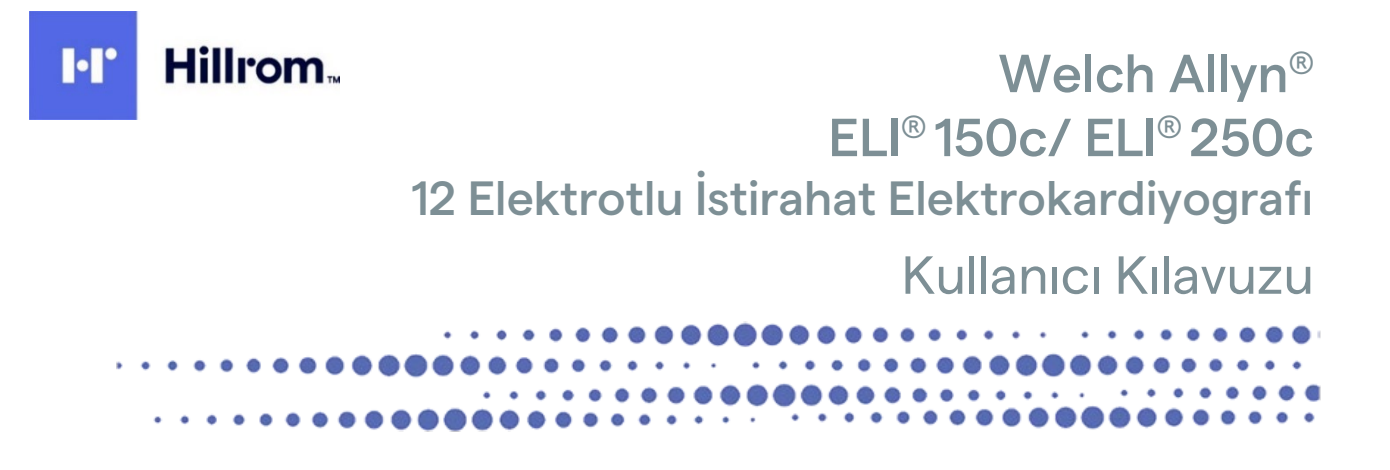

Welch Allyn, Inc. tarafından üretilmiştir; Skaneateles Falls, NY ABD

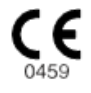

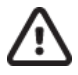

DİKKAT: Federal yasalar uyarınca bu cihaz sadece doktor tarafından veya doktor siparişi üzerine satılabilir.

© 2022 Welch Allyn Bu belge Welch Allyn, Inc. şirketine ait gizli bilgiler içermektedir. Bu belgenin hiçbir bölümü Welch Allyn, Inc. şirketinin açık yazılı izni olmadan alıcı kuruluş dışında iletilemez, çoğaltılamaz, kullanılamaz veya ifşa edilemez. Welch Allyn; Welch Allyn, Inc. şirketinin tescilli ticari markasıdır. E-Scribe, ELI ve VERITAS; Welch Allyn, Inc. şirketinin ticari markalarıdır. Cisco<sup>®</sup>; Cisco Systems, Inc. şirketinin tescilli ticari markasıdır. DICOM<sup>®</sup>, tıbbi bilgilerin dijital iletişimiyle ilgili standart yayınları için National Electrical Manufacturers Association'ın tescilli ticari markasıdır. Yazılım. V2.2.X.

Bu belgedeki bilgiler bildirimde bulunmaksızın değiştirilebilir.

### PATENT/PATENTLER

### hillrom.com/patents

Bir veya daha fazla patent kapsamında olabilir. Yukarıdaki internet adresine bakın. Avrupa ve ABD'deki patentlerin, diğer patentlerin ve bekleyen patent başvurularının sahibi Hill-Rom şirketleridir.

### Hillrom Teknik Destek Birimi

Hillrom ürünleriyle ilgili bilgi almak için 1.888.667.8272, mor\_tech.support@hillrom.com adresinde bulunan Hillrom Teknik Destek birimi ile iletişime geçin.

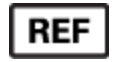

80029923 Ver A Revizyon Tarihi: 2022-06

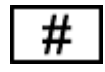

(150c) 901129 ELEKTROKARDİYOGRAF (250c) 901131 ELEKTROKARDİYOGRAF

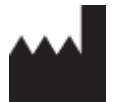

Welch Allyn, Inc. 4341 State Street Road Skaneateles Falls, NY 13153 ABD

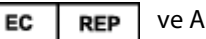

ve AB İTHALATÇISI

Welch Allyn Limited Navan Business Park, Dublin Road, Navan, Co. Meath C15 AW22 İrlanda

### Yetkili Avustralya Sponsoru

Welch Allyn Australia Pty. Ltd. Unit 4.01, 2-4 Lyonpark Road Macquarie Park NSW 2113 Telefon 800 650 083

### hillrom.com

Welch Allyn, Inc.; Hill-Rom Holdings, Inc.in bir yan kuruluşudur.

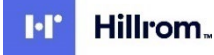

# İÇİNDEKİLER

| BILDIRIMLER                                                  | 5          |
|--------------------------------------------------------------|------------|
| Üreticinin Sorumluluğu                                       | 5          |
| Müşterinin Sorumluluğu                                       | 5          |
| Ekipman Tanimlamasi                                          | 5          |
| Telif Hakki ve Ticari Marka Bildirimleri                     | 5          |
| Diğer Önemli Bilgiler                                        | 6          |
| AB'deki Kullanıcılara ve/veya Hastalara Yönelik Bildirim     | 6          |
| GARANTİ BİLGİLERİ                                            | 7          |
| Welch Allyn Garantiniz                                       | 7          |
| KULLANICI GÜVENLİK BİLGİLERİ                                 | 9          |
| UYARILAR                                                     |            |
| Dikkat İbareleri                                             |            |
| Notlar                                                       |            |
| Kablosuz Veri İletimi                                        | 14         |
| WLAN SEÇENEĞİ                                                | 15         |
| EKİPMAN SEMBOLLERİ VE İŞARETLERİ                             |            |
| <u> Σεναροι</u> Ταρίει                                       | 17         |
| Paket Sembol Tarifi                                          |            |
|                                                              |            |
|                                                              |            |
| ÖNLEMLER                                                     | 21         |
|                                                              |            |
| ELI 150C VE ELI 250C'NIN TEMIZLENMESI VE DEZENFEKTE EDILMESI |            |
| A1MA                                                         |            |
| ELEKTROMANYETİK UYUMLULUK (EMC)                              |            |
| Telsizin Yönetmeliklerle Uyumluluğu                          | 31         |
| GiRiş                                                        |            |
| Kilavuzun Amacı                                              |            |
| HEDEF KITLE                                                  |            |
| Sistem Açıklaması                                            |            |
| Kullanım Amacı (Fonksiyonel Amaç)                            |            |
| Kullanım Endikasyonları                                      |            |
| Sistem Çizimleri*                                            |            |
|                                                              |            |
| EKRANA GENEL BAKIŞ                                           |            |
|                                                              |            |
| Aksesuarlar                                                  |            |
| EKİPMAN HAZIRLIĞI                                            |            |
| İLK CALISTIRMA                                               | <b>۵</b> ۸ |
| Edinim Modülünü Bağlama                                      |            |
|                                                              |            |
| GÜÇ UYGULAMA                                                 | 53         |
| Saat ve Tarihi Ayarlama                                      | 54         |
| WAM (Kablosuz Edinim Modülü) İçin Önemli Sürüm Bilgileri     | 54         |

|                                             | İÇİNDEKİLER |
|---------------------------------------------|-------------|
| WAM Edinim Modülünü Kullanma                | 56          |
| AM12 Edinim Modülünü Kullanma               |             |
| WLAN ANTENINI TAKMA                         | 56          |
| EKG KAYDETME                                |             |
| Hasta Hazirliği                             |             |
| Hasta Bağlantısı                            |             |
| Hasta Demografik Girişi                     |             |
| EKG Edinimi, Yazdırma, Depolama             |             |
| Ritim Şeritlerini Edinme                    |             |
| SİSTEM AYARLARI                             |             |
| Kullanıcıların ve Rollerin Yapılandırılması |             |
| Yapılandırma Menüleri                       |             |
| Yapılandırma Menülerinin Özeti              |             |
| Yapilandirma Ayarlari                       |             |
| EKG DİZİNİ                                  |             |
| EKG Sipariş Listesi                         |             |
| BAĞLANTI VE EKG İLETİMİ                     |             |
| ЕКС І́LETIMI                                |             |
| Модем І́letімі                              |             |
| LAN İLETİMİ                                 |             |
| WLAN İletimi                                |             |
| GPRS Mobil İletimi                          | 95          |
| Sipariş İndirme                             | 96          |
| Özel Kimlik İndirme                         | 97          |
| USB BELLEK                                  |             |
| AĞ TESTİ                                    |             |
| Ağ Günlük Dosyası                           |             |
| BAKIM VE SORUN GİDERME                      |             |
| Sistem Sorun Giderme Şeması                 |             |
| Сінаzі Каратма                              |             |
| Test Amaçlı Çalıştırma                      |             |
| Biyomedikal Personele Öneriler              |             |
| Pil Bakımı                                  |             |
| TERMAL YAZICIYI TEMİZLEME                   |             |

# BILDIRIMLER

# Üreticinin Sorumluluğu

Welch Allyn, Inc. sadece aşağıdaki durumlarda güvenlik ve performans üzerindeki etkilerden sorumludur:

- Montaj işlemleri, uzatmalar, yeniden ayarlamalar, modifikasyonlar veya onarımlar sadece Welch Allyn, Inc. tarafından yetkilendirilmiş kişiler tarafından gerçekleştirilirse,
- Cihaz, kullanım talimatlarına uygun olarak kullanılırsa.

### Müşterinin Sorumluluğu

Bu cihazın kullanıcısı, uygun bir bakım programının uygulanmasını sağlamaktan sorumludur. Aksi takdirde gereksiz arızalar ve olası sağlık tehlikeleri meydana gelebilir.

## Ekipman Tanımlaması

Welch Allyn, Inc. ekipmanı, cihazın altında bulunan bir seri ve referans numarası ile tanımlanır. Bu rakamların silinmemesi için özen gösterilmelidir.

Etiket üzerinde basılı diğer önemli bilgilerin yanı sıra benzersiz kimlik numaralarını gösteren ELI 150c veya ELI 250c ürün etiketi uygulanmıştır.

Seri numarası formatı aşağıdaki gibidir: YYYWWSSSSSSS

YYY = İlk Y her zaman 1'dir ve ardından iki basamaklı üretim yılı gelir

WW = Üretim haftası

SSSSSSS = Üretim sıra numarası

UDI etiketi (varsa) ürün etiketinin altına yerleştirilir. Ünite bir modem için yapılandırılmışsa bu etiket ürün etiketinin sağına yerleştirilir. Ünite WLAN için yapılandırılmışsa bu etiket ürün etiketinin sağına yerleştirilir.

### AM12 Modül Tanımlaması

Kablolu Edinim Modülü, cihazın arkasındaki bir ürün etiketiyle tanımlanır ve kendi benzersiz seri numarası ve uygulanmış UDI etiketi vardır.

### Kablosuz Modül Tanımlaması

Kablosuz Edinim Modülü (WAM), cihazın arkasında bir ürün etiketiyle tanımlanır ve kendi benzersiz seri numarası ve uygulanmış UDI etiketi vardır. ELI 150c veya ELI 250c, WAM için yapılandırıldığında UTK etiketi ürün etiketinin sağına ve varsa Modem veya WLAN etiketlerinin altında yerleştirilir.

### Telif Hakkı ve Ticari Marka Bildirimleri

Bu belge, telif hakkıyla korunan bilgiler içerir. Tüm hakları saklıdır. Welch Allyn, Inc. şirketinin önceden yazılı izni olmadan bu belgenin hiçbir bölümü fotokopiyle kopyalanamaz, çoğaltılamaz veya başka bir dile çevrilemez.,

# Diğer Önemli Bilgiler

Bu belgedeki bilgiler bildirimde bulunmaksızın değiştirilebilir.

Welch Allyn, Inc. ticari elverişlilik ve belirli bir amaca uygunluk için zımni garantiler dahil ancak bunlarla sınırlı olmamak üzere bu malzemeyle ilgili hiçbir garanti vermez. Welch Allyn, Inc. bu belgede görülebilecek hiçbir hata veya eksiklik için sorumluluk kabul etmez. Welch Allyn, Inc. bu belgede yer alan bilgilerin güncelleneceğine veya güncel tutulacağına dair taahhütte bulunmaz.

### AB'deki Kullanıcılara ve/veya Hastalara Yönelik Bildirim

Cihazla ilgili meydana gelen tüm ciddi olaylar; üreticiye ve kullanıcının ve/veya hastanın bulunduğu Üye Ülkenin yetkili makamına bildirilmelidir.

# **GARANTI BILGILERI**

## Welch Allyn Garantiniz

WELCH ALLYN, INC. (bundan böyle "Welch Allyn" olarak anılacaktır); bu belgeyle Welch Allyn ürünlerinin (bundan sonra "Ürün/Ürünler" olarak anılacaktır) normal kullanım, servis ve bakım sırasında Welch Allyn'dan veya Welch Allyn'ın yetkili bir distribütörü veya temsilcisinden alınan bu Ürünün/Ürünlerin garanti süresi boyunca malzeme ve işçilik açısından kusur içermediğini garanti eder. Garanti süresi, Welch Allyn'dan sevkiyat tarihinden itibaren yirmi dört (24) ay olarak tanımlanmıştır. Normal kullanım, servis ve bakım; uygun talimatlara ve/veya bilgi kılavuzlarına uygun olarak kullanım ve bakım anlamına gelir. Bu garanti, Ürün/Ürünler üzerinde aşağıdaki durumların veya koşulların herhangi birinden veya hepsinden kaynaklanan hasarlar için geçerli değildir:

- a) Nakliye hasarı;
- b) Welch Allyn tarafından alınmayan veya onaylanmayan Ürünün/Ürünlerin parçaları ve/veya aksesuarları;
- c) Yanlış uygulama, yanlış kullanım, kötüye kullanım ve/veya Ürünün/Ürünlerin talimat sayfalarına ve/veya bilgi kılavuzlarına uyulmaması;
- d) Kaza; Ürünü/Ürünleri etkileyen bir felaket;
- e) Ürünün/Ürünlerin üzerinde Welch Allyn tarafından izin verilmeyen değişiklik ve/veya modifikasyon;
- f) Welch Allyn'ın makul kontrolü dışında olan veya normal çalışma koşulları altında ortaya çıkmayan diğer olaylar.

BU GARANTİ KAPSAMINDAKİ ÇÖZÜM, İŞÇİLİK VEYA MALZEME İÇİN ÜCRET TALEP EDİLMEDEN ONARIM VEYA DEĞİŞİKLİK YA DA WELCH ALLYN TARAFINDAN İNCELENDİKTEN SONRA KUSURLU OLDUĞU BULUNAN ÜRÜN/ÜRÜNLER İLE SINIRLIDIR. Bu çözüm, garanti süresi içinde tespit edildikten hemen sonra iddia edilen herhangi bir kusura dair bildirimin Welch Allyn tarafından teslim alınmasına bağlıdır. Welch Allyn'ın yukarıda belirtilen garanti kapsamındaki yükümlülükleri ayrıca (i) Welch Allyn'ın ana tesisine veya Welch Allyn ya da Welch Allyn'ın yetkili bir distribütörü veya temsilcisi tarafından özel olarak belirlenmiş başka herhangi bir yere iade edilen Ürünün/Ürünlerin taşıma masraflarının ve (ii) taşıma sırasındaki tüm kayıp riskinin Ürünü/Ürünleri satın alan kişi tarafından üstlenilmesine bağlıdır. Welch Allyn'ın yükümlülüğünün sınırlı olduğu ve Welch Allyn'ın sigortacı olarak hizmet etmediği açıkça kabul edilir. Ürünü/Ürünleri satın alan kişi, bu ürünü kabulü ve satın almasıyla birlikte Welch Allyn'ın doğrudan veya dolaylı olarak Ürün/Ürünleri ile ilgili bir durum veya sonuçtan kaynaklanan kayıp, zarar veya hasardan sorumlu olmadığını kabul eder. Welch Allyn'ın herhangi bir teori altında (burada belirtilen garanti hariç) kayıp, zarar veya hasardan sorumlu bulunması halinde Welch Allyn'ın yükümlülüğü; gerçek kayıp, zarar veya hasar ya da satıldığı sırada Ürünün/Ürünlerin asıl satış fiyatının daha az olanıyla sınırlı olacaktır.

KAĞIT, PİL, KAN BASINCI MANŞONLARI, KAN BASINCI HORTUMLARI, ELEKTROTLAR, HASTA KABLOLARI, ELEKTROT KABLOLARI VE MANYETİK DEPOLAMA ORTAMLARI GİBİ SARF MALZEMELERİ YUKARIDA BELİRTİLEN SINIRLI GARANTİ KAPSAMI DIŞINDADIR.

İŞÇİLİK ÜCRETLERİNİN GERİ ÖDENMESİ İLE İLGİLİ OLARAK BURADA BELİRTİLENLER DIŞINDA SATIN ALAN KİŞİNİN HERHANGİ BİR NEDENDEN KAYNAKLANAN HER TÜRLÜ KAYIP VE ZARARDAN ÖTÜRÜ ÜRÜN/ÜRÜNLER İLE İLGİLİ TALEPLER İÇİN WELCH ALLYN'A KARŞI MÜNHASIR ÇÖZÜMÜ; KUSURUN FARK EDİLMESİ VE WELCH ALLYN'IN GARANTİ DÖNEMİ İÇİNDE BİLGİLENDİRİLMESİ KOŞULUYLA KUSURLU ÜRÜNÜN/ÜRÜNLERİN ONARILMASI VEYA DEĞİŞTİRİLMESİDİR. İHMAL İDDİASI DA DAHİL OLMAK ÜZERE HİÇBİR DURUMDA WELCH ALLYN ARIZİ, ÖZEL VEYA SONUÇ OLARAK ORTAYA ÇIKAN ZARARLARDAN VEYA HAKSIZ FİİL, İHMAL YA DA KUSURSUZ SORUMLULUK YASALARI ÇERÇEVESİNDE YA DA BAŞKA ŞEKİLLERDE OLUP OLMAMASINDAN BAĞIMSIZ OLARAK KÂR KAYBI DA DAHİL OLMAK ÜZERE HERHANGİ BİR TÜRDE BAŞKA BİR KAYIP, ZARAR VEYA MASRAFTAN SORUMLU DEĞİLDİR. BU GARANTİ; ZIMNİ TİCARİ ELVERİŞLİLİK GARANTİSİ VE BELİRLİ BİR AMACA UYGUNLUK GARANTİSI DAHİL ANCAK BUNLARLA SINIRLI OLMAMAK ÜZERE AÇIK BİR ŞEKİLDE DİĞER TÜM AÇIK VEYA ZIMNİ GARANTİLERİN YERİNE GEÇER.

GARANTI BILGILERI

# KULLANICI GÜVENLİK BİLGİLERİ

Dikkat:

Sizin veya başkalarının yaralanmasına neden olabilecek bir durumun söz konusu olduğu anlamına gelir.

Cihazın zarar görme olasılığı olduğu anlamına gelir.

Not:

Cihazın kullanımına yardımcı olabilecek bilgi sağlar.

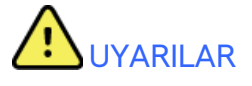

- Bu kılavuzda bu cihazın kullanımı ve güvenliği hakkında önemli bilgiler verilmektedir. Cihazın çalıştırma prosedürlerinden sapılması, yanlış kullanımı veya yanlış uygulanması ya da teknik özellik ve önerilerin göz ardı edilmesi; kullanıcılara, hastalara ve çevredeki kişilere zarar verme veya cihaza zarar gelme riskini artırabilir.
- Cihaz, hastanın fizyolojik durumunu yansıtan ve eğitimli bir doktor veya klinisyen tarafından incelendiğinde bir tanının belirlenmesinde yararlı olabilecek verileri yakalar ve sunar ancak hastanın tanısını belirlemek için yalnızca veriler kullanılmamalıdır.
- Kullanıcıların tıbbi prosedürler ve hasta bakımı hakkında bilgi sahibi olan ve bu cihazın kullanımı konusunda yeterli eğitim almış klinik çalışanlar olmaları beklenir. Operatör, bu cihazı klinik uygulamalar için kullanmaya başlamadan önce kullanım kılavuzunun ve birlikte verilen diğer belgelerin içeriğini okumalı ve anlamalıdır. Yetersiz bilgi veya eğitim; kullanıcılara, hastalara ve çevredeki kişilere zarar verme veya cihazın hasar görme riskini artırabilir. Ek eğitim seçenekleri için Welch Allyn servisiyle iletişime geçin.
- AC (~) güçle çalışma sırasında elektrik güvenliğinin sağlandığından emin olmak için cihaz hastane sınıfı bir prize takılmalıdır.
- Sadece cihazla birlikte verilen ve/veya Welch Allyn, Inc. aracılığıyla temin edilen parçaları ve aksesuarları kullanın.
- Cihazla birlikte kullanılmak üzere tasarlanmış hasta kabloları, defibrilasyon koruması için her elektrotta seri direnç (minimum 9 Kohm) içerir. Hasta kabloları kullanımdan önce çatlak veya kırılma açısından kontrol edilmelidir.
- Hasta kablosunun nötr iletkeni ve elektrot da dahil olmak üzere hasta kablosunun, elektrotların ve CF tipi uygulanan parçaların ilişkili bağlantılarının iletken parçaları, topraklama bağlantısı dahil diğer iletken parçalarla temas etmemelidir.
- EKG elektrotları cilt tahrişine neden olabilir; hastalar tahriş veya iltihaplanma belirtileri açısından incelenmelidir.
- Hasta defibrilasyonu sırasında ciddi yaralanma veya ölüm riskini önlemek için cihaz veya hasta kablolarıyla temas etmeyin. Ayrıca hastaya zararı en aza indirmek için defibrilatör paletlerinin elektrotlara göre doğru şekilde yerleştirilmesi gerekir.
- Elektrot bölgelerini hazırlamak ve hastayı aşırı cilt tahrişi, iltihaplanma veya diğer advers reaksiyonlar açısından izlemek için uygun klinik prosedür uygulanmalıdır. Elektrotlar kısa süreli kullanım için tasarlanmıştır ve test sonrasında hastadan derhal çıkarılmalıdır.
- Hastalık veya enfeksiyon yayılma olasılığını önlemek için tek kullanımlık bileşenler (ör. elektrotlar) tekrar kullanılmamalıdır. Güvenlik ve etkinliği korumak için elektrotlar son kullanıma tarihlerinden sonra kullanılmamalıdır.

- Olası bir patlama tehlikesi vardır. Cihazı yanıcı anestetik karışım bulunan ortamlarda kullanmayın.
- Harici koruyucu topraklama iletkeninin bütünlüğünden şüphe duyulursa cihaz dahili elektrik güç kaynağından çalıştırılmalıdır.
- Tıbbi cihazlar, örneğin bilgi teknolojisi ekipmanlarına kıyasla elektrik şokuna karşı daha yüksek bir koruma derecesine sahip olacak şekilde tasarlanmıştır çünkü hastalar genellikle birden fazla cihaza bağlıdır ve ayrıca elektrik akımlarının advers etkisine sağlıklı insanlardan daha yatkın olabilirler. Hastaya bağlı olan, hasta tarafından dokunulabilen veya başka bir kişi hastaya dokunurken o kişi tarafından dokunulabilen tüm ekipmanlar; elektrik şokuna karşı tıbbi ekipmanlarla aynı seviye korumaya sahip olmalıdır. ELI 150c/ELI 250c; veri alma ve iletme amacıyla diğer cihazlara bağlanacak şekilde tasarlanmış bir tıbbi cihazdır. Bağlı olduğunda operatör veya hasta üzerinden aşırı elektrik akımı dolaşımı riskini önlemek için bazı önlemler alınmalıdır:
  - **Tibbi elektrikli ekipman olmayan** tüm elektrikli ekipmanlar, geçerli güvenlik standartlarında hastadan en az 1,5 metre (5 fit) uzaklık olarak tanımlanan "hasta ortamı" dışında olmalıdır. Alternatif olarak tıbbi olmayan ekipmanlara ek koruyucu topraklama bağlantısı gibi ek koruma sağlanabilir.
  - ELI 150c/ELI 250c veya hastaya fiziksel bağlantısı olan veya hasta ortamında bulunan tüm **tıbbi** elektrikli cihazlar, tıbbi elektrikli cihazlara yönelik geçerli güvenlik standartlarına uygun olmalıdır.
  - **Tıbbi elektrikli ekipman olmayan** ve ELI 150c/ELI 250c ile fiziksel bağlantısı olan tüm elektrikli ekipmanlar, bilgi teknolojisi ekipmanlarına yönelik IEC 60950 gibi geçerli güvenlik standartlarına uygun olmalıdır. Bu, LAN konnektörü aracılığıyla bağlanan bilgi ağı donanımını içerir.
  - Normal kullanımda operatör tarafından dokunulabilecek ve **tıbbi olmayan ekipmana** bağlı iletken (metal) parçalar hasta ortamına getirilmemelidir. Korumalı Ethernet konnektörleri veya USB kabloları örnek olarak verilebilir.
  - Birbirine veya hastaya **birden fazla cihaz** bağlıysa cihaz şasisi ve hasta kaçak akımları artabilir ve tıbbi elektrik sistemlerine yönelik geçerli standartlara uyum açısından ölçülmelidir.
  - **Taşınabilir çoklu soket prizi** kullanmaktan kaçının. Kullanılırsa ve tıbbi elektrikli cihaz standartlarıyla uyumlu değilse ek koruyucu topraklama bağlantısı gerekir.
  - Defibrilasyon pulsundan sonra elektrokardiyograf maksimum 5 saniyelik bir geri kazanım süresine sahiptir.
  - Dağıtılmış ağ sisteminin noktaları veya harici ağa bağlı ekipmanlardaki arıza koşulları arasında meydana gelebilecek eşit olmayan topraklama potansiyelleri nedeniyle elektrik şokunu önlemek için ağ kablosu blendajı (kullanıldığı yerlerde) cihazın kullanıldığı alana uygun koruyucu topraklamaya bağlanmalıdır.
- Cihaz, yüksek frekanslı (HF) cerrahi ekipmanla birlikte kullanılmak üzere tasarlanmamıştır ve hastaya gelebilecek zararlara karşı koruma sağlamaz.
- 40 Hz filtre kullanıldığında tanı amaçlı EKG ekipmanı için frekans tepkisi gereksinimi karşılanamaz. 40 Hz filtre; EKG ve kalp pili uç genliklerinin yüksek frekanslı bileşenlerini anlamlı ölçüde azaltır ve yalnızca yüksek frekanslı parazit uygun prosedürlerle azaltılamıyorsa önerilir.
- Cihaz tarafından üretilen sinyalin kalitesi; defibrilatörler ve ultrason makineleri dahil ancak bunlarla sınırlı olmamak üzere diğer tıbbi cihazların kullanımından olumsuz etkilenebilir.
- Düzgün çalışmanın sağlanması ve kullanıcıların veya hastaların ve çevredeki kişilerin güvenliği için ekipmanlar ve aksesuarlar sadece bu kılavuzda açıklandığı şekilde bağlanmalıdır. LAN konnektörüne telefon hattı kablosu bağlamayın.

- Bazı Welch Allyn elektrokardiyografları, EKG kayıtlarını iletmek için bir GPRS (hücresel modem) veya kablosuz LAN (WLAN) modülü ile donatılabilir. Cihaz etiketi ve anten bağlantı noktasının varlığı, cihazınızda bu tür bir modül olup olmadığını gösterir. Varsa aşağıdaki uyarılar geçerlidir:
  - GPRS modülü, modele bağlı olarak tahsis edilmiş frekans bantlarında çalışır. Takılı GPRS modülünün tanımlaması cihazın alt kısmındaki etikette bulunabilir.
    - MultiTech Systems, Inc. Model MTSMC-G-F4 (Dörtlü Bant): 850/900/1800/1900 MHz, kullanıcı tarafından seçilebilir
  - WLAN tanımlaması cihazın alt kısmındaki etikette bulunabilir.
    B&B electronics<sup>1</sup>: WLNN-AN-MR551 parça numarası ile Radyo Modülü 9373

<sup>1</sup> Üretici, B+B SmartWorx olarak da adlandırılır (model önceden bildirilmeksizin değişime tabidir)

- GPRS veya WLAN modülünün kullanılması, yakın çevrede çalışan diğer ekipmanlarla etkileşime yol açabilir. Bölgenizde bu özelliğin kullanımı için kısıtlamaların geçerli olup olmadığını belirlemek üzere yerel yetkililere veya spektrum yönetimi yetkililerine danışın.
- Anteni eksik veya hasarlı GPRS veya WLAN modülü üzerinden iletim yapmayın. Hasarlı anteni hemen değiştirin.
- Yalnızca bu cihazla kullanım için sağlanan anteni kullanın. Yetkisiz antenler, modifikasyonlar veya eklentiler GPRS modülüne zarar verebilir ve yerel RF emisyon düzenlemeleriyle uyumsuzluğa neden olabilir veya tip onayını geçersiz kılabilir.
- Hem maksimum RF çıkış gücünü hem de insanların radyo frekansı radyasyonuna maruz kalmasını sınırlayan geçerli düzenlemelere uyum sağlamak için cihazın anteni ve kullanıcının kafası ile gövdesi ve yakındaki kişiler arasında her zaman en az 20 cm'lik bir ayırma mesafesi sağlanmalıdır. RF sinyalinin bozulmasını önlemek ve aşırı RF enerji emiliminden kaçınmak için veri iletimi sırasında antene dokunmayın.
- GPRS ve WLAN modülleri; kamunun RF elektromanyetik enerjisi maruziyetine karşı korunmasına yönelik, devlet kurumları ve aşağıdakiler gibi kalifiye kuruluşlar tarafından oluşturulan standartlar ve öneriler de dahil olmak üzere geçerli RF güvenlik standartlarına uygundur:
  - Federal İletişim Komisyonu (FCC)
  - Avrupa Topluluğu direktifleri
  - Radyo Frekansı Elektromanyetik Enerjisi Konuları Genel Müdürlüğü V
- Çalışmayan bir cihaz nedeniyle tedavinin gecikmesini önlenmesi için yedek elektrot kabloları, ön uç cihazı ve diğer donanımlar gibi düzgün çalışan yedek öğelerin hazır bulundurulması önerilir.

#### KULLANICI GÜVENLİK BİLGİLERİ

- Bu ürün; ilgili elektromanyetik etkileşim, mekanik güvenlik, performans ve biyolojik uyumluluk standartları ile uyumludur. Ancak ürün; hastaya veya kullanıcıya yönelik aşağıdaki olası zararları tamamen ortadan kaldıramaz:
  - Elektromanyetik tehlikelerle ilişkili zarar veya cihaz hasarı,
  - Mekanik tehlikelerden kaynaklanan zarar,
  - Cihaz, fonksiyon veya parametre bulunmamasından kaynaklanan zarar,
  - Yetersiz temizleme gibi hatalı kullanımdan kaynaklanan zarar ve/veya
- Cihaz ve cihazın bağlı olduğu BT Ağı; IEC 80001 standardı veya eşdeğer bir ağ güvenlik standardı veya uygulaması uyarınca güvenli bir şekilde yapılandırılmalı ve korunmalıdır.

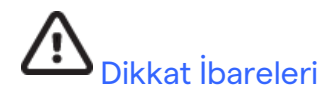

- Klavyenin zarar görmesini önlemek amacıyla tuşlara basmak için keskin veya sert nesneler kullanmayın, yalnızca parmak uçlarınızı kullanın.
- Cihaza zarar verebileceğinden veya kullanım ömrünü azaltabileceğinden cihazı veya hasta kablolarını sıvıya daldırma, otoklav veya buharlı temizlik yoluyla temizlemeye çalışmayın. Dış yüzeyleri ılık su ve yumuşak deterjan solüsyonuyla silin ve ardından temiz bir bezle kurulayın. Belirtilmemiş temizlik/dezenfeksiyon maddelerinin kullanılması, önerilen prosedürlere uyulmaması veya belirtilmemiş malzemelerle temas; kullanıcılara, hastalara ve yakındaki kişilere zarar verme veya cihazın hasar görmesi riskini artırabilir.
- İçinde kullanıcı tarafından onarılabilecek parça yoktur. Vida çıkarma işlemi yalnızca yetkili servis personeli tarafından yapılmalıdır. Hasarlı veya şüpheli çalışmayan ekipman kullanımdan derhal çıkarılmalı ve sürekli kullanımdan önce kalifiye servis personeli tarafından kontrol edilmeli/onarılmalıdır.
- Şarj edilebilir dahili pil kapalı kurşun-asit tipidir ve hiç bakım gerektirmez. Pil bozuk görünüyorsa Welch Allyn Servis Departmanına başvurun.
- Mekanik arızalara ve/veya elektrik arızalarına neden olabileceği için hasta kablolarını çekmeyin veya germeyin. Hasta kabloları, gevşek bir halka haline getirildikten sonra saklanmalıdır.
- Cihazın düzgün çalışması veya bakımı için kalibrasyon ya da özel ekipman gerekmez.
- Gerekirse cihazı, bileşenlerini ve aksesuarlarını (ör. piller, kablolar, elektrotlar) ve/veya ambalaj malzemelerini yerel düzenlemelere uygun olarak atın.
- Yalnızca No. 26 AWG veya daha büyük telekomünikasyon hat kablosu kullanın.

### Notlar

- Hasta hareketleri; EKG izlerinin kalitesini ve cihaz tarafından gerçekleştirilen analizin doğruluğunu etkileyebilecek aşırı parazit oluşturabilir.
- EKG elektrotlarının doğru şekilde uygulanması ve cihazın düzgün çalışması için uygun hasta hazırlığı önemlidir.
- Yanlış elektrot yerleşimlerini tespit eden algoritma; normal fizyolojiye ve EKG elektrot sırasına dayanır ve en olası geçişi belirlemeye çalışır ancak aynı gruptaki diğer elektrot konumlarının (uzuv veya göğüs) kontrol edilmesi önerilir.
- Kalp pilleri veya diğer uyarıcılar gibi başka ekipmanların cihazla aynı anda kullanılması durumunda bilinen bir güvenlik tehlikesi yoktur ancak sinyalde bozulma meydana gelebilir.

- WAM kullanılırken ekrandaki kare dalga sunumu; WAM'nin kapatılmasından, pil bulunmamasından, doğru şekilde eşleştirilmemesinden, menzil dışında çalışmasından veya bir kalibrasyon hatasından kaynaklanıyor olabilir. Ünitenin açık olduğundan, doğru pil seviyesine sahip olduğundan, doğru şekilde eşleştirildiğinden ve elektrokardiyografın önerilen yakınlığı dahilinde olduğundan emin olmak için WAM üzerindeki LED göstergesini inceleyin veya yeniden kalibre etmek için WAM'yi kapatıp açın.
- AM12'yi kullanırken ekrandaki kare dalga sunumu, uygun olmayan otomatik kalibrasyondan kaynaklanabilir. AM12 veya elektrokardiyografı kapatıp açın.
- Bir elektrot hastaya doğru şekilde bağlanmamışsa veya hasta kablosu elektrot kablolarından biri veya daha fazlası hasarlıysa ekran, durumun geçerli olduğu elektrotlarda elektrot arızası olduğunu gösterecek ve sinyalin yazdırılması halinde ilgili elektrotların kare dalga olarak çıktısı alınacaktır.
- IEC 60601-1 ve IEC 60601-2-25 tarafından tanımlandığı üzere cihaz aşağıdaki şekilde sınıflandırılmıştır:
  - Sınıf I ekipman veya dahili enerji ile çalışan.
  - CF tipi defibrilasyona karşı korumalı uygulanan parçalar.
  - Sıradan ekipman.
  - Ekipman, yanıcı anestetik karışım bulunan ortamlarda kullanıma uygun değildir.
  - Kesintisiz çalışma.

**NOT:** Güvenlik açısından IEC 60601-1 ve türev standartlar/normlar uyarınca bu cihaz "Sınıf I" olarak tanımlanır ve şebeke ile birlikte bir topraklama bağlantısı yapıldığından emin olmak için üç uçlu giriş kullanır. Şebeke girişindeki topraklama terminali, cihazdaki tek koruyucu topraklama noktasıdır. Normal çalışma sırasında erişilebilen açıktaki metal, şebekeye karşı çift yalıtımlıdır. Topraklamanın dahili bağlantıları işlevsel topraklamadır.

 Bu cihaz; hastane veya doktor muayenehanesi ortamında kullanılmak üzere tasarlanmıştır ve aşağıda belirtilen çevre koşullarına göre kullanılmalı ve saklanmalıdır:

| Çalışma sıcaklığı: | +10° ila +40°C (+50° ila +104°F) |
|--------------------|----------------------------------|
| Çalışma nemi:      | %10 ila %95 BN, yoğuşmasız       |
| Saklama sıcaklığı: | -40° ila +70°C (-40° ila +158°F) |
| Saklama nemi:      | %10 ila %95 BN, yoğuşmasız       |
| Atmosfer basıncı:  | 500 hPa ila 1060 hPa             |

- WAM<sup>™</sup> (kablosuz edinim modülü), çalıştırılmadan önce elektrokardiyograf ile eşleştirilmelidir.
- Cihaz, WAM ile kullanılmak üzere fabrikada yapılandırılmalıdır.
- Cihazı pil gücüyle çalıştırdıktan sonra her zaman güç kablosunu yeniden takın. Böylece cihazı bir sonraki kullanımınızda piller otomatik olarak şarj edilmiş olur.
- Cihaz UL'ye göre sınıflandırılmıştır.

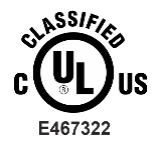

YALNIZCA UL60601-1, IEC60601-1, CAN/CSA C22.2 No. 601.1, IEC 60601-1-1, CAN/CSA C22.2 No. 60601- 1-1-02, IEC60601-2-25 VE CAN/CSA C22.2 No. 601.2.25-94 UYARINCA ELEKTRİK ÇARPMASI, YANGIN VE MEKANİK TEHLİKELERE İLİŞKİN OLARAK.

• Cihaz; ELI 1xx veya ELI 2xx Series 2 elektrokardiyograf ailesinin bir üyesidir.

# Kablosuz Veri İletimi

Bazı Welch Allyn elektrokardiyograflar isteğe bağlı bir kablosuz veri iletim modülü (WLAN veya GPRS mobil) ile donatılabilir. Bu teknolojilerin her ikisi de verileri Welch Allyn alıcı uygulamasına iletmek için telsizler kullanır. Radyo iletimlerinin doğası nedeniyle cihazın bulunduğu ortamın özelliklerinden ötürü diğer bazı RF kaynakları, cihaz tarafından üretilen iletimi engelleyebilir. Welch Allyn; cihazın WLAN kullanan cihazlar, Bluetooth radyo ve/veya cep telefonu gibi etkileşime yol açabilen diğer cihazlarla birlikte bulundurulmasını test etmiştir. Mevcut teknoloji çok başarılı bir iletim oranı elde edilmesini sağlasa da bazı nadir durumlarda sistem en iyi performansını göstermeyebilir ve bunun sonucunda "başarısız iletim" meydana gelebilir. Bu durum meydana geldiğinde hasta verileri cihazdan silinmez veya alıcı uygulamada saklanmaz, bu da kısmi veya bozuk verilerin alıcı istasyona verilmemesini sağlar. Arıza modu devam ederse kullanıcı RF sinyallerinin daha iyi yayılacağı ve başarılı iletimlere izin verebileceği bir konuma gitmelidir.

### WLAN Seçeneği

- Kablosuz seçenekleri 2,4 GHz iletim sağlar. Yakındaki diğer kablosuz cihazlar etkileşime neden olabilir. Mümkünse olası etkileşimi en aza indirmek için diğer cihazları taşıyın veya kapatın.
- Aşağıdaki tabloda dünyanın farklı coğrafi bölgelerinde tahsis edilen kanallar gösterilmektedir. Cihazı doğru kanallara ayarlamak için lütfen BT personelinize danışın.

| Teknik Özellik | Açıklama                                                                           |
|----------------|------------------------------------------------------------------------------------|
| Teknoloji      | IEEE 802.11 b/g, WiFi uyumlu                                                       |
| Frekans        | 2,400 - 2,4835 GHz (ABD/Kanada/Japonya/Avrupa)<br>2,471 - 2,497 GHz (Japonya)      |
| Kanallar       | ABD/KANADA: 11 kanal (1-11)<br>Avrupa: 13 Kanal (1-13)<br>Japonya: 14 Kanal (1-14) |
| RF Güç         | +15 dBm (tipik) yaklaşık 32 mW                                                     |

• Aşağıdaki tabloda WLAN seçeneği tarafından kullanılan her kanal için tahsis edilen frekans listelenmektedir.

| Kanal | Merkez Frekansı | Frekans Yayılımı        |
|-------|-----------------|-------------------------|
| 1     | 2412 MHz        | 2399,5 MHz - 2424,5 MHz |
| 2     | 2417 MHz        | 2404,5 MHz - 2429,5 MHz |
| 3     | 2422 MHz        | 2409,5 MHz - 2434,5 MHz |
| 4     | 2427 MHz        | 2414,5 MHz - 2439,5 MHz |
| 5     | 2432 MHz        | 2419,5 MHz - 2444,5 MHz |
| 6     | 2437 MHz        | 2424,5 MHz - 2449,5 MHz |
| 7     | 2442 MHz        | 2429,5 MHz - 2454,5 MHz |
| 8     | 2447 MHz        | 2434,5 MHz - 2459,5 MHz |
| 9     | 2452 MHz        | 2439,5 MHz - 2464,5 MHz |
| 10    | 2457 MHz        | 2444,5 MHz - 2469,5 MHz |
| 11    | 2462 MHz        | 2449,5 MHz - 2474,5 MHz |
| 12    | 2467 MHz        | 2454,5 MHz - 2479,5 MHz |
| 13    | 2472 MHz        | 2459,5 MHz - 2484,5 MHz |
| 14    | 2484 MHz        | 2471,5 MHz - 2496,5 MHz |

- En iyi iletim hızını elde etmek için cihazın çalıştırıldığı tesisin iyi bir kapsama alanı sağlaması gerekir. Cihazın kullanılacağı alanda düzgün WLAN kullanılabilirliğini doğrulamak için lütfen tesisin BT personeline başvurun.
- RF dalgası yayılımı, cihazın kullanıldığı ortam tarafından engellenebilir veya azaltılabilir. Bu durumun meydana gelebileceği en yaygın alanlar şunlardır: korumalı odalar, asansörler, yeraltı odaları. Yukarıdaki durumların tümünde cihazın uygun bir yere taşınması ve tesisin BT personeliyle iletişime geçerek WLAN sinyalleri bulunan alanların doğrulanması önerilir.

KULLANICI GÜVENLİK BİLGİLERİ

# EKİPMAN SEMBOLLERİ VE İŞARETLERİ

# Sembol Tarifi

| $\underline{\land}$ | DİKKAT Bu kılavuzda yer alan dikkat ibareleri; ekipman veya mal hasarına ya da veri<br>kaybına neden olabilecek durumları veya uygulamaları belirtmektedir.                                                                                                    |  |  |
|---------------------|----------------------------------------------------------------------------------------------------|--|--|
| <u>^!</u>           | UYARI Bu kılavuzdaki uyarı ibareleri; hastalığa, yaralanmaya veya ölüme neden<br>olabilecek durumları veya uygulamaları belirtmektedir. Ayrıca hastaya uygulanan bir parça<br>üzerinde kullanıldığında bu sembol kablolarda defibrilasyon koruması olduğunu gösterir.<br>Uyarı sembolleri, siyah beyaz belgede gri arka plan ile görünür. |  |  |
| $\frown$            | Alternatif akım                                                                                                    |  |  |
|                     | Koruyucu topraklama                                                                                                    |  |  |
| Cui                 | Telefon hattı (modem)                                                                                                    |  |  |
|                     | Ağ (LAN)                                                                                                    |  |  |
| ł                   | Defibrilatöre karşı korumalı CF tipi uygulanan parça                                                                                                    |  |  |
| *                   | USB portu                                                                                                    |  |  |
| $\rightarrow$       | Giriş                                                                                                    |  |  |
| $\bigcirc$          | AÇIK/KAPALI (güç)                                                                                                    |  |  |
| STOP                | Durdurma (eylem)                                                                                                    |  |  |
| +                   | Shift tuşu (büyük harfli metin girmek için)                                                                                                    |  |  |
|                     | Enter tuşu (verileri kabul et/geri dön)                                                                                                    |  |  |
| ECG                 | 12 elektrotlu EKG'nin yazdırılmasını başlatma                                                                                                    |  |  |
| RHY                 | Sürekli ritim şeridinin yazdırılmasını başlatma                                                                                                    |  |  |
| SYNC                | Yapılandırma ayarlarına bağlı olarak iletme, alma ve zaman senkronizasyonu işlemi                                                                                                    |  |  |
| X                   | Ayrılmamış belediye atığı olarak atmayın. 2012/19/EU WEEE uyarınca atıkların yerel<br>gerekliliklere uygun olarak bertaraf edilmesi konusunda ayrı bir işlem gerektirir                                                                                                    |  |  |

Anten

EKİPMAN SEMBOLLERİ VE İŞARETLERİ

| <b>CE</b><br>0459  | Geçerli Avrupa Birliği direktiflerine uygunluğu gösterir                                                                                                    |  |  |  |
|--------------------|----------------------------------------------------------------------------------------------------|--|--|--|
| CE                 | CE sembolü                                                                                                    |  |  |  |
| c UL US<br>E467322 | UL onay işareti                                                                                                    |  |  |  |
| (2)                | Tekrar kullanmayın, Tek kullanımlık cihaz                                                                                                    |  |  |  |
| 7d                 | Kullanım talimatlarına/yönergelerine (DFU) bakın zorunlu işlem. Kullanım talimatlarının<br>bir kopyası bu web sitesinde mevcuttur. Kullanım talimatlarının basılı bir kopyası, 7 takvim<br>gününde size ulaştırılmak üzere Hillrom'dan istenebilir. |  |  |  |
| MD                 | Tıbbi Cihaz                                                                                                    |  |  |  |
| REF                | Yeniden Sipariş Numarası                                                                                                    |  |  |  |
| #                  | Model Tanımlayıcı                                                                                                    |  |  |  |
| (((•)))            | İyonize etme niteliği taşımayan elektromanyetik radyasyon                                                                                                    |  |  |  |
| 2                  | Sürüm 2 UTK göstergesi (EKG Girişinin yanındadır)                                                                                                    |  |  |  |
|                    | Üretici                                                                                                    |  |  |  |
| EC REP             | Avrupa Topluluğu yetkili temsilcisi                                                                                                    |  |  |  |
| SN                 | Seri Numarası                                                                                                    |  |  |  |
| GTIN               | Küresel Ticari Ürün Numarası                                                                                                    |  |  |  |
| LOT                | Lot numarası                                                                                                    |  |  |  |

| $\sum$              | Ekipman sembolleri ve işaretleri<br>Son kullanma tarihi                                                         |
|---------------------|----------------------------------------------------------------------------------------------------|
| R <sub>x</sub> only | Reçeteye tabidir veya "Lisanslı sağlık uzmanı tarafından veya sağlık uzmanı talebi<br>üzerine kullanım içindir" |
| $\diamond$          | Avustralya İletişim ve Medya Kurulu (ACMA) Telsiz Uyumluluk İşareti                                             |
| <b>S</b>            | KC İşareti (Güney Kore)                                                                                         |
| PTA                 | Pakistan için radyo onay sembolü                                                                                |
| CONATEL             | Paraguay için Conatel Onay sembolü                                                                              |
| EAC                 | Avrasya Sertifikası                                                                                             |

EKİPMAN SEMBOLLERİ VE İŞARETLERİ

# Paket Sembol Tarifi

|                                          | Güneş ışığından uzak tutun   |
|------------------------------------------|------------------------------|
| <u>††</u>                                | Oklar yukarıya bakmalı       |
| Ţ                                        | Kırılabilir                  |
|                                          | Kuru ortamda saklayın        |
|                                          | Sıcaklık sınırı              |
|                                          | Nem sınırlaması              |
|                                          | Atmosfer basıncı sınırlaması |
| CONTAINS<br>NON-<br>SPILLABLE<br>BATTERY | Dökülmez Pil İçerir          |

# **GENEL BAKIM**

# Önlemler

- Kontrol etmeden veya temizlemeden önce cihazı kapatın.
- Cihazı suya daldırmayın.
- Ekipman yüzeylerine zarar verebilecek organik çözücüler, amonyak bazlı çözeltiler veya aşındırıcı temizlik maddeleri kullanmayın.

# İnceleme

Çalıştırmadan önce ekipmanınızı her gün kontrol edin. Onarım gerektiren bir şey fark ederseniz onarımı yapması için yetkili servis kişisi ile iletişime geçin.

- Tüm kabloların ve konnektörlerin yerine güvenle oturduğundan emin olun.
- Kasa ve şaside görünür hasar olup olmadığını kontrol edin.
- Kablolarda ve konnektörlerde gözle görülür hasar olup olmadığını kontrol edin.
- Tuşların ve kontrollerin düzgün çalışıp çalışmadığını ve düzgün görünüp görünmediğini kontrol edin.

## ELI 150c ve ELI 250c'nin Temizlenmesi ve Dezenfekte Edilmesi

### Dezenfeksiyon maddeleri

ELI 150c ve ELI 250c aşağıdaki dezenfektanlarla uyumludur:

- Clorox Healthcare® Ağartıcılı Antiseptik Mendiller (ürün etiketindeki talimatlara göre kullanın) veya
- APIC Dezenfektan Seçim ve Kullanım Yönergelerinde önerildiği şekilde minimum 1:500 (minimum 100 ppm serbest klor) ve maksimum 1:10 seyreltilmiş sodyum hipoklorit solüsyonu (%10 ev tipi çamaşır suyu ve su solüsyonu) ile nemlendirilmiş yumuşak, tiftiksiz bir bez.

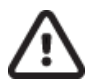

**Dikkat:** Kuaterner Amonyum Bileşikleri (Amonyum Klorür) içeren dezenfeksiyon veya temizlik maddelerinin ürünü dezenfekte etmek için kullanılması halinde olumsuz etkileri olduğu belirlenmiştir. Bu tür maddelerin kullanılması; renk değişimine, çatlamaya ve cihazın dış yuvasında bozulmaya neden olabilir.

### Temizlik

ELI 150c ve ELI 250c'yi temizlemek için:

- 1. Güç kaynağının bağlantısını kesin.
- 2. Temizlemeden önce kabloları ve elektrot kablolarını cihazdan çıkarın.
- Genel temizlik için yumuşak deterjan ve suyla nemlendirilmiş temiz, tiftiksiz bir bezle ELI 150c veya ELI 250c'nin yüzeyini iyice silin veya dezenfeksiyon için yukarıda önerilen maddelerden birini kullanın.
- 4. Cihazı temiz, yumuşak, kuru, tiftiksiz bir bezle kurulayın.

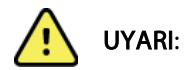

Cihazın içine sıvı girmesini önleyin ve cihazı ya da hasta kablolarını sıvıya daldırarak veya otoklavlama ya da buharlı temizlik yoluyla temizlemeye/dezenfekte etmeye çalışmayın.

Kabloları güçlü ultraviyole radyasyona maruz bırakmayın.

Cihazı veya elektrot kablolarını Etilen Oksit (EtO) gazıyla sterilize etmeyin.

Kablo uçlarını veya elektrot kablolarını sıvıya daldırmayın; bu işlem metal korozyonuna neden olabilir. Metal parçaların sıvıya temas etmesi korozyona neden olabileceğinden fazla sıvı kullanımına karşı dikkatli olun.

Zorunlu ısı gibi aşırı kurutma teknikleri kullanmayın.

Uygun olmayan temizlik ürünleri ve işlemleri cihaza zarar verebilir, kabloların ve elektrot kablolarının kolay kırılır hale gelmesine yol açabilir, metali aşındırabilir ve garantiyi geçersiz kılabilir. Cihazı temizlerken veya bakımını yaparken dikkatli olun ve uygun prosedürü uygulayın.

### Atma

Atma işlemi aşağıdaki prosedürlere uygun olmalıdır:

- 1. Bu kullanıcı kılavuzu bölümünde verilen talimatlara uygun olarak temizleme ve dezenfeksiyon talimatlarını uygulayın.
- 2. Hastalar/hastane/klinik/doktor ile ilgili tüm mevcut verileri silin. Silme işleminden önce veri yedekleme yapılabilir.
- 3. Geri dönüşüm işlemine hazırlık için materyalleri ayırın
  - Bileşenlerin demonte edilerek materyal türüne göre geri dönüştürülmesi gereklidir
    - o Plastik materyaller plastik atık olarak geri dönüştürülmelidir
    - o Metal materyaller Metal olarak geri dönüştürülmelidir
      - Ağırlık olarak %90'dan fazla metal içeren gevşek bileşenler içerir
      - Vidalar ve bağlantı elemanları içerir
    - Güç kablosu dahil elektronik bileşenler, Elektrikli ve Elektronik Ekipman Atığı (WEEE) uyarınca demonte edilmeli ve geri dönüştürülmelidir
    - o Piller cihazdan sökülmeli ve WEEE uyarınca geri dönüştürülmelidir

Kullanıcılar; tıbbi cihazların ve aksesuarların güvenli bir şekilde atılmasına ilişkin tüm federal, bölgesel, yerel ve/veya eyalet düzeyindeki yasa ve düzenlemelere uymalıdır. Emin olunmadığı durumlarda cihaz kullanıcısı, güvenli atma protokolleriyle ilgili rehberlik için öncelikle Hillrom Teknik Destek birimi ile iletişime geçmelidir.

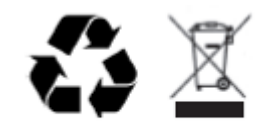

Waste of Electrical and Electronic Equipment (WEEE)

# **ELEKTROMANYETİK UYUMLULUK (EMC)**

### EMC uyumluluğu

Tüm tıbbi elektrikli ekipman için elektromanyetik uyumlulukla (EMC) ilgili özel önlemler alınmalıdır.

- Tüm elektrikli tıbbi ekipmanlar, bu *Kullanıcı Kılavuzunda* verilen EMC bilgilerine uygun şekilde kurulmalı ve kullanıma alınmalıdır.
- Taşınabilir ve mobil RF iletişim ekipmanı, tıbbi elektrikli ekipmanın davranışını etkileyebilir.

Cihaz, elektromanyetik etkileşime ilişkin geçerli ve gerekli tüm standartlara uygundur.

- Normal şartlarda yakınında bulunan ekipman ve cihazları etkilemez.
- Normal şartlarda yakınında bulunan ekipman ve cihazlardan etkilenmez.
- Cihazın yüksek frekanslı cerrahi ekipmanların bulunduğu ortamlarda çalıştırılması güvenli değildir.
- Ancak cihazın, diğer ekipmanların çok yakınında kullanılmaması iyi bir uygulamadır.

**UYARI** Cihazı, diğer ekipmanların veya elektrikli tıbbi sistemlerin yanında veya üzerinde kullanmaktan kaçının; aksi takdirde ürün düzgün çalışmayabilir. Böyle bir kullanım gerekliyse cihazı ve diğer ekipmanları gözlemleyerek normal şekilde çalıştıklarını doğrulayın.

**UYARI** Yalnızca Welch Allyn tarafından cihazla birlikte kullanımı önerilen aksesuarları kullanın. Welch Allyn tarafından önerilmeyen aksesuarlar EMC emisyonlarını veya bağışıklığını etkileyebilir.

**UYARI** Cihaz ve taşınabilir RF iletişim ekipmanı arasındaki minimum mesafeyi koruyun. Ekipmanla arasındaki uygun mesafe korunmazsa cihaz performansı düşebilir.

ELI 150c elektrokardiyograf cihazı IEC 60601-1-2:2014 (EMC uluslararası standardı, 4. Baskı) ile uyumludur.

ELI 250c elektrokardiyograf cihazı, IEC 60601-1-2:2007 (EMC uluslararası standardı, 3. Baskı) ile uyumludur.

Cihazın uyumlu olduğu standarda bağlı olarak ilgili Kılavuz ve Üreticinin Beyanı ve Önerilen Ayırma Mesafesi tablolarına bakın.

### ELI 150c Kılavuz ve Üreticinin Beyanı: Elektromanyetik Emisyonlar

Ekipman, aşağıdaki tabloda belirtilen elektromanyetik ortamda kullanılmak için tasarlanmıştır. Müşteri veya ekipman kullanıcısı, ekipmanın böyle bir ortamda kullanılmasını sağlamalıdır.

| Emisyon Testi                                            | Uyumluluk | Elektromanyetik Ortam: Kılavuz                                                                                                    |  |
|----------------------------------------------------------|-----------|----------------------------------------------------------------------------------------------------|--|
| RF Emisyonları CISPR 11                                  | Grup 1    | Cihaz yalnızca dahili işlevi için RF enerjisini kullanır. Bu nedenle<br>RF emisyonları çok düşüktür ve yakınında bulunan elektronik<br>ekipmanla herhangi bir etkileşimde bulunma ihtimali düşüktür.                                                                     |  |
| RF Emisyonları CISPR 11                                  | Sınıf A   | Cihaz, ev dışındaki tüm tesislerde kullanım için uygundur.<br>Aşağıdaki uyarı dikkate alındığı takdirde evlerde ve konut olarak<br>kullanılan binalara güç sağlayan kamuya ait düşük gerilimli güç                                                                       |  |
| Harmonik Emisyonlar<br>IEC 61000-3-2                     | Sınıf A   | kaynağı şebekesine doğrudan bağlı tesislerde kullanılabilir:<br><b>Uyarı:</b> Bu ekipman/sistem yalnızca sağlık uzmanları                                                                                                    |  |
| Voltaj Dalgalanmaları/Titrek<br>Emisyonlar IEC 61000-3-3 | Uyumludur | ekipman/sistem, radyo etkileşimine neden olabilir veya<br>yakınındaki ekipmanların çalışmasını kesintiye uğratabilir.<br>Cihazın yeniden yönlendirilmesi, yeniden konumlandırılması<br>veya cihaz konumunun korunması gibi hafifletici önlemler<br>alınması gerekebilir. |  |

Cihazda kablosuz iletişim için 5 GHz dikey frekans bölmeli çoğullama vericisi veya 2,4 GHz frekans atlamalı geniş spektrum vericisi bulunabilir. Radyo, FCC 47 CFR 15.247 ve AB Radyo Yayın Cihazı Direktifi de dahil olmak üzere çeşitli kuruluşların gerekliliklerine uygun şekilde çalışır. Radyo geçerli ulusal radyo düzenlemelerine uygun olduğundan, 60601-1-2 gerekliliklerine göre cihazın radyo modülü bölümü, cihazın CISPR elektromanyetik bozulma gerekliliklerine göre test edilmekten muaftır. Radyodan yayılan enerji, bu cihazla diğer cihazlar arasında olası etkileşim sorunları ele alınırken göz önünde bulundurulmalıdır.

### ELI 150c Kılavuz ve Üreticinin Beyanı: Elektromanyetik Bağışıklık

Ekipman, aşağıdaki tabloda belirtilen elektromanyetik ortamda kullanılmak için tasarlanmıştır. Müşteri veya ekipman kullanıcısı, ekipmanın böyle bir ortamda kullanılmasını sağlamalıdır.

| Bağışıklık Testi                                                                                                    | IEC 60601 Test Seviyesi                                                                                                    | Uyumluluk Seviyesi                                                                                                    | Elektromanyetik Ortam: Kılavuz                                                                                                    |
|----------------------------------------------------------------------------------------------------|----------------------------------------------------------------------------------------------------|----------------------------------------------------------------------------------------------------|----------------------------------------------------------------------------------------------------|
| Elektrostatik<br>deşarj (ESD)<br>EN 61000-4-2                                                                           | +/- 8 kV kontak<br>+/- 15 kV hava                                                                                                    | +/- 8 kV kontak<br>+/- 15 kV hava                                                                                                    | Zeminler ahşap, beton veya seramik<br>döşeme olmalıdır. Zemin sentetik<br>malzemeyle kaplıysa bağıl nem en az<br>%30 olmalıdır.                                                                                                    |
| Elektriksel hızlı<br>geçiş/patlama<br>EN 61000-4-4                                                                      | Güç besleme hatları<br>için +/- 2 kV<br>Giriş/çıkış hatları<br>için +/- 1 kV                                                                                                    | Güç besleme hatları<br>için +/- 2 kV<br>Giriş/çıkış hatları<br>için +/- 1 kV                                                                                                    | Şebeke gücü kalitesi, standart bir ticari<br>ortam veya hastane ortamının şebeke<br>gücü kalitesiyle aynı olmalıdır.                                                                                                    |
| Dalgalanma<br>IEC 61000-4-5                                                                                             | +/- 1 kV diferansiyel<br>mod<br>+/- 2 kV ortak mod                                                                                                    | +/- 1 kV diferansiyel<br>mod<br>+/- 2 kV ortak mod                                                                                                    | Şebeke gücü kalitesi, standart bir ticari<br>ortam veya hastane ortamının şebeke<br>gücü kalitesiyle aynı olmalıdır.                                                                                                    |
| Güç besleme<br>giriş hatlarındaki<br>voltaj düşmeleri,<br>kısa kesintiler<br>ve voltaj<br>değişimleri<br>IEC 61000-4-11 | %0 UT; 0,5 döngü<br>0°, 45°, 90°,135°,180°,<br>225°, 270° ve 315°'de<br>%0 UT; 1 döngü ve<br>%70 UT; 50 Hz ve 60 Hz<br>için sırasıyla 25/30<br>döngü<br>Tek faz: 0°'de<br>%0 UT; 50 Hz ve 60 Hz<br>için sırasıyla 250/300<br>döngü | %0 UT; 0,5 döngü<br>0°, 45°, 90°,135°,180°,<br>225°, 270° ve 315°'de<br>%0 UT; 1 döngü ve<br>%70 UT; 50 Hz<br>ve 60 Hz için sırasıyla<br>25/30 döngü<br>Tek faz: 0°'de<br>%0 UT; 50 Hz<br>ve 60 Hz için sırasıyla<br>250/300 döngü | Şebeke gücü kalitesi, standart bir ticari<br>ortam veya hastane ortamının şebeke<br>gücü kalitesiyle aynı olmalıdır. Cihaz<br>kullanıcısının, şebeke güç kesintisi<br>sırasında çalışmaya devam etmesi<br>gerekiyorsa cihazın kesintisiz güç<br>kaynağı veya pille çalıştırılması önerilir. |
| Güç frekansı<br>(50/60 Hz)<br>manyetik alan<br>IEC 61000-4-8                                                            | 30 A/m                                                                                                    | 30 A/m                                                                                                    | Güç frekansı manyetik alanları, tipik bir<br>ticari ortamdaki veya hastane ortamındaki<br>tipik bir yere özgü düzeylerde olmalıdır.                                                                                                    |

NOT: UT, test seviyesi uygulanmadan önceki AC şebeke voltajıdır.

### ELI 150c Kılavuz ve Üreticinin Beyanı: Elektromanyetik Bağışıklık

Ekipman, aşağıdaki tabloda belirtilen elektromanyetik ortamda kullanılmak için tasarlanmıştır. Müşteri veya ekipman kullanıcısı, ekipmanın böyle bir ortamda kullanılmasını sağlamalıdır.

| Bağışıklık Testi                                                      | IEC 60601 Testi<br>Düzeyi                                    | Uyumluluk<br>Seviyesi                                        | Elektromanyetik Ortam: Kılavuz                                                                                                    |
|-----------------------------------------------------------------------|--------------------------------------------------------------|--------------------------------------------------------------|----------------------------------------------------------------------------------------------------|
|                                                                       |                                                              |                                                              | Taşınabilir ve mobil RF iletişim ekipmanı; kablolar<br>dahil olmak üzere ekipman parçalarına verici<br>frekansı için geçerli denkleme göre hesaplanan<br>önerilen ayırma mesafesinden daha yakın olacak<br>şekilde kullanılmamalıdır. |
|                                                                       |                                                              |                                                              | Önerilen ayırma mesafesi                                                                                                    |
| İletilen RF<br>EN 61000-4-6                                           | 3 Vrms<br>150 kHz – 80 MHz                                   | 3 Vrms<br>150 kHz – 80 MHz                                   | $d = \left[\frac{3.5}{3  Vrms}\right] \sqrt{P} \qquad 150 \text{ kHz} - 80 \text{ MHz}$                                                                                                    |
|                                                                       | 150 kHz – 80 MHz<br>arasındaki ISM<br>bantlarında            | 150 kHz – 80 MHz<br>arasındaki ISM<br>bantlarında 6 Vrms     | $d = \left[\frac{3,5}{3 V/m}\right] \sqrt{P} \qquad 80 \text{ MHz} - 800 \text{ MHz}$                                                                                                    |
|                                                                       | 6 vrms                                                       |                                                              | $d = \left[\frac{7}{3 V/m}\right] \sqrt{P} \qquad 800 \text{ MHz} - 2,7 \text{ GHz}$                                                                                                    |
| Yayılan RF<br>IEC 61000-4-3                                           | 3 V/m<br>80 MHz – 2,7 GHz                                    | 3 V/m<br>80 MHz – 2,7 GHz                                    | Burada <i>P</i> , verici üreticisine göre vericinin watt (W)<br>cinsinden maksimum çıkış gücü ve <i>d</i> , metre (m)<br>cinsinden önerilen ayırma mesafesidir.                                                                       |
| RF kablosuz<br>iletişim<br>ekipmanlarına<br>göre yakınlık<br>alapları | 9 V/m – 28 V/m<br>15 özel frekans,<br>385 MHz –<br>5,785 GHz | 9 V/m – 28 V/m<br>15 özel frekans,<br>385 MHz –<br>5,785 GHz | Bir elektromanyetik alan araştırmasıa ile belirlendiği<br>şekilde, sabit RF vericilerden gelen alan kuvvetleri <sup>a</sup> ,<br>her bir frekans aralığında uyumluluk seviyesinden<br>az olmalıdırb <sup>ь</sup> .                    |
| IEC 61000-4-3                                                         |                                                              |                                                              | Aşağıdaki sembol ile işaretli ekipmanın<br>çevresinde etkileşim oluşabilir:                                                                                                    |
|                                                                       |                                                              |                                                              |                                                                                                    |
|                                                                       |                                                              |                                                              |                                                                                                    |

a. Telsiz (cep/kablosuz) telefon, sabit mobil telsiz, amatör radyo, AM ve FM radyo yayını ve TV yayınına yönelik baz istasyonları gibi sabit vericilerden gelen alan kuvvetleri teorik olarak doğru şekilde tahmin edilemez. Sabit RF vericilerinden kaynaklanan elektromanyetik ortamı değerlendirmek için elektromanyetik alan araştırması dikkate alınmalıdır. Ekipmanın kullanıldığı yerde ölçülen alan kuvveti, yukarıdaki geçerli RF uyumluluk seviyesini aşarsa ekipman gözlemlenerek normal çalıştığı doğrulanmalıdır. Anormal performans gözlemlenirse ekipmanın yeniden yönlendirilmesi veya yeniden konumlandırılması gibi ek önlemler alınması gerekebilir.

b. 150 kHz ile 80 MHz frekans aralığının üzerinde, alan kuvvetleri 3 V/m'den düşük olmalıdır.

# ELI 250c Kılavuz ve Üreticinin Beyanı: Elektromanyetik Emisyonlar

Ekipman, aşağıdaki tabloda belirtilen elektromanyetik ortamda kullanılmak için tasarlanmıştır. Müşteri veya ekipman kullanıcısı, ekipmanın böyle bir ortamda kullanıldığını garanti etmelidir.

| Emisyon Testi                                                | Uyumluluk | Elektromanyetik Ortam: Kılavuz                                                                                                    |  |
|--------------------------------------------------------------|-----------|----------------------------------------------------------------------------------------------------|--|
| RF Emisyonları CISPR 11                                      | Grup 1    | Ekipman yalnızca dahili fonksiyonu için RF enerjisi kullanır. Bu nedenle<br>RF emisyonları çok düşüktür ve yakınında bulunan elektronik<br>ekipmanla etkileşim oluşturma ihtimali azdır.         |  |
| RF Emisyonları CISPR 11                                      | Sınıf A   | Ekipman; evler ve konut olarak kullanılan binalara güç sağlayan<br>kamuya ait düşük gerilimli güç kaynağı şebekesine doğrudan bağlı<br>tesisler dışındaki tüm tesislerde kullanım için uygundur. |  |
| Harmonik Emisyonlar<br>IEC 61000-3-2                         | Uyumludur |                                                                                                    |  |
| Voltaj Dalgalanmaları/<br>Titrek Emisyonlar<br>IEC 61000-3-3 | Uyumludur |                                                                                                    |  |

# ELI 250c Kılavuz ve Üreticinin Beyanı: Elektromanyetik Bağışıklık

Ekipman, aşağıdaki tabloda belirtilen elektromanyetik ortamda kullanılmak için tasarlanmıştır. Müşteri veya ekipman kullanıcısı, ekipmanın böyle bir ortamda kullanıldığını garanti etmelidir.

| Emisyon Testi                                                                                                    | Uyumluluk                                                                                        | Uyumluluk Seviyesi                                                                               | Elektromanyetik Ortam: Kılavuz                                                                                                    |
|----------------------------------------------------------------------------------------------------|--------------------------------------------------------------------------------------------------|--------------------------------------------------------------------------------------------------|----------------------------------------------------------------------------------------------------|
| Elektrostatik<br>boşalma (ESD)<br>IEC 61000-4-2                                                                      | +/- 6 kV temas<br>+/- 8 kV hava                                                                  | +/- 6 kV temas<br>+/- 8 kV hava                                                                  | Zemin; ahşap, beton veya seramik döşeme<br>olmalıdır. Zemin sentetik malzemeyle kaplıysa<br>bağıl nem en az %30 olmalıdır.          |
| Elektriksel hızlı<br>geçici<br>rejim/patlama<br>IEC 61000-4-4                                                        | Güç kaynağı hatları için<br>+/- 2 kV<br>Giriş/çıkış hatları için<br>+/- 1 kV                     | Güç kaynağı hatları için<br>+/- 2 kV<br>Giriş/çıkış hatları için<br>+/- 1 kV                     | Şebeke gücü kalitesi, standart bir ticari ortam veya<br>hastane ortamının şebeke gücü kalitesiyle aynı<br>olmalıdır.                |
| Dalgalanma<br>IEC 61000-4-5                                                                                          | +/- 1 kV diferansiyel<br>mod<br>+/- 2 kV ortak mod                                               | +/- 1 kV diferansiyel<br>mod<br>+/- 2 kV ortak<br>mod                                            | Şebeke gücü kalitesi, standart bir ticari ortam veya<br>hastane ortamının şebeke gücü kalitesiyle aynı<br>olmalıdır.                |
| Güç besleme giriş<br>hatlarındaki voltaj<br>düşmeleri, kısa<br>kesintiler ve voltaj<br>değişimleri<br>IEC 61000-4-11 | <%5 UT<br>0,5 döngü için<br>(UT'de >%95<br>düşüş)<br>%40 UT<br>5 döngü için (UT'de<br>%60 düşüş) | <%5 UT<br>0,5 döngü için<br>(UT'de >%95<br>düşüş)<br>%40 UT<br>5 döngü için (UT'de<br>%60 düşüş) | Şebeke gücü kalitesi, standart bir ticari ortam veya<br>hastane ortamının şebeke gücü kalitesiyle aynı<br>olmalıdır.                |
| Güç frekansı<br>(50/60 Hz)<br>manyetik alan                                                                          | 3 A/m                                                                                            | 3 A/m                                                                                            | Güç frekansı manyetik alanları, tipik bir ticari<br>ortamda veya hastane ortamındaki tipik bir<br>konuma özgü düzeylerde olmalıdır. |

NOT: UT, test seviyesi uygulanmadan önceki AC şebeke voltajıdır.

# ELI 250c Kılavuz ve Üreticinin Beyanı: Elektromanyetik Bağışıklık

Ekipman, aşağıdaki tabloda belirtilen elektromanyetik ortamda kullanılmak için tasarlanmıştır. Müşteri veya ekipman kullanıcısı, ekipmanın böyle bir ortamda kullanıldığını garanti etmelidir.

| Emisyon Testi               | IEC 60601 test<br>seviyesi      | Uyumluluk<br>Seviyesi           | Elektromanyetik Ortam: Kılavuz                                                                                                    |
|-----------------------------|---------------------------------|---------------------------------|----------------------------------------------------------------------------------------------------|
|                             |                                 |                                 | Taşınabilir ve mobil RF iletişim ekipmanı; kablolar dahil<br>olmak üzere ekipman parçalarına verici frekansı için geçerli<br>denkleme göre hesaplanan önerilen ayırma mesafesinden<br>daha yakın olacak şekilde kullanılmamalıdır. |
|                             |                                 |                                 | Önerilen ayrım mesafesi                                                                                                    |
| İletilen RF IEC             | 3 Vrms<br>150 kHz ila<br>80 MHz | 3 Vrms<br>150 kHz ila<br>80 MHz | $d = \left[\frac{3,5}{3  Vrms}\right] \sqrt{P}$                                                                                                    |
| 61000-4-6                   |                                 |                                 | $d = \left[\frac{3.5}{3 V/m}\right] \sqrt{P}  80 \text{ MHz ila } 800 \text{ MHz}$                                                                                                    |
| Yayılan RF IEC<br>61000-4-3 | 3 V/m<br>80 MHz ila<br>2,5 GHz  | 3 V/m<br>80 MHz ila<br>2,5 GHz  | $d = \left[\frac{7}{3 V/m}\right] \sqrt{P}$ 800 MHz ila 2,5 GHz                                                                                                    |
|                             |                                 |                                 | Burada <i>P</i> , verici üreticisine göre vericinin watt (W)<br>cinsinden maksimum çıkış gücü ve <i>d</i> , metre (m)<br>cinsinden önerilen ayırma mesafesidir.                                                                    |
|                             |                                 |                                 | Bir elektromanyetik alan araştırması <sup>a</sup> ile belirlendiği üzere<br>sabit RF vericilerinden gelen alan kuvvetleri, her bir frekans<br>aralığında uyumluluk seviyesinden az olmalıdır <sup>ь</sup> .                        |
|                             |                                 |                                 | Aşağıdaki sembol ile işaretli ekipmanın çevresinde etkileşim<br>oluşabilir:                                                                                                    |
|                             |                                 |                                 | (((⊷)))                                                                                                    |
|                             |                                 |                                 |                                                                                                    |

- a. Telsiz (cep/kablosuz) telefonlar ve sabit mobil telsizler, amatör radyo, AM ve FM radyo yayını, TV yayını için baz istasyonları gibi sabit vericilerden gelen alan kuvvetleri teorik olarak doğru şekilde tahmin edilemez. Sabit RF vericilerinden kaynaklanan elektromanyetik ortamı değerlendirmek için elektromanyetik alan araştırması düşünülmelidir. Ekipmanın kullanıldığı konumda ölçülen alan kuvveti yukarıdaki geçerli RF uyumluluk seviyesini aşarsa ekipman gözlemlenerek normal çalıştığı doğrulanmalıdır. Anormal performans gözlemlenirse ekipmanın yeniden yönlendirilmesi veya yeniden konumlandırılması gibi ek önlemler alınması gerekebilir.
- b. 150 kHz ila 80 MHz frekans aralığında alan kuvvetleri [3] V/m'den düşük olmalıdır.

# Taşınabilir ve Mobil RF İletişim Ekipmanı ile Ekipman Arasında Önerilen Ayırma Mesafeleri

Ekipman, yayılan RF bozulmalarının kontrol edildiği elektromanyetik ortamda kullanılmak için tasarlanmıştır. Ekipmanın müşterisi veya kullanıcısı, iletişim ekipmanının maksimum çıkış gücüne göre aşağıdaki tabloda önerildiği üzere ekipman ile taşınabilir ve mobil RF iletişim ekipmanları (vericiler) arasında bırakılması gereken minimum mesafeyi koruyarak elektromanyetik etkileşimin önlenmesine yardımcı olabilir.

| Vericinin Nominal Maksimum<br>Çıkış Gücü W | Vericinin Frekansına Göre Ayrım Mesafesi (m) |                     |
|--------------------------------------------|----------------------------------------------|---------------------|
|                                            | 150 KHz ila 800 MHz                          | 800 MHz ila 2,5 GHz |
|                                            | $d = 1, 2\sqrt{P}$                           | $d = 2, 3\sqrt{P}$  |
| 0,01                                       | 0,1 m                                        | 0,2 m               |
| 0,1                                        | 0,4 m                                        | 0,7 m               |
| 1                                          | 1,2 m                                        | 2,3 m               |
| 10                                         | 4,0 m                                        | 7,0 m               |
| 100                                        | 12,0 m                                       | 23,0 m              |

Yukarıda listelenmeyen maksimum çıkış gücünde derecelendirilmiş vericiler için önerilen ayırma mesafesi *d*, verici frekansı için geçerli denklem kullanılarak metre (m) cinsinden tahmin edilebilir; burada *P*, verici üreticisine göre watt (W) cinsinden vericinin maksimum çıkış gücü derecesidir.

NOT 1: 800 MHz'de yüksek frekans aralığı için ayırma mesafesi geçerlidir.

**NOT 2:** Bu ilkeler her durumda geçerli olmayabilir. Elektromanyetik yayılım; yapılar, nesneler ve insanlardaki absorpsiyon ve yansımadan etkilenir.

## Telsizin Yönetmeliklerle Uyumluluğu

### Federal İletişim Komisyonu (FCC)

Bu cihaz FCC Kurallarının 15. Bölüm ile uyumludur. Çalıştırma aşağıdaki iki koşula tabidir:

- Bu cihaz zararlı etkileşime neden olamaz.
- Bu cihaz, istenmeyen çalıştırmadan kaynaklanabilecek etkileşim dahil alınan herhangi bir etkileşimi kabul etmelidir.

Bu ekipman test edilmiştir ve FCC Kuralları 15. Bölüm uyarınca B Sınıfı dijital bir cihaz için geçerli kısıtlamalarla uyumlu olduğu tespit edilmiştir. Bu kısıtlamalar, konut dahilinde bir kurulum gerçekleştirilmesi halinde oluşabilecek zararlı etkileşime karşı kabul edilebilir bir koruma sağlamak üzere konmuştur. Bu ekipman, radyo frekansı enerjisi oluşturur, kullanır ve yayabilir. Kurulumu ve kullanımı talimatlara uygun olarak gerçekleştirilmezse telsiz iletişimleri üzerinde zararlı etkileşime yol açabilir. Ancak belirli bir kurulumda etkileşim olmayacağının garantisi yoktur. Bu ekipmanın telsiz veya televizyonun sinyal alımı üzerinde ekipmanın kapatılıp açılmasıyla belirlenebilecek zararlı etkileşime yol açması halinde kullanıcının aşağıdaki önlemlerden birini veya daha fazlasını denemesi ve etkileşimi düzeltmesi önerilir:

- Alıcı anteni yeniden yönlendirin veya yeniden konumlandırın
- Ekipman ve alıcı arasındaki mesafeyi arttırın
- Ekipmanı alıcının bağlı olduğundan farklı bir devrede bir güç çıkışına bağlayın
- Yardım için satıcıya veya deneyimli radyo/TV teknisyenine danışın

Aşağıda yer alan Federal İletişim Komisyonu tarafından hazırlanmış kitapçık, kullanıcıya fayda sağlayabilir: Etkileşim Kitapçığı Bu kitapçığı edinmek için U.S. Government Printing Office, Washington, D.C. 20402 adresini ve 004-000-0034504 stok numarasını kullanabilirsiniz. Welch Allyn; bu Welch Allyn ürünüyle birlikte sağlanan cihazlar üzerinde yapılan yetkisiz değişikliklerden veya Welch Allyn tarafından belirtilmemiş bağlantı kablolarının ve ekipmanın yedek veya ek parça olarak kullanılmasından kaynaklanabilecek herhangi bir telsiz veya televizyon etkileşiminden sorumlu değildir. Bu gibi yetkisiz değiştirme, ikame veya ek parça kullanımından kaynaklanan etkileşimin düzeltilmesi kullanıcının sorumluluğundadır.

WLAN

B&B electronics<sup>1</sup>: WLNN-AN-MR551 parça numarası ile Radyo Modülü 9373 FCC ID: F4AWLNN551

<sup>1</sup>Üretici, B+B SmartWorx olarak da adlandırılır

#### Industry Canada (IC) Emisyonları

RF Radyasyon Tehlikesi Uyarısı

Daha yüksek çekimli anten ve bu ürünle kullanımı onaylanmamış anten tiplerinin kullanımına izin verilmez. Cihaz, başka bir vericiyle birlikte konumlandırılamaz.

Cet avertissement de sécurité est conforme aux limites d'exposition définies par la norme CNR-102 at relative aux fréquences radio.

Bu cihaz Industry Canada RSS 210 ile uyumludur.

Çalıştırma şu iki koşula tabidir: (1) Bu cihaz, etkileşime yol açmayabilir ve (2) cihazın istenmeyen şekilde çalışmasına neden olabilecek bir etkileşim de dahil olmak üzere söz konusu herhangi bir etkileşimi kabul etmelidir.

L'utilisation de ce dispositif est autorisée seulement aux conditions suivantes: (1) il ne doit pas produire de brouillage et (2) l'utilisateur du dispositif doit étre prêt à accepter tout brouillage radioélectrique reçu, même si ce brouillage est susceptible de compromettre le fonctionnement du dispositif.

Bu B Sınıfı dijital cihaz, Kanada ICES-003 ile uyumludur.

Cet appareil numérique de la classe B est conform à la norme NMB-003 du Canada.

WLAN

B&B electronics<sup>1</sup> : Radio Module 9373 with part number WLNN-AN-MR551 IC ID: 3913A-WLNN551

<sup>1</sup>Manufacturer also called B+B SmartWorx

### Avrupa Birliği

| Çekçe      | Welch Allyn tímto prohlašuje, ze tento WLAN device je ve shodě se základními požadavky a        |
|------------|-------------------------------------------------------------------------------------------------|
|            | dalšimi prislušnými ustanoveními směrnice 2014/53/ES.                                           |
| Danca      | Undertegnede Welch Allyn erklærer herved, at følgende udstyr WLAN device overholder de          |
| Folomonkco | Pii daza varklaart Walch Allyn dat daza WI AN davica valdaat aan da assantiäla aisan an aan     |
| relemenkçe | do ovorigo rolovanto honalingon van Pichtliin 2014/53/EC                                        |
| İngilizco  | Hereby Welch Allyn, declares that this WI AN device is in compliance with the acceptial         |
| Ingilizce  | requirements and other relevant provisions of Directive 2014/53/FC                              |
| Ectopica   | Käeselevaga kinnitab Welch Allyn seadme WLAN device vastavust direktiivi 2014/52/EÜ             |
| ESTOLICA   | näesolevaga kiillillab weich Allyli seaulle wLAN device vastavust direktiivi 2014/35/20         |
|            | pomnouelele ja minetaluu uirekuivist tulenevalele teistele asjakonastele satelele.              |
| Fince      | oleellisten vastimusten ja sitä keskevien divektiivin muiden ehteien mukainen                   |
|            |                                                                                                 |
| Fransizca  | Par la presente, weich Allyn declare que ce wLAN device est conforme aux exigences              |
|            | essentielles et aux autres dispositions de la directive 2014/53/CE qui lui sont applicables     |
| Almanca    | Hiermit erklart Welch Allyn die Übereinstimmung des Gerates WLAN device mit den                 |
|            | grundlegenden Anforderungen und den anderen relevanten Festlegungen der Richtlinie              |
|            | 2014/53/EG. (Wien)                                                                              |
| Yunanca    | ΜΕ ΤΗΝ ΠΑΡΟΥΣΑ Welch Allyn ΔΗΛΩΝΕΙ ΟΤΙ WLAN device ΣΥΜΜΟΡΦΩΝΕΤΑΙ ΠΡΟΣ ΤΙΣ                       |
|            | ΟΥΣΙΩΔΕΙΣ ΑΠΑΙΤΗΣΕΙΣ ΚΑΙ ΤΙΣ ΛΟΙΠΕΣ ΣΧΕΤΙΚΕΣ ΔΙΑΤΑΞΕΙΣ ΤΗΣ ΟΔΗΓΙΑΣ 2014/53/ΕΚ                   |
| Macarca    | Alulírott, Welch Allyn nyilatkozom, hogy a WLAN device megfelel a vonatkozó alapvetõ            |
| <u> </u>   | követelményeknek és az 2014/53/EC irányelv egyéb előírásainak.                                  |
| İtalyanca  | Con la presente Welch Allyn dichiara che questo WLAN device è conforme ai requisiti             |
|            | essenziali ed alle altre disposizioni pertinenti stabilite dalla direttiva 2014/53/CE.          |
| Letonca    | Ar šo Welch Allyn deklarē, ka WLAN device atbilst Direktīvas 2014/53/EK būtiskajām              |
|            | prasībām un citiem ar to saistītajiem noteikumiem.                                              |
| Litvanca   | Šiuo Welch Allyn deklaruoja, kad šis WLAN device atitinka esminius reikalavimus ir kitas        |
|            | 2014/53/EB Direktyvos nuostatas.                                                                |
| Maltaca    | Hawnhekk, Welch Allyn, jiddikjara li dan WLAN device jikkonforma mal-htigijiet essenzjali u     |
|            | ma provvedimenti ohrajn relevanti li hemm fid-Dirrettiva 2014/53/EC                             |
| Portekizce | Welch Allyn declara que este WLAN device está conforme com os requisitos essenciais e           |
|            | outras disposições da Directiva 2014/53/CE.                                                     |
| Slovakça   | Welch Allyn týmto vyhlasuje, ze WLAN device spĺňa základné požiadavky a všetky príslušné        |
|            | ustanovenia Smernice 2014/53/ES.                                                                |
| Slovence   | Šiuo Welch Allyn deklaruoja, kad šis WLAN device atitinka esminius reikalavimus ir kitas        |
|            | 2014/53/EB Direktyvos nuostatas.                                                                |
| İspanyolca | Por medio de la presente Welch Allyn declara que el WLAN device cumple con los                  |
|            | requisitos esenciales y cualesquiera otras disposiciones aplicables o exigibles de la Directiva |
|            | 2014/53/CE                                                                                      |
|            |                                                                                                 |
| İsveççe    | Härmed intygar Welch Allyn att denna WLAN device står I överensstämmelse med de                 |
|            | väsentliga egenskapskrav och övriga relevanta bestämmelser som framgår av direktiv              |
|            | 2014/53/EG.                                                                                     |

## Telsiz Uyumluluk Tablosu

| Arjantin   | Ente Nacional de las<br>Comunicaciones<br>(ENACOM)                                              | CNC COMISIÓN N<br>DE COMUNI<br>C-22663 (B&B)                                                                                                    | VACIONAL<br>CACIONES                                                                                                    |
|------------|-------------------------------------------------------------------------------------------------|----------------------------------------------------------------------------------------------------|----------------------------------------------------------------------------------------------------|
| Avustralya | Australian Communications and<br>Media Authority (ACMA) Radio<br>Compliance Mark (RCM).         | È                                                                                                    |                                                                                                    |
| Brezilya   | Agência Nacional de<br>Telecomunicações (ANATEL)                                                | Modelo: B&B<br>02432-19-10488                                                                                                    | Este produto contém a placa 9373<br>código de homologação ANATEL B&B:<br>02432-19-10488.<br>Este equipamento não tem direito à<br>proteção contra interferência<br>prejudicial e não pode causar<br>interferência em sistemas<br>devidamente autorizados |
| EAC        |                                                                                                 | EAC                                                                                                    | Ürünler, ilgili teknik düzenlemelerin<br>tüm gerekliliklerini karşılamaktadır<br>ve tüm uygunluk değerlendirme<br>prosedürlerini geçmiştir.                                                                                                    |
| Endonezya  |                                                                                                 | Keterangan<br>a.<br>[61733/I/SDPPI/2019]<br>(B&B) adalah nomor<br>sertifikat yang<br>diterbitkan untuk<br>setiap alat dan<br>perangkat<br>telekomunikasi<br>b. [8620] (B&B) adalah<br>nomor PLG ID<br>(identitas pelanggan)<br>berdasarkan database<br>Lembaga Sertifikasi | Tanımlama<br>a. [61733/l/SDPPl/2019] (B&B),<br>onaylı telekomünikasyon ekipmanları<br>için verilen bir dizi sertifikadır<br>b. [8620] (B&B), bir Sertifikasyon<br>Kuruluşu veritabanına dayalı bir<br>dizi PLG kimliğidir                                |
| Meksika    | Instituto Federal de<br>Telecomunicaciones (Federal<br>Telecommunications Institute—<br>IFETEL) | Bu ürün Onaylı bir<br>modül içerir, Model<br>No. 9373, IFETEL<br>No. RCPBB9319-0533<br>( <b>B&amp;B</b> )                                                                                                    |                                                                                                    |
| Fas        |                                                                                                 | FAS ANRT TA<br><b>B&amp;B:</b> Onay n<br>Onay tarihi:                                                                                                    | ARAFINDAN YETKİLENDİRİLMİŞTİR<br><i>Dumarası: MR 17490 ANRT 2018</i><br>1 <i>3-EYL-2018</i>                                                                                                    |
| Umman      | Telecommunications Regulatory /                                                                 | Authority B&B R/6162/<br>D172249                                                                                                    | 18                                                                                                    |
| Paraguay   | Comisión Nacional de<br>Telecomunicaciones                                                      | NR: 125/2019                                                                                                    | 9                                                                                                    |
| Pakistan   | Pakistan Telecom Authority                                                                      | Approved by PTA 2019<br>PTA<br>National Vectors Autority                                                                                                    |                                                                                                    |

|            |                                                                                                    | ELEKTROMANYETIK UYUMLULUK (EMC)                                                                                                    |
|------------|----------------------------------------------------------------------------------------------------|----------------------------------------------------------------------------------------------------|
| Filipinler | National Telecommunications<br>Commission                                                                               | <b>B&amp;B</b> : ESD - 1818097C                                                                                                    |
| Singapur   | Info-Communications Media<br>Development Authority (IMDA)                                                               | Complies with<br>IMDA Standards<br>[ DA105282 ]                                                                                                    |
| Güney Kore | Korea Communications<br>Commission (대한민 국 방송통<br>신위원 회) – KCC<br>Certification number:<br><b>B&amp;B</b> : R-C-BVT-9373 | Bu ekipman Endüstriyel (Sınıf A) elektromanyetik dalga<br>uygunluk ekipmanıdır ve satıcı veya kullanıcı bunu<br>dikkate almalıdır; bu ekipman ev dışındaki yerlerde<br>kullanılmalıdır.<br>이기기는업무용(A급) 전자파적합기기로서 판매자<br>또는사용자는이점을주의하시기 바라며, 가정외의<br>지역에서 사용하는것을 목적으로합니다. |
|            |                                                                                                    | A Sınıfı Ekipman (Endüstriyel Yayın ve İletişim Ekipmanı)<br>A 급기기(업무용방 송통신기자재)                                                                                                    |
| UAE        |                                                                                                    | <b>B&amp;B</b> ER65768/18                                                                                                    |

ELEKTROMANYETİK UYUMLULUK (EMC)
# Giriş

## Kılavuzun Amacı

Bu kılavuz, kullanıcıya aşağıdakilerle ilgili bilgi sağlamak amacıyla hazırlanmıştır:

- ELI™ 150c veya ELI 250c elektrokardiyografın, fonksiyon ve özellik tuşlarının ve ekranının kullanılması ve anlaşılması.
- Cihazı kullanıma hazırlama. (Bölüm 2)
- EKG edinme, yazdırma ve saklama. (Bölüm 3)
- Sistem ayarları. (Bölüm 4)
- Bağlantı ve EKG'leri iletme. (Ek A)
- Bakım ve sorun giderme. (Ek B)

**NOT**: Bu kılavuz ekran görüntüleri içerebilir. Ekran görüntüleri yalnızca referans amacıyla verilmiştir ve gerçek çalıştırma tekniklerini aktarmaya yönelik değildir. Belirli ifadeler için ana bilgisayar dilindeki gerçek ekrana başvurun.

## Hedef Kitle

Bu kılavuz klinik profesyoneller için yazılmıştır. Kardiyak hastaların izlenmesi için gereken tıbbi prosedürler ve terminoloji hakkında çalışma bilgisine sahip olmaları beklenir.

## Sistem Açıklaması

Cihaz; yetişkin ve pediatrik 12 elektrotlu EKG verilerinin edinimi, görüntülenmesi ve yazdırılması için kullanılan 12 elektrotlu tanısal bir elektrokardiyograftır. Cihaz, isteğe bağlı olarak Welch Allyn'ın yaşa ve cinsiyete özgü kriterler içeren VERITAS™ istirahat EKG yorumlama algoritmasıyla donatılmıştır. Bu seçenek etkinleştirilmişse (bkz. Bölüm 4) VERITAS algoritması, EKG raporundaki tanı ifadeleri çıktısı aracılığıyla okuma yapan bir doktora sessiz bir ikinci görüş sağlayabilir. VERITAS algoritması hakkında ek bilgi için lütfen *Doktor Rehberi Yetişkin ve Pediatrik kullanıcı kılavuzuna* başvurun. (Bkz. Aksesuarlar.)

Cihaz; genişletilmiş bellek, çift yönlü bağlantı ve DICOM<sup>®</sup> protokol desteği ile yapılandırılabilir ve pil veya hat gücüyle çalışır.

ELI 150c için desteklenen baskı formatları şunlardır: otomatik modda standart veya Cabrera 3, 3+1, 3+3 ya da 6 kanal; 3 veya 6 kanallı ritim şeridi yazdırma.

ELI 250c için desteklenen baskı formatları şunlardır: otomatik modda standart veya Cabrera 3+1, 3+3, 6, 6+6 ya da 12 kanal; 3, 6 veya 12 kanallı ritim şeridi yazdırma.

Her iki modelde de ritim şeridi yazdırılırken kullanıcı **F2 (Leads)** [F2 (Elektrotlar)] tuşunu seçerek çeşitli yazdırma kanalları (varsayılan elektrotlar, uzuv ve göğüs elektrotları vb.) arasında geçiş yapabilir. Ritim şeridi yazdırmasını askıya almak için **F6 (Stby)** [F6 (Bekleme)] tuşuna basın; devam etmek için **F6 (Cont)** [F6 (Devam)] tuşuna basın. Ritim şeridi yazdırmasını sonlandırmak için istediğiniz zaman **STOP** (DURDUR) öğesine basın.

**BÖLÜM 1** 

Cihaz şunları içerir:

- Elektrot kablosu seti ile edinim modülü
- Hastane sınıfı güç kablosu
- Anten (WLAN veya GPRS mobil ile)
- 1 paket kağıt
- Doktor Rehberi Yetişkin ve Pediatrik (yorumlama özelliği ile)
- Kullanıcı kılavuzu CD'si
- Aksesuar başlangıç kiti

## Kullanım Amacı (Fonksiyonel Amaç)

ELI 150c veya ELI 250c; yüksek performanslı, 12 elektrotlu, çok fonksiyonlu bir elektrokardiyograf olarak tasarlanmıştır. Bir istirahat elektrokardiyografı olarak ELI 250c, 12 elektrottan eş zamanlı olarak veri alır. Veriler alındıktan sonra gözden geçirilebilir, saklanabilir ve/veya yazdırılabilir. Öncelikli olarak hastanelerde kullanılmak üzere tasarlanmış bir cihazdır ancak her büyüklükteki tıbbi kliniklerde ve ofislerde kullanılabilir.

## Kullanım Endikasyonları

- Cihaz; elektrokardiyogramları edinmek, analiz etmek, görüntülemek ve yazdırmak için kullanılır.
- Cihaz, bir hekim tarafından göz önünde bulundurulması gereken verilerin yorumlanmasının sağlanması için endikedir.
- Cihaz; klinik ortamda bir doktor veya lisanslı bir doktorun emirlerine göre hareket eden eğitimli personel tarafından kullanılmak üzere tasarlanmıştır. Cihaz, tek tanı aracı olarak tasarlanmamıştır.
- Cihaz tarafından sunulan EKG yorumlamaları, yalnızca doktor değerlendirmesi ve diğer ilgili hasta verilerinin dikkate alınmasıyla birlikte kullanıldığında önem taşır.
- Cihaz; yetişkin ve pediatrik popülasyonlarda kullanım için endikedir.
- Cihaz, fizyolojik yaşamsal bulgu monitörü olarak kullanılmak üzere tasarlanmamıştır.

## Sistem Çizimleri\*

\*ELI 250c gösterilmektedir

Şekil 1-1

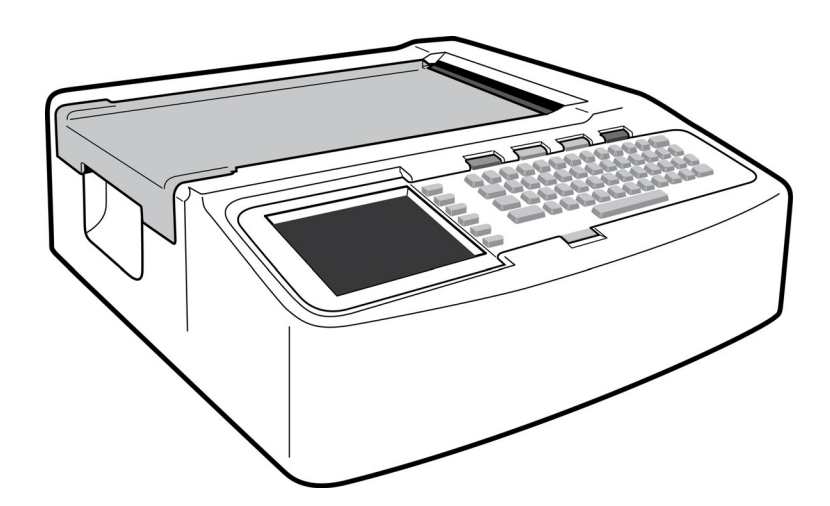

## Şekil 1-2, Sol Taraf

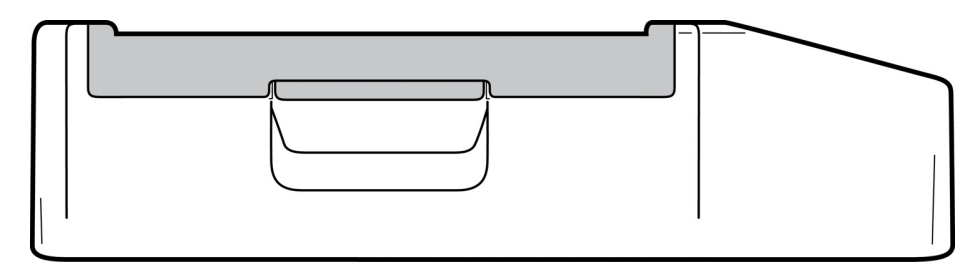

## Şekil 1-3, Arka

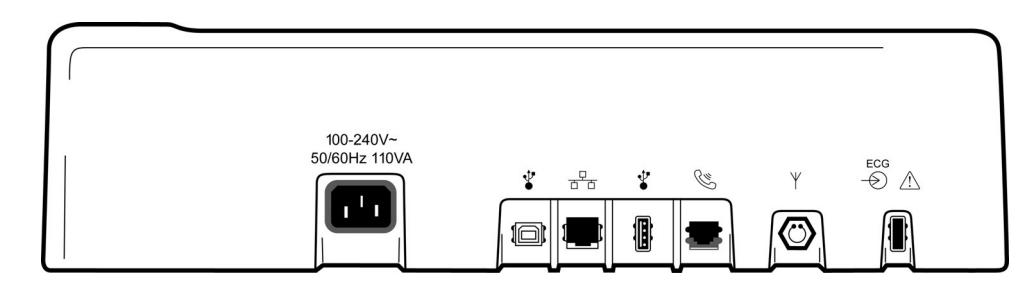

## Şekil 1-4, Taban

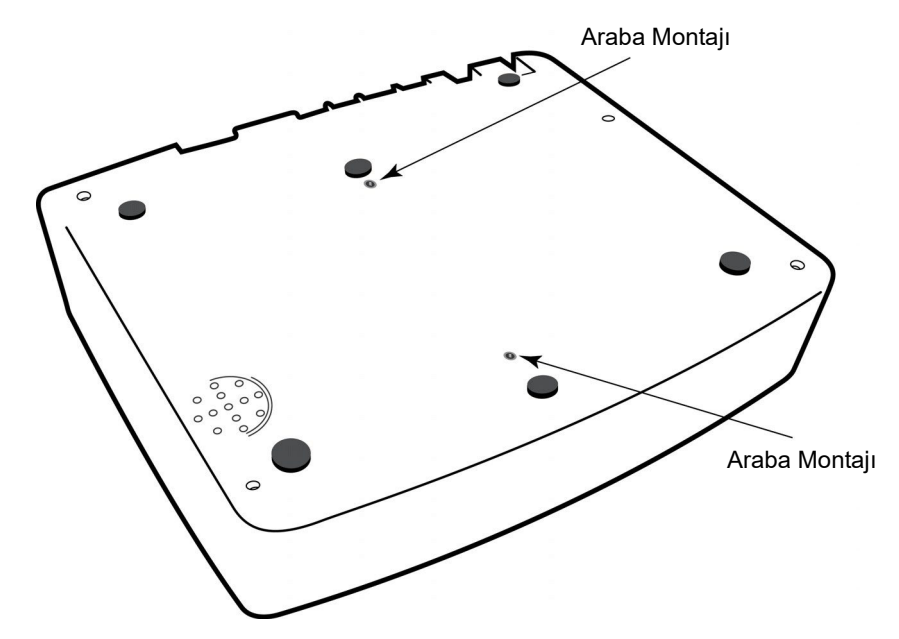

#### BÖLÜM 1

## Ekran ve Klavye\*

## \*ELI 250c gösterilmektedir

#### Şekil 1-5

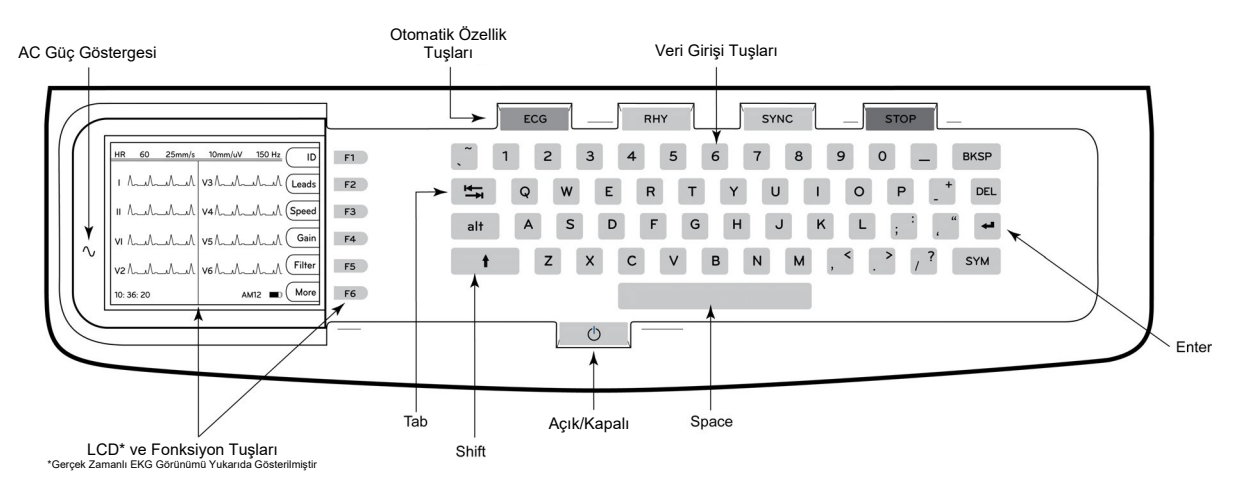

## Otomatik Özellik Tuşları

Otomatik özellik tuşları, aşağıdakiler için tek dokunuşla çalıştırma amacıyla kullanılır:

| ECG  | EKG Edinimi                                                     |
|------|-----------------------------------------------------------------|
| RHY  | Ritim Yazdırma                                                  |
| SYNC | Sipariş Listesini İletme ve/veya İndirme; Zaman Senkronizasyonu |
| STOP | Durdurma                                                        |

### **Ekrana Genel Bakış**

Cihaz; EKG dalga formunun, fonksiyon tuşu etiketlerinin ve aşağıda açıklanan diğer parametrelerin değerli bir önizlemesi için ¼ VGA 320 x 240 piksel LCD renkli ekrana sahiptir. EKG edinimi sırasında ekranda bildirim mesajları da görüntülenir. (Bkz. Bölüm 3, *EKG Edinimi, Yazdırma, Saklama.)* 

#### Şekil 1-6

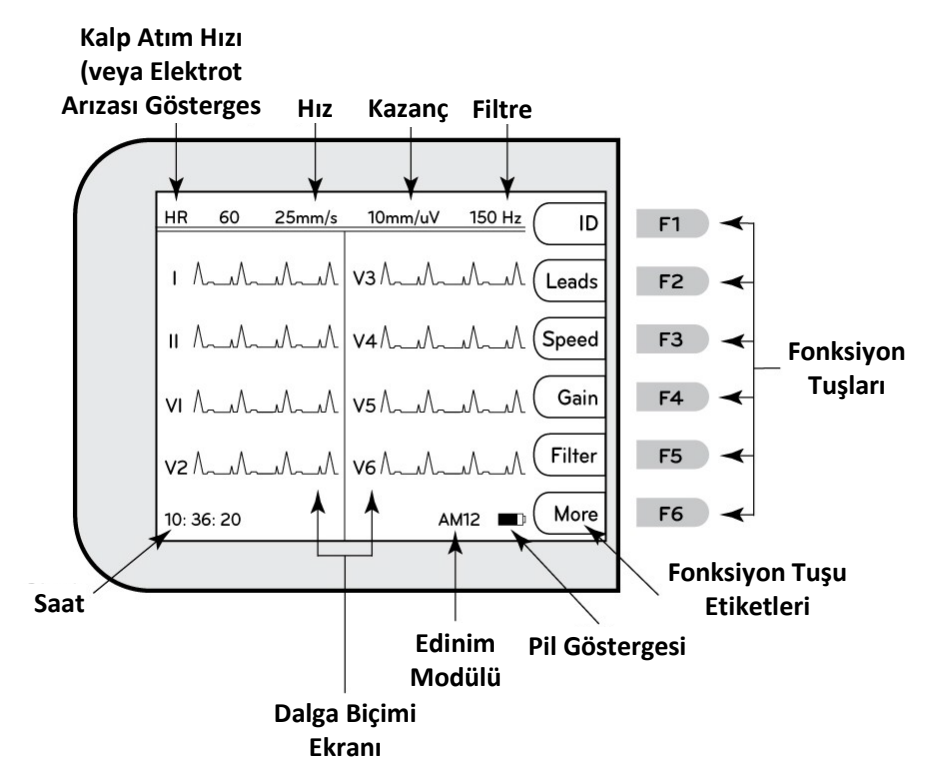

#### Heart Rate (Kalp Atım Hızı) (HR):

Bir hasta elektrokardiyografa bağlandığında hastanın kalp atım hızı gerçek zamanlı olarak görüntülenir. HR, hastanın son beş atımının ortalaması üzerinden ölçülen ortalama ventriküler hızdır.

#### Speed (Hız):

Ekran hızını veya ritim çıktısı hızını seçmek için **F3 (Speed)** [F3 (Hız)] seçeneğini kullanın: 5 mm/sn, 10 mm/sn, 25 mm/sn veya 50 mm/sn. Kağıt hızı, EKG çıktısının sağ alt köşesine yazdırılır.

#### Gain (Kazanç):

Ekran ve çıktı için dalga biçimi genliğini seçmek üzere **F4 (Gain)** [F4 (Kazanç)] seçeneğini kullanın: 5 mm/mV, 10 mm/mV veya 20 mm/mV. Kazanç, EKG çıktısının sağ alt köşesine yazdırılır.

#### Filter (Filtre):

Düşük geçiş filtresi seçeneklerini belirlemek için **F5 (Filt)** [F5 (Filtre)] seçeneğini kullanın: EKG çıktıları için 40 Hz, 150 Hz veya 300 Hz. Filtre, EKG çıktısının sağ alt köşesine yazdırılır.

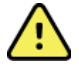

**UYARI:** 40 Hz filtre kullanıldığında tanı amaçlı EKG ekipmanı için frekans tepkisi gereksinimi karşılanamaz. 40 Hz filtre; EKG ve kalp pili uç genliklerinin yüksek frekanslı bileşenlerini anlamlı ölçüde azaltır ve yalnızca yüksek frekanslı parazit uygun prosedürlerle azaltılamıyorsa önerilir.

#### Function Keys (Fonksiyon Tuşları):

Fonksiyon tuşları, her fonksiyon tuşunun yanındaki LCD etiketi etkinleştirir. LCD etiketleri/fonksiyonları görüntülenen ekrana bağlı olarak değişir. Etiket boşsa fonksiyon tuşu etkin değildir.

Battery Indicator (Pil Göstergesi):

Kullanılabilir pil gücünü gösterir. (Bkz. Bölüm 2, Güç Uygulama.)

Acquisition Module (Edinim Modülü):

Kullanılan edinim modülünün türünü görüntüler.

#### Clock (Saat):

Saat, dakika ve saniye çözünürlüğüyle saat ekranı. (Yeni bir saat ve tarih ayarlamak için bkz. Bölüm 2.) EKG edinildiğinde görüntülenen saat yazdırılan EKG'nin edinim saatidir.

## ELI 150c Teknik Özellikleri

#### WAM / UTK

Kablosuz Edinim Modülü (WAM) ve USB Alıcı-Verici Anahtarı (UTK) için radyo teknik özellikleri ve sertifika bilgileri WAM kullanım kılavuzunda yer almaktadır.

| Özellik                                                                                                    | Teknik Özellikler                                                                                                    |  |  |
|----------------------------------------------------------------------------------------------------|----------------------------------------------------------------------------------------------------|--|--|
| Cihaz Tipi                                                                                                    | 12 elektrotlu elektrokardiyograf                                                                                                    |  |  |
| Giriş Kanalları                                                                                                   | 12 elektrotun tamamının eş zamanlı edinimi                                                                                                    |  |  |
| Edinilen Standart Elektrotlar                                                                                     | I, II, III, aVR, aVL, aVF, V1, V2, V3, V4, V5, V6                                                                                                    |  |  |
| Dalga Biçimi Ekranı                                                                                               | Arkadan aydınlatmalı, ¼ VGA renkli LCD<br>ekran (320 x 240); 3, 4+4 veya 6+6<br>elektrot sunumu                                                                          |  |  |
| Giriş Empedansı Giriş<br>Dinamik Aralığı<br>Elektrot Ofset Toleransı<br>Ortak Mod Reddi<br>Kalp Pili Nabız Ekranı | ANSI/AAMI/IEC 60601-2-25 gerekliliklerini karşılar veya aşar                                                                                                    |  |  |
| Hasta Kaçak Akımı Şasi<br>Kaçak Akımı                                                                             | ANSI/AAMI ES1 gerekliliklerini karşılar veya aşar                                                                                                    |  |  |
| Dijital Örnekleme Hızı                                                                                            | Kalp pili uç tespiti için kullanılan 40.000 s/sn/kanal; kayıt ve<br>analiz için kullanılan 1000 s/sn/kanal                                                               |  |  |
| İsteğe Bağlı Fonksiyonlar                                                                                         | Yaşa ve cinsiyete özel kriterler ile Welch Allyn VERITAS istirahat EKG yorumlama<br>algoritması; çift yönlü iletişim ile bağlantı                                        |  |  |
| Kağıt                                                                                                    | Delikli çift Z katlı termal kağıt; 108 mm (4 inç) genişlik, 200 yaprak                                                                                                   |  |  |
| Termal Yazıcı                                                                                                    | Bilgisayar kontrollü nokta dizisi; 8 nokta/mm                                                                                                    |  |  |
| Termal Yazıcı Hızları                                                                                             | 5, 10, 25 veya 50 mm/sn                                                                                                    |  |  |
| Kazanç Ayarları                                                                                                   | 5, 10 veya 20 mm/mV                                                                                                    |  |  |
| Rapor Yazdırma Formatları                                                                                         | Standart veya Cabrera; 3, 3+1, 3+3 veya 6 kanal                                                                                                    |  |  |
| Ritim Yazdırma Formatları                                                                                         | Yapılandırılabilir elektrot gruplarıyla 3 veya 6 kanal                                                                                                    |  |  |
| Klavye                                                                                                    | Tam alfanumerik tuşlar, yazılım tuşu menüsü ve özel fonksiyon tuşları ile elastomer klavye                                                                               |  |  |
| Frekans Yanıtı                                                                                                    | 0,05 ila 300 Hz                                                                                                    |  |  |
| Filtreler                                                                                                    | Yüksek performanslı taban çizgisi filtresi; AC etkileşim filtresi 50/60 Hz; düşük<br>geçişli filtreler 40 Hz, 150 Hz veya 300 Hz                                         |  |  |
| A/D Dönüşümü                                                                                                    | 20 bit (1,17 mikrovolt LSB)                                                                                                    |  |  |
| Cihaz Sınıflandırması                                                                                             | Sınıf I, CF Tipi defibrilasyona karşı korumalı uygulanan parçalar                                                                                                    |  |  |
| EKG Depolama                                                                                                    | v1.x yazılımı - Normal - 100 EKG Genişletilmiş - 200 EKG<br>v2.x yazılımı - Normal - 40 EKG Genişletilmiş - 200 EKG                                                      |  |  |
| Ağırlık                                                                                                    | 3,3 kg (7,2 lb) pil dahil (kağıt olmadan)                                                                                                    |  |  |
| Boyutlar                                                                                                    | 29,2 x 30,5 x 10,2 cm (11,25 x 11,5 x 3,75 inç)                                                                                                    |  |  |
| Güç Gereklilikleri                                                                                                | Evrensel AC güç kaynağı (50/60 Hz'de 100-240 VAC) 110 VA; dahili şarj<br>edilebilir pil                                                                                  |  |  |
| Pil                                                                                                    | Şarj edilebilir kapalı kurşun-asit (SLA) 12 V pil; 20 saatte 2,2 Watt/Hücre dereceli;<br>177 x 34 x 66 mm (6,97 inç x 1,34 inç x 2,6 inç); 0,80 kg (1,76 lb) ağırlığında |  |  |

## ELI 250c Teknik Özellikleri

| Özellik                                                                                                    | Teknik Özellikler                                                                                                    |  |
|----------------------------------------------------------------------------------------------------|----------------------------------------------------------------------------------------------------|--|
| Cihaz Tipi                                                                                                    | 12 elektrotlu elektrokardiyograf                                                                                                    |  |
| Giriş Kanalları                                                                                                   | 12 elektrotun tamamının eş zamanlı edinimi                                                                                                    |  |
| Edinilen Standart Elektrotlar                                                                                     | I, II, III, aVR, aVL, aVF, V1, V2, V3, V4, V5, V6                                                                                                    |  |
| Dalga Biçimi Ekranı                                                                                               | Arkadan aydınlatmalı, ¼ VGA renkli LCD<br>ekran (320 x 240); 3, 4+4 veya 6+6<br>elektrot sunumu                                                                          |  |
| Giriş Empedansı Giriş<br>Dinamik Aralığı<br>Elektrot Ofset Toleransı<br>Ortak Mod Reddi<br>Kalp Pili Nabız Ekranı | ANSI/AAMI/IEC 60601-2-25 gerekliliklerini karşılar veya aşar                                                                                                    |  |
| Hasta Kaçak Akımı Şasi<br>Kaçak Akımı                                                                             | ANSI/AAMI ES1 gerekliliklerini karşılar veya aşar                                                                                                    |  |
| Dijital Örnekleme Hızı                                                                                            | Kalp pili uç tespiti için kullanılan 40.000 s/sn/kanal; kayıt ve<br>analiz için kullanılan 1000 s/sn/kanal                                                               |  |
| İsteğe Bağlı Fonksiyonlar                                                                                         | Yaşa ve cinsiyete özel kriterler ile Welch Allyn VERITAS istirahat EKG<br>yorumlama algoritması; çift yönlü iletişim ile bağlantı                                        |  |
| Kağıt                                                                                                    | Delikli Z katlı termal kağıt; A4 veya 2,16 x 2,79 cm (8,5 x 11 inç) genişlik,<br>250 yaprak                                                                              |  |
| Termal Yazıcı                                                                                                    | Bilgisayar kontrollü nokta dizisi; 8 nokta/mm                                                                                                    |  |
| Termal Yazıcı Hızları                                                                                             | 5, 10, 25 veya 50 mm/sn                                                                                                    |  |
| Kazanç Ayarları                                                                                                   | 5, 10 veya 20 mm/mV                                                                                                    |  |
| Rapor Yazdırma Formatları                                                                                         | Standart veya Cabrera; 3+1, 3+3, 6, 6+6 veya 12 kanal                                                                                                    |  |
| Ritim Yazdırma Formatları                                                                                         | Yapılandırılabilir elektrot gruplarıyla 3, 6 veya 12 kanal                                                                                                    |  |
| Klavye                                                                                                    | Tam alfanumerik tuşlar, yazılım tuşu menüsü ve özel fonksiyon tuşları ile<br>elastomer klavye                                                                            |  |
| Frekans Yanıtı                                                                                                    | 0,05 ila 300 Hz                                                                                                    |  |
| Filtreler                                                                                                    | Yüksek performanslı taban çizgisi filtresi; AC etkileşim filtresi 50/60 Hz; düşük<br>geçişli filtreler 40 Hz, 150 Hz veya 300 Hz                                         |  |
| A/D Dönüşümü                                                                                                    | 20 bit (1,17 mikrovolt LSB)                                                                                                    |  |
| Cihaz Sınıflandırması                                                                                             | Sınıf I, CF Tipi defibrilasyona karşı korumalı uygulanan parçalar                                                                                                    |  |
| EKG Depolama                                                                                                    | v1.x yazılımı - Normal - 100 EKG Genişletilmiş - 200 EKG<br>v2.x yazılımı - Normal - 40 EKG Genişletilmiş - 200 EKG                                                      |  |
| Ağırlık                                                                                                    | 5,1 kg (11,25 lb) pil dahil (kağıt olmadan)                                                                                                    |  |
| Boyutlar                                                                                                    | 39,4 x 43,2 x 10,2 cm (15,5 x 17 x 4 inç)                                                                                                    |  |
| Güç Gereklilikleri                                                                                                | Evrensel AC güç kaynağı (50/60 Hz'de 100-240 VAC) 110 VA; dahili şarj<br>edilebilir pil                                                                                  |  |
| Pil                                                                                                    | Şarj edilebilir kapalı kurşun-asit (SLA) 12 V pil; 20 saatte 2,2 Watt/Hücre dereceli;<br>177 x 34 x 66 mm (6,97 inç x 1,34 inç x 2,6 inç); 0,80 kg (1,76 lb) ağırlığında |  |

## AM12 Teknik Özellikleri

| Özellik               | Teknik Özellik*                                                                                                    |  |  |
|-----------------------|----------------------------------------------------------------------------------------------------|--|--|
| Cihaz Tipi            | Kardiyak stres testi için 12 elektrotlu EKG edinim modülü                                                            |  |  |
| Giriş Kanalları       | 12 elektrotlu sinyal edinimi                                                                                         |  |  |
| EKG Elektrot Çıkışı   | I, II, III, aVR, aVL, aVF, V1, V2, V3, V4, V5 ve V6                                                                  |  |  |
| Ana Kablo Uzunluğu    | Yaklaşık 3 metre (10 fit)                                                                                            |  |  |
| AM12 Elektrot Seti    | Çıkarılabilir elektrot kabloları ile RA, LA, RL, LL, V1, V2, V3, V4, V5 ve V6 (R, L, N, F, C1, C2, C3, C4, C5 ve C6) |  |  |
| Örnekleme Hızı        | 40.000 örnek/saniye/kanal edinimi; analiz için 1000 örnek/saniye/kanal iletimi                                       |  |  |
| Çözünürlük            | 1,17 μV analiz için 2,5 μV'ye düşürüldü                                                                              |  |  |
| Kullanıcı Arabirimi   | Edinim modülündeki 12 elektrotlu EKG ve ritim şeridi düğmeleri                                                       |  |  |
| Defibrilatör Koruması | AAMI standartlarına ve IEC 60601-2-25'e uyar                                                                         |  |  |
| Cihaz Sınıflandırması | CF Tipi, Defibrilatör Korumalı                                                                                       |  |  |
| Ağırlık               | 340 g (12 oz)                                                                                                    |  |  |
| Boyutlar              | 12 cm x 11 cm x 2,5 cm (4,72 inç x 4,3 inç x 0,98 inç)                                                               |  |  |
| Güç                   | ELI 150c/250c'ye USB bağlantısı ile güç sağlanır                                                                     |  |  |

\* Teknik özellikler önceden bildirilmeksizin değiştirilebilir.

**BÖLÜM 1** 

## Aksesuarlar

## Yedek Elektrot Setleri ve Aksesuarları

| Parça Numarası | Açıklama                                                                       |
|----------------|--------------------------------------------------------------------------------|
| 9293-046-07    | BİRLEŞTİRİCİ WAM ELEKTROTLARI 10 POZ IEC VE AHA GRİ                            |
| 9293-046-60    | ELEKTROT SETİ WAM 10 KABLOLU BANANA AHA GRİ                                    |
| 9293-046-61    | ELEKTROT SETİ WAM 10 KABLOLU BANANA IEC GRİ                                    |
| 9293-046-62    | YEDEK ELEKTROT SETİ WAM/AM12 UZUVLAR BANA AHA GRİ                              |
| 9293-046-63    | YEDEK ELEKTROT SETİ WAM/AM12 UZUVLAR BANA IEC GRİ                              |
| 9293-046-64    | YEDEK ELEKTROT SETİ WAM/AM12 V1-V3 BANA AHA GRİ                                |
| 9293-046-65    | YEDEK ELEKTROT SETİ WAM/AM12 C1-C3 BANA IEC GRİ                                |
| 9293-046-66    | YEDEK ELEKTROT SETİ WAM/AM12 V4-V6 BANA AHA GRİ                                |
| 9293-046-67    | YEDEK ELEKTROT SETİ WAM/AM12 C4-C6 BANA IEC GRİ                                |
| 9293-047-60    | ELEKTROT SETİ WAM 10 KABLOLU KLİPS AHA GRİ                                     |
| 9293-047-61    | ELEKTROT SETİ WAM 10 KABLOLU KLİPS IEC GRİ                                     |
| 9293-047-62    | YEDEK ELEKTROT SETİ WAM/AM12 UZUVLAR KLİPS AHA GRİ                             |
| 9293-047-63    | YEDEK ELEKTROT SETİ WAM/AM12 UZUVLAR KLİPS IEC GRİ                             |
| 9293-047-64    | YEDEK ELEKTROT SETİ WAM/AM12 V1-V3 KLİPS AHA GRİ                               |
| 9293-047-65    | YEDEK ELEKTROT SETİ WAM/AM12 C1-C3 KLİPS IEC GRİ                               |
| 9293-047-66    | YEDEK ELEKTROT SETİ WAM/AM12 V4-V6 KLİPS AHA GRİ                               |
| 9293-047-67    | YEDEK ELEKTROT SETİ WAM/AM12 C4-C6 KLİPS IEC GRİ                               |
| 41000-032-50   | Banana fiş bulunan 10 kablolu AHA elektrot seti ile AM12 edinim modülü         |
| 41000-031-50   | Banana fiş bulunan 10 kablolu AHA elektrot seti ile WAM kablosuz edinim modülü |
| 41000-031-52   | Klipsli 10 kablolu AHA elektrot seti ile WAM kablosuz edinim modülü            |
| 41000-032-52   | AHA Klipsli Elektrot Seti ile AM12 edinim modülü                               |

## Kağıt

| Parça Numarası | Açıklama                            |
|----------------|-------------------------------------|
| 9100-028-50    | KAĞIT ELI 150 ABD KASA/24/200 Z KAT |
| 9100-026-50    | KAĞIT ELI 250 ABD KASA/12/250 Z KAT |
| 9100-026-51    | KAĞIT ELI 250 A4 KASA/12/250 Z KAT  |

## Elektrotlar

| Parça Numarası | Açıklama                             |
|----------------|--------------------------------------|
| 108070         | EKG İZLEME ELEKTROTLARI KASASI 300   |
| 108071         | ELEKTROT İSTİRAHAT SEKME KASASI/5000 |

## Edinim Modülleri

| Parça Numarası | Açıklama                                                                                              |  |  |
|----------------|----------------------------------------------------------------------------------------------------|--|--|
| 9293-048-54    | ELEKTROT KABLOSU OLMAYAN KABLOLU HASTA KABLOSU (AM12)                                                 |  |  |
| 30012-019-55   | ELEKTROT KABLOSU OLMAYAN KABLOSUZ EDİNİM MODÜLÜ (WAM) Sürüm 1                                         |  |  |
|                | Not: Sipariş etmeden önce WAM (Kablosuz Edinim Modülü) İçin Önemli Sürüm Bilgileri bölümüne başvurun. |  |  |
| 30012-019-56   | ELEKTROT KABLOSU OLMAYAN KABLOSUZ EDİNİM MODÜLÜ (WAM) Sürüm 2                                         |  |  |
|                | Not: Sipariş etmeden önce WAM (Kablosuz Edinim Modülü) İçin Önemli Sürüm Bilgileri bölümüne başvurun. |  |  |

## Güç Kabloları

| Parça Numarası | Açıklama                                       |
|----------------|------------------------------------------------|
| 3181-008       | GÜÇ KABLOSU ABD/KANADA HASTANE 5-15P+320-C13   |
| 3181-012-01    | GÜÇ KABLOSU AVUSTRALYA AS3112+IEC320-C13       |
| 3181-015-01    | GÜÇ KABLOSU BİRLEŞİK KRALLIK BS1363+IEC320-C13 |
| 3181-002       | GÜÇ KABLOSU ULUSLARARASI CEE7/7+IEC320-C13     |
| 3181-017-01    | GÜÇ KABLOSU ÇİN                                |

## Kılavuzlar

| Parça Numarası  | Açıklama                                 |
|-----------------|------------------------------------------|
| 9515-001-50-CD  | DOKTOR KILAVUZU YETİŞKİN VE PEDİATRİK UM |
| 9515-166-50-CD  | ELI LINK KULLANICI KILAVUZLARI           |
| 9515-177-50-CD  | ELI 150c/ELI 250c KULLANICI KILAVUZLARI  |
| 9516-177-50-ENG | ELI 150c/ELI 250c SERVİS KILAVUZU        |

Daha fazla bilgi için distribütörünüzle iletişime geçin veya Hillrom.com adresine gidin.

**BÖLÜM 1** 

# EKİPMAN HAZIRLIĞI

## İlk Çalıştırma

İlk kullanımda cihaz, kullanıcının herhangi bir EKG'yi almadan önce belirli yapılandırmaları ayarlamasını gerektirir. Cihaz otomatik olarak bir dil yapılandırma sayfası, ardından AC filtre frekansı, boy/ağırlık birimleri, ayarlanan saat/tarih yapılandırma sayfası (yaz saati seçimi dahil) ve kullanılacaksa WAM™'yi (kablosuz edinim modülü) eşleştirmek için bir yapılandırma sayfası görüntüler. (Cihazla ilgili ayrıntılı eşleştirme talimatları için WAM kullanıcı kılavuzuna bakın.)

## Edinim Modülünü Bağlama

AM12<sup>™</sup>'yi cihazın arkasındaki EKG konnektörüne bağlayın. EKG edinimi için isteğe bağlı WAM kullanılırken konnektöre gerek yoktur.

#### Şekil 2-1\*

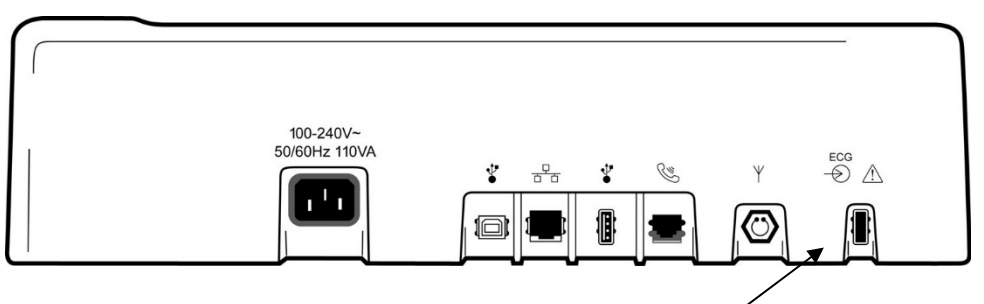

AM12'yi EKG konnektörüne bağlayın

\*ELI 250c gösterilmektedir.

**NOT**: Cihaz, WAM ile kullanılmak üzere fabrikada yapılandırılmalıdır. Cihazın ayarını belirlemek için **F6 (More)** [F6 (Daha Fazla)] ve ardından **F6 (More)** [F6 (Daha Fazla)] seçeneğini belirleyin. Cihaz, WAM ile çalışacak şekilde yapılandırılmamışsa "WAM Option Not Available" (WAM Seçeneği Kullanılabilir Değil) mesajı görüntülenir.

NOT: Çalışma öncesinde WAM'nin elektrokardiyograf ile eşleştirilmesi gerekir.

#### Kağıt Yükleme Sekil 2-2

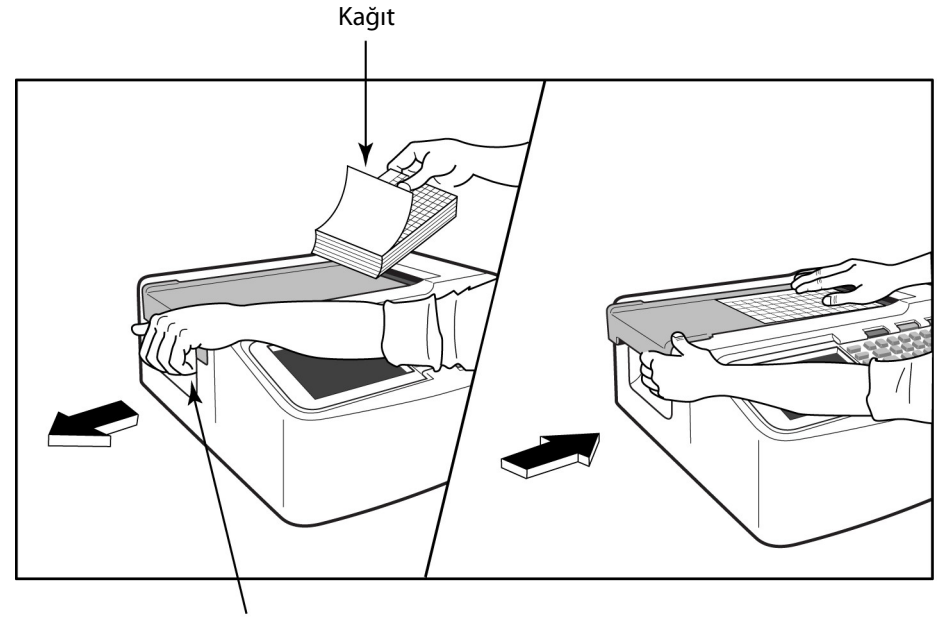

Kağıt Kapağı Mandalı

- 1. Kağıt destesinden karton destek dahil tüm ambalajı çıkarın.
- 2. Cihazın ön tarafına bakacak şekilde sol taraftaki serbest bırakma mandalını kullanarak kağıt tepsisi kapağını sola çekin.
- 3. Termal kağıt destesini kağıt tepsisi kapağının üzerine çekildiğinde kağıdın ızgara tarafı yukarı bakacak şekilde kağıt tepsisine yerleştirin. Kağıt ipucu işareti (küçük bir siyah dikdörtgen) sol alt köşede olmalıdır.
- 4. Kağıdın bir sayfasını yazıcının kapanma noktasının dışına doğru manuel olarak ilerletin. Kağıdın siyah silindirdeki kağıt kapağının kanalı içinde eşit şekilde durduğundan emin olun. Kağıt manuel olarak eşit şekilde ilerletilmezse sıkışma veya kuyruk hatası riski artar.
- 5. Kapak kilitli konumda yerine oturana kadar kağıt tepsisi kapağını sağa doğru kaydırın. Kapak düzgün bir şekilde yerine oturduğunda bir tık sesi duyarsınız.

UYARI: Yazıcı kağıt kapağı veya plaka sürücü mekanizmalarında parmakların yaralanma riski vardır.

NOT: Yazıcının düzgün çalışması için Welch Allyn tarafından önerilen termal kağıdı kullanın.

#### ELI 250c ile A4 Kağıt Kullanımı

ELI 250c, A4 kağıt ile sipariş edilmişse kağıt tepsisi ara parçası kağıt tepsisine yerleştirilir ve A4 kağıt kullanmak için yapılandırma seçeneği YES (EVET) olarak ayarlanır. Cihaz standart kağıtla satın alınmışsa kağıt tepsisi ara parçası sağlanmaz.

Kağıt tepsisi ara parçasını takmak için:

#### Şekil 2-3

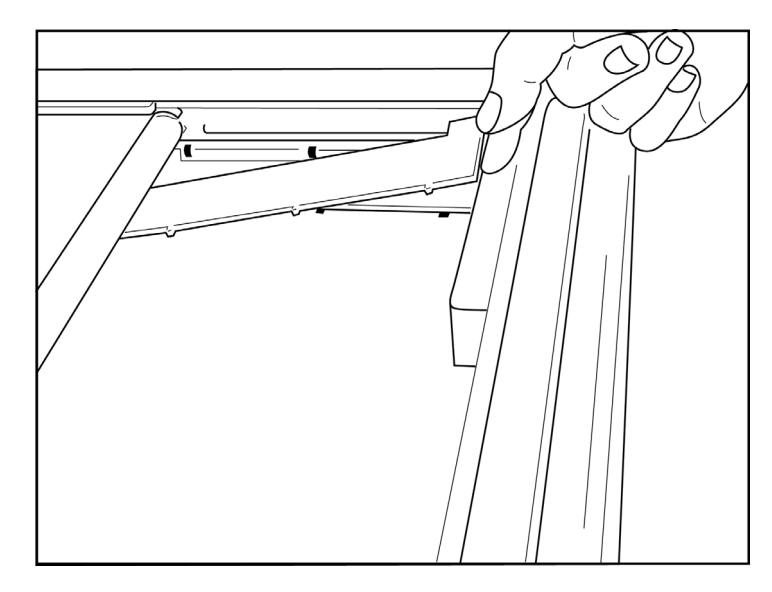

1. Kağıt tepsisi ara parçasını yazıcı tepsisinin arka duvarına doğru kaydırın. Alt dört plastik kolu yazıcı tepsisinin tabanındaki dört açıklıkla hizalayın. Benzer şekilde üstteki 3 plastik kolu yazıcı tepsisinin arka duvarındaki üç açıklıkla hizalayın.

#### Şekil 2-4

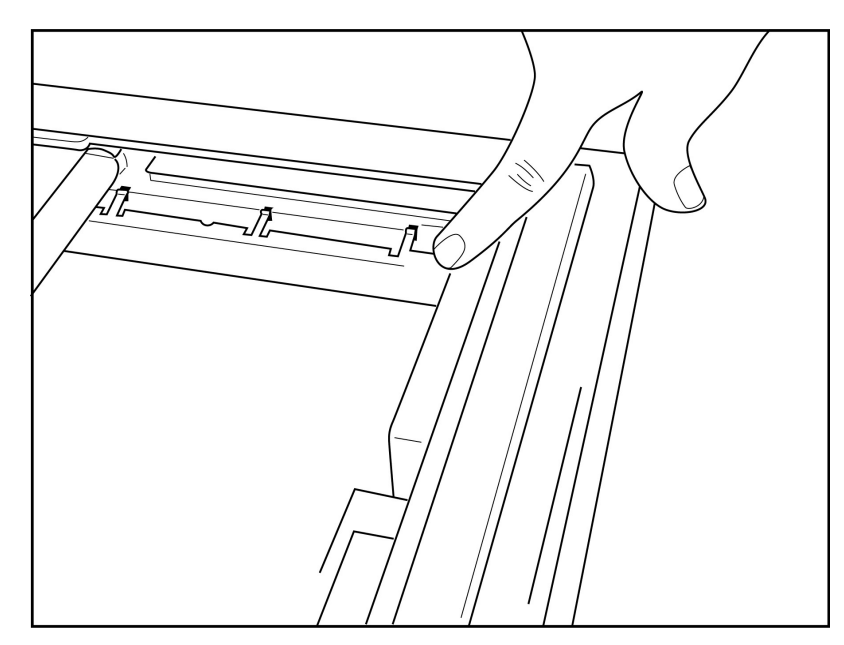

2. Kağıt tepsisi ara parçası, yazıcı tepsisinin arka duvarına paralel olmalıdır.

## Şekil 2-5

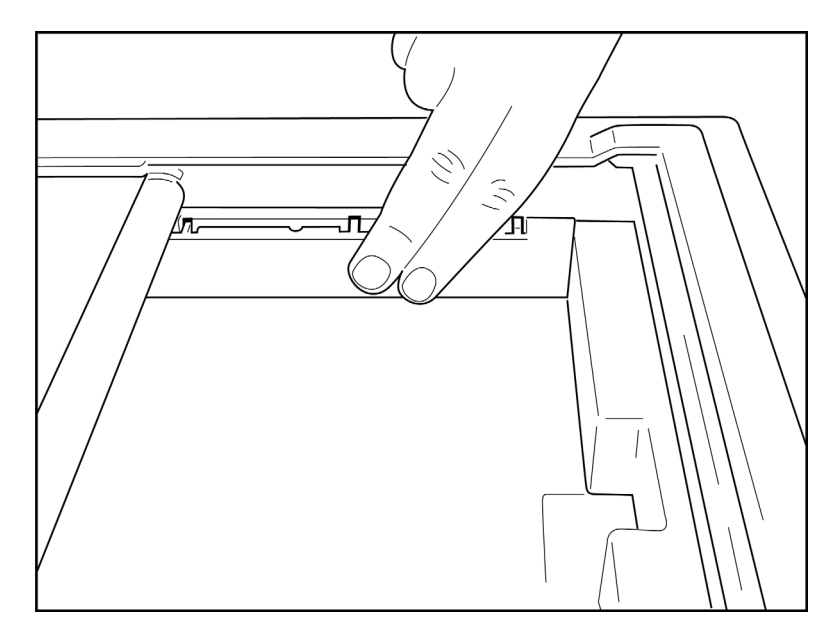

- 3. Kağıt tepsisi ara parçasını yerine nazikçe bastırın.
- 4. Yapılandırma seçeneğini A4 kağıt kullanacak şekilde ayarlayın. (Bkz. Bölüm 4.)
- 5. Kağıt tepsisi ara parçasını çıkarmak için üst üç plastik kola nazikçe bastırın.

## Güç Uygulama

- 1. Güç kablosunu AC duvar prizine ve cihazın arkasına takın. (Referans Şekil 1-3.)
- 2. Cihazın yüz panelinde bulunan AÇIK/KAPALI düğmesine Obasın. (Referans Şekil 1-5.) AC gücü kullanıldığında pil göstergesi şarj olurken net bir şekilde yanar ve tamamen şarj olduğunda beyaz renkte yanar.

Pil gücü kullanılırken pil göstergesi %35 ila %100 şarj durumunda yeşil, %20 ila %35 şarj durumunda sarı renkte yanar. Pil şarjı %20 veya daha az olduğunda pil göstergesi kırmızıya döner.

Cihaz, kullanılmadığında şarj olması için AC gücüne bağlanmalıdır.

İPUCU: Pil voltajı, Time/Date (Saat/Tarih) ekranının altında görüntülenir.

**NOT:** Cihazda pil ömrünü uzatmak için kullanılabilecek yapılandırılabilir özellikler bulunmaktadır (bkz. Bölüm 4). Doğru pil bakımı da pil ömrünü uzatmaya yardımcı olur.

**DİKKAT:** Cihaz, pil olmadığında veya tamamen boşalmış bir pil olması durumunda AC hat voltajı ile çalıştırılabilir. Hat voltajı kaldırıldığında sistem hemen ve otomatik olarak pil gücü ile devam eder. Pil voltajı 10,5 V'nin altında olduğunda cihaz otomatik olarak kapanır. Pil voltajı 10,5 V'nin üzerine çıktığında cihaz pil gücüyle çalıştırılabilir. Pilin en düşük seviyeden şarj edilmesi için AC hat voltajında 30 saate kadar şarj gerekebilir. Pilin düzenli olarak en düşük seviyeye deşarj edilmesi, pilin ömrünü önemli ölçüde kısaltacaktır.

**NOT:** Açık/Kapalı düğmesine yaklaşık 10 saniyeden daha uzun süre basıldığında elektrokardiyograf "hard reset" işlemi gerçekleştirir ve dahili saati varsayılan tarih ve saate (1-1-2010) sıfırlar, ardından kullanıcıya

"Set date/time" (Tarih/saat ayarla) önerisinde bulunur. Açıldığında kullanıcının tarih ve saati yeniden girmesi gerekir. İstenirse bu gereklilik atlanabilir ve **F6 (Exit)** [F6 (Çıkış)] veya **F5 (Save)** [F5 (Kaydet)] tuşu seçilerek bir EKG edinilebilir ancak bu EKG'nin tarihi 1-1-2010 olacaktır. Bir sonraki hastada elektrokardiyograf, operatörün doğru saat ve tarihi tekrar girmesini isteyecektir.

#### Düşük Pil Koşulları

Dahili kurşun-asit pilin kalıcı hasar görmesini önlemek için pil izin verilen en düşük seviyeye kadar boşaldığında cihaz otomatik olarak kapanır. Cihaz, pil voltajının bu seviyeye kadar azaldığını algıladığında kapanmadan önce 10 saniye boyunca "*Battery Low – Charge Unit*" (Pil Düşük – Üniteyi Şarj Edin) mesajlarını görüntüler. Bu süre içinde AC kablosunun takılması, ünitenin ana edinim ekranına dönmesine neden olur.

Pil voltajının izin verilen en düşük seviyede olduğu saptandığında cihaz EKG edinim modundaysa ünite "*Battery Low – Charge Unit*" (Pil Düşük – Üniteyi Şarj Edin) mesajını görüntüler fakat kullanıcı EKG edinim modundan çıkana kadar otomatik olarak **kapanmaz**. Bu, kullanıcının devam etmekte olan bir EKG'yi tamamlamasını sağlar.

## Oturum Açma Ekranı

Log-In Authentication (Oturum Açma Kimlik Doğrulaması) modu etkinleştirildiğinde (bkz. Sistem Ayarları bölümü) ve cihaz açıldığında ya da bekleme modundan çıktığında bir kullanıcı adı/şifre istemi görüntülenir. Log-In Authentication (Oturum Açma Kimlik Doğrulaması) etkinleştirilmemişse **(varsayılan ayar)** cihaz, gerçek zamanlı EKG görünümüne devam eder.

Oturum açmak için cihazın kullanıcı listesindekiyle eşleşen bir kullanıcı adı ve şifre girin (kullanıcı listesini ve varsayılan şifre ayarlarını yapılandırmak hakkında bilgi için bkz. Yapılandırma Ayarları). Başarılı bir şekilde oturum açıldığında kullanıcı listesinde belirlenen role göre erişim verilir. 10 dakika boyunca işlem yapılmadığında oturum kapatılır.

Oturum açma ekranında "Guest" (Misafir) öğesi seçildiğinde, kullanıcı adı ve şifre girilmesi gerekmez. Bu, EKG işlevine hızlı erişim sağlar ve kullanıcı listesinin yapılandırılmasına imkan tanır.

## Saat ve Tarihi Ayarlama

- 1. Gerçek zamanlı EKG görünümünden **F6 (More)** [F6 (Daha Fazla)], ardından **F5 (Set Time/Date)** [F5 (Saati/Tarihi Ayarla)] tuşunu seçin.
- 2. Satırlar arasında gezinmek için **Enter**, **Tab**, **F1** (▲) veya **F2** (▼) tuşlarını kullanın. Klavyeyi kullanarak tarih ve saat için istediğiniz değerleri yazın (24 saatlik formatını kullanarak).

NOT: Otomatik senkronizasyon yoluyla saati hemen ayarlamak için F3 (Sync) [F3 (Senk)] tuşuna basın.

 Saat Dilimi ve Yaz Saati ayarlarını yapmak üzere seçimler arasında gezinmek için F3 (►) tuşunu kullanın. Yaz Saati özelliğini kullanmak için Yes (Evet) öğesini seçin. Ayar sayfasının başına/sonuna kaydırmak için F2 (▼) ya da gitmek için F4 (Page) [F4 (Sayfa)] tuşunu kullanın. Yaz Saati uygulamasına başlanan ay, gün ve saat bilgileri ile Yaz Saatine son verilen ay, gün ve saati girin. Önceki ekrana dönmek için F1 (▲), F2 (▼) veya F4 (Page) [F4 (Sayfa)] tuşlarını kullanın. Seçilen saat dilimi Yaz Saati özelliğini desteklemiyorsa Custom (Özel) öğesini seçerek başlangıç ve bitiş saatini özelleştirin. Custom (Özel) ayarı, geçerli Yaz Saati ayarlarının üzerine yazmak için de kullanılabilir

İPUCU: Giriş hatalarını silmek için BKSP tuşunu kullanın.

**NOT: F4 (Page)** [F4 (Sayfa)], yalnızca salt okunur görüntülemek [Yes (Evet)] veya Yaz Saati ayarlarını değiştirmek [Custom (Özel)] için kullanılabilir. **F4 (Page)** [F4 (Sayfa)] tuşuna Time Zone (Saat Dilimi) ayarı alanından erişilemez.

- 4. Çıkış yapmadan önce değişiklikleri kaydetmek için F5 (Save) [F5 (Kaydet)] tuşunu seçin.
- 5. Gerçek zamanlı EKG görünümüne dönmek için **F6** (**Exit**) [F6 (Çıkış)] tuşunu seçin. Exit (Çıkış) öğesini seçmeden önce kaydetmediyseniz saat veya tarih üzerinde yapılan tüm değişiklikler kaybolur.

**NOT**: Tarih ve saat, varsa kardiyoloji yönetim sistemiyle otomatik senkronizasyon seçeneğine ayarlanabilir. (Bkz. Bölüm 4, Ayarlar.)

**NOT:** Hard reset veya pil gücünün kesilmesi durumunda cihaz; tarih ve saatin yeniden girilmesini gerektirir. Cihaz, "Set Date/Time" (Tarih/Saat Ayarla) mesajını görüntüler. Kullanıcı daha sonra herhangi bir tuşa (alt, shift veya güç tuşu hariç) basarak tarih ve saat giriş menüsüne girer. Bu işlemi **F6 (Exit)** [F6 (Çıkış)] veya **F5 (Save)** [F5 (Kaydet)] seçeneğini belirleyerek atlayabilirsiniz.

## WAM (Kablosuz Edinim Modülü) İçin Önemli Sürüm Bilgileri

İki nesil WAM (Kablosuz Edinim Modülü) ve UTK (USB Alıcı-Verici Anahtarı) vardır. Eski WAM ve UTK ile daha yeni bir sürüm 2 WAM ve UTK.

**BÖLÜM 2** 

## Farklı WAM ve UTK sürümleri fiziksel olarak şu şekilde tanımlanır:

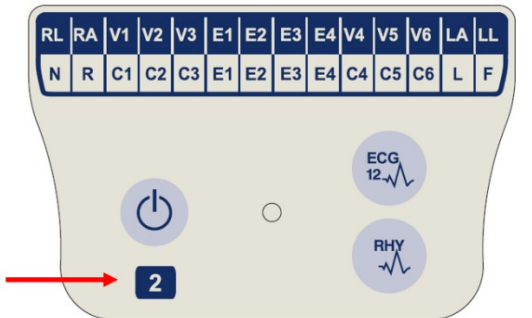

WAM etiketi üzerinde 2 sayısı varsa söz konusu sürüm, 30012-019-56 sürüm 2 WAM'dir.

Bu 2 sayılı etiket yoksa söz konusu sürüm, sürüm 1 WAM'dir.

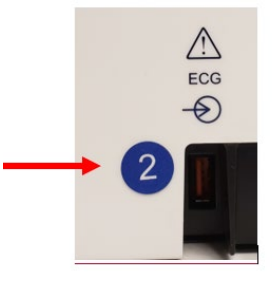

EKG giriş konnektörünün yanında bulunan ELI elektrokardiyografın arka muhafazasındaki 2 sayılı dairesel etiket, elektrokardiyografın dahili olarak sürüm 2 UTK içerdiğini gösterir.

Bu 2 sayılı dairesel etiket yoksa elektrokardiyograf dahili olarak sürüm 1 UTK içeriyordur.

#### WAM bağlantısı ile ilgili önemli not

Sürüm 1 WAM, sürüm 1 UTK ile birlikte ve sürüm 2 WAM, sürüm 2 UTK ile birlikte kullanılmalıdır. WAM sürümü, ELI elektrokardiyograftaki UTK sürümüyle uyuşmuyorsa WAM, elektrokardiyografla eşleşmez ve "SEARCHING FOR WAM" (WAM ARANIYOR) mesajı görüntülenmeye devam eder. WAM kullanılırken çalışma öncesinde elektrokardiyograf ile başarılı bir şekilde eşleştirilmesi gerekir.

## WAM Edinim Modülünü Kullanma

EKG edinim ve ritim şeridi yazdırma işlemi ELI elektrokardiyografın yanı sıra WAM edinim modülünde de gerçekleştirilebilir. WAM'yi kullanmak için WAM kullanıcı kılavuzuna bakın.

**NOT**: Cihaz, WAM ile kullanılmak üzere fabrikada yapılandırılmalıdır. Cihazın ayarını belirlemek için **F6 (More)** [F6 (Daha Fazla)] ve ardından **F6 (More)** [F6 (Daha Fazla)] seçeneğini belirleyin. Cihaz, WAM ile çalışacak şekilde yapılandırılmamışsa "WAM Option Not Available" (WAM Seçeneği Kullanılabilir Değil) mesajı görüntülenir.

NOT: Çalışma öncesinde WAM'nin elektrokardiyograf ile eşleştirilmesi gerekir.

## AM12 Edinim Modülünü Kullanma

EKG edinimi ve ritim şeridi yazdırma işlemi; hasta ek olarak ELI elektrokardiyografa bağlandıktan sonra AM12 edinim modülünde gerçekleştirilebilir. Hastayı hazırlamak için EKG Kaydetme bölümüne bakın.

- 1. 12 elektrotlu EKG edinmek için 🤷 öğesine basın.
- 2. Sürekli ritim yazdırma için 🎇 öğesine basın, yazdırmayı durdurmak için aynı öğeye tekrar basın.

LED, bağlı elektrotların durumunu gösterir:

- Yanmıyor = Elektrokardiyografın gücü kapalı veya AM12 bağlı değil.
- Yeşil ışık = Güç açık ve tüm elektrotlar bağlı.
- Sarı ışık = Elektrot arızası.

## WLAN Antenini Takma

İsteğe bağlı WLAN modülü olan cihaz, anten takılı olmadan gönderilir. Anteni aksesuar kutusunda bulabilirsiniz.

- 1. Anteni aksesuar kutusundan çıkarın.
- 2. Cihazın arkasındaki anten konnektörünü bulun.
- 3. Anteni saat yönünde döndürerek konnektöre monte edin. Anten, konnektörüne elle sıkıştırılmalıdır.
- 4. Dahili menteşeyi bulun ve anteni katlayın (artık 90° açıda olacaktır); anteni dikey olarak yerleştirilene kadar saat yönünde döndürmeye devam edin. Bu, WLAN modülü için en iyi sinyali sağlar.

NOT: WLAN seçeneğinin kullanımı hakkında daha fazla bilgi için Ek A'ya bakın.

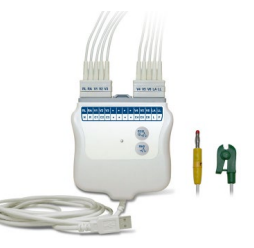

# EKG KAYDETME

## Hasta Hazırlığı

Elektrotları takmadan önce hastanın prosedürü ve beklenenleri tam olarak anladığından emin olun.

- Hastanın rahat olmasını sağlamak için gizlilik çok önemlidir.
- Hastaya prosedürün ağrısız olduğunu ve yalnızca ciltlerindeki elektrotları hissedeceklerini temin edin.
- Hastanın yattığından ve rahat olduğundan emin olun. Masa darsa hastanın ellerini kalça bölgesinin altına tutarak kaslarının rahat olduğundan emin olun.
- Tüm elektrotlar takıldıktan sonra hastadan hareketsiz durmasını ve konuşmamasını isteyin. Bunun iyi bir EKG edinmenize yardımcı olacağını açıklayın.

#### Hasta Cildi Hazırlığı

Tam cilt hazırlığı çok önemlidir. Cilt yüzeyinde tüy, yağ ve kuru, ölü deri gibi çeşitli kaynakların sebep olduğu doğal bir direnç vardır. Cilt hazırlığının bu etkileri en aza indirmesi ve EKG sinyalinin kalitesini en üst düzeye çıkarması amaçlanır.

Cildi hazırlamak için:

- Gerekirse elektrot bölgelerindeki tüyleri tıraş edin.
- Bölgeyi ılık sabunlu suyla yıkayın.
- Ölü deri hücrelerini ve yağı temizlemek ve kılcal damar kan akışını artırmak için cildi 2 x 2 veya 4 x 4 gazlı bez gibi bir ped ile iyice kurulayın.

**NOT**: Yaşlılarda veya kırılgan hastalarda rahatsızlık veya morarmaya neden olacak şekilde cildi aşındırmamaya dikkat edin. Hastanın hazırlanmasında her zaman klinik açıdan ihtiyatlı olunmalıdır.

## Hasta Bağlantısı

Başarılı bir EKG edinimi için elektrotların doğru yerleştirilmesi önemlidir.

İyi bir minimum empedans yolu, üstün parazitsiz dalga biçimleri sağlar. İyi kalitede gümüş-gümüş klorür (Ag/AgCl) elektrotlar kullanılmalıdır.

**İPUCU:** Elektrotlar hava geçirmez bir kapta saklanmalıdır. Elektrotlar düzgün şekilde depolanmazsa kurur ve bu da yapışma ve iletkenlik kaybına neden olur.

#### Elektrotları Takmak İçin

- 1. Uzuv elektrotlarını bağlamak için hastanın kollarını ve bacaklarını açığa çıkarın.
- 2. Elektrotları kolların ve bacakların düz, etli kısımlarına yerleştirin.
- 3. Uzuv bölgesi mevcut değilse elektrotları bacağın perfüze bir alanına yerleştirin.
- 4. Elektrotları cilde takın. Sıkı elektrot teması için iyi bir test, yapışmayı kontrol etmek amacıyla elektrotu hafifçe çekmektir. Elektrot serbestçe hareket ediyorsa değiştirilmesi gerekir. Elektrot kolayca hareket etmiyorsa iyi bir bağlantı elde edilmiştir.

Doğru V-elektrot yerleşimi ve izlemesi için 4. interkostal aralığın yerinin belirlenmesi önemlidir. 4. interkostal aralık önce 1. interkostal aralığın yeri bulunarak belirlenir. Hastaların vücut şekli değişiklik gösterdiğinden 1. interkostal aralığın yerini doğru bir şekilde bulmak zordur. Bu nedenle ilk olarak sternumun gövdesinin manubriuma bağlandığı **Louis Açısı** adlı küçük kemikli çıkıntıyı bularak 2. interkostal aralığın yerini belirleyin. Sternumdaki bu çıkıntı, ikinci kaburganın nerede bulunduğunu tanımlar ve hemen altındaki boşluk 2. interkostal aralıktır. Elle muayene edin ve 4. interkostal aralığı bulana kadar göğüs boyunca aşağı doğru sayın.

### Hasta Bağlantısı Özet Tablosu

| AAMI<br>Elektrot           | II IEC Elektrot Konumu<br>trot Elektrot |                                                                     |
|----------------------------|-----------------------------------------|---------------------------------------------------------------------|
| V1<br>Kırmızı              | C1<br>Kırmızı                           | Sağ sternal sınırda 4.<br>interkostal aralık<br>üzerinde.           |
| V2<br>Sarı                 | C2<br>Sarı                              | Sol sternal sınırda 4.<br>interkostal aralık üzerinde.              |
| V3<br>Yeşil                | C3<br>Yeşil                             | V2/C2 ve V4/C4<br>elektrotları arasındaki<br>orta nokta.            |
| V4<br>Mavi                 | C4<br>Kahverengi                        | Sol midklaviküler<br>çizgide 5. İnterkostal<br>aralık üzerinde.     |
| V5<br>Turuncu              | C5<br>Siyah                             | V4 ve V6 elektrotları<br>arasındaki orta nokta.                     |
| V6<br>Mor                  | C6<br>Mor                               | V4 elektrodu ile yatay<br>olarak sol orta koltukaltı<br>çizgisinde. |
| LA<br>Siyah<br>RA<br>Beyaz | L<br>Sarı<br>R<br>Kırmızı               | Deltoid, ön kol veya<br>bileğin üzerinde.                           |
| Kırmızı<br>RL<br>Yeşil     | F<br>Yeşil<br>N<br>Siyah                | Uyluk veya ayak bileğinde.                                          |

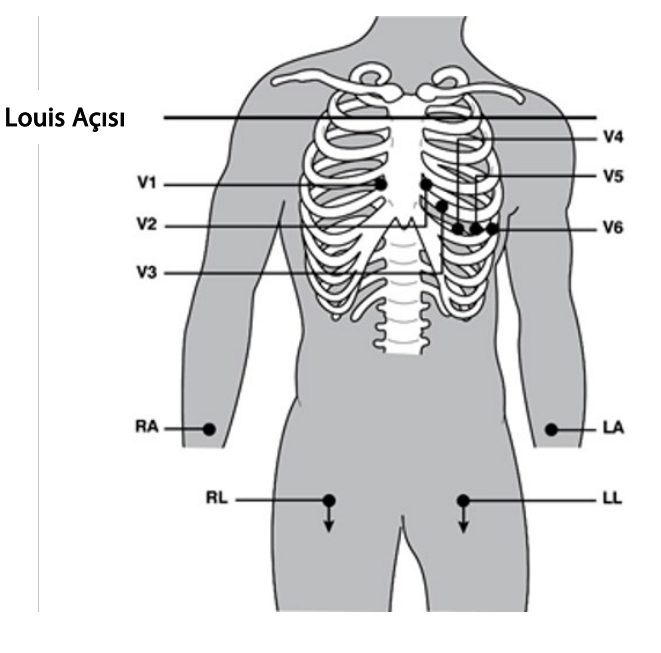

### Hasta Demografik Girişi

Hasta demografik bilgileri edinim öncesinde girilebilir. Girilen hasta kimliği alanları, siz EKG'yi edinene kadar doldurulmuş olarak kalır ancak edinimden önce elektrotları hastadan çıkarırsanız, elektrokardiyografı kapatırsanız veya bir yapılandırma ayarını değiştirirseniz hasta bilgileri silinir.

Hasta demografik veri giriş menüsüne erişmek için gerçek zamanlı EKG görünümünden **F1 (ID)** [F1 (KİMLİK)] tuşuna basın. İstenen çalışma grubunu seçmek için uygun fonksiyon tuşunu kullanın. Mevcut hasta demografik etiketleri, yapılandırma ayarlarında seçilen kimlik formatına göre belirlenir. Cihaz; kısa veya uzun hasta kimliği formatlarının yanı sıra özel bir kimlik formatını da destekler. ELI Link veya E-Scribe™ veri yönetim sisteminde tasarlanan özel format cihaza indirilebilir. Özel kimlikle ilgili ek bilgiler Ek A'da veya ELI Link ve E-Scribe kullanıcı kılavuzlarında yer almaktadır.

Hasta demografik girişi, dizindeki mevcut bir hasta kaydı kullanılarak manuel veya otomatik olarak tamamlanabilir. Hasta demografik bilgilerini manuel olarak girmek üzere veri giriş alanlarına gitmek için **Enter**, **Tab, F1 (▲)** veya **F2 (▼)** tuşlarını kullanın. Cinsiyeti girmek için seçenekler arasında gezinmek üzere **F3 (►)** tuşunu kullanın veya cinsiyeti kadın veya erkek olarak değiştirmek için klavyeden **F** (K) veya **M** (E) yazın. Yorumlamanın (yapılandırma ayarlarında belirlenmişse) mümkün olduğunca eksiksiz olmasını sağlamak için mümkün olan her durumda hastanın doğum tarihi girilmelidir.

**NOT**: EKG alınmadan önce herhangi bir yaş girilmemişse yorumlama varsayılan olarak 40 yaşında bir erkek olur. Yorum metnine "INTERPRETATION BASED ON A DEFAULT AGE OF 40 YEARS" (VARSAYILAN 40 YAŞA DAYALI YORUM) ifadesi eklenecektir.

**NOT**: Sıfır (0) yaşı kullanılıyorsa yorumlama varsayılan olarak 6 aylık bir bebeğe ayarlanır. Yorum metnine "INTERPRETATION BASED ON A DEFAULT AGE OF 6 MONTHS" (VARSAYILAN 6 AYLIK YAŞA DAYALI YORUM) ifadesi eklenecektir.

**NOT**: Global ölçüm değerlerinin kullanılamadığı durumlarda (ör. hız, aralık, eksen), kullanılabilir olmayan değer için"- -" veya "\*" ya da benzeri metin görüntülenir/yazdırılır.

**NOT**: Zorunlu alanlar seçildiğinde (ör. Ad, Kimlik veya Teknisyen Parafı) gerekli alan kırmızı renkle vurgulanır.

İşlem tamamlandığında **F6 (Done)** [F6 (Bitti)] tuşunu seçin. Atlanan alanlar EKG çıktısının başlığında boş bir alan olarak görünür. Mevcut bir hasta kaydını kullanarak demografik bilgileri otomatik olarak doldurmak için ID (Kimlik) ekranından **F5 (Dir)** [F5 (Dizin)] tuşunu seçin.

Dizin listesinde satır satır aşağı gitmek için F1 ( $\vee/A$ ) tuşunu kullanın; yukarı gitmek için 1' (Shift), F1 ( $\vee/A$ ) tuşlarını kullanın. Benzer şekilde dizin listesinde aşağı sayfaya gitmek için F2 ( $\vee \vee/A A$ ) tuşunu, yukarı sayfaya gitmek için 1' (Shift), F2 ( $\vee \vee/A A$ ) tuşunu kullanın. Bir hasta adını hızlıca seçmek için klavyeyi kullanarak soyadının ilk birkaç harfini girin. Harfler, ekranın sol alt köşesinde görüntülenir ve istenen ad otomatik olarak vurgulanır. İstenen ad vurgulandıktan sonra F3 (Selec) [F3 (Seç)] tuşuna basın, hasta kimliği ekranı tüm demografik alanlar doldurularak geri dönecektir. F6 (Done) [F6 (Bitti)] seçeneğini belirleyerek gerçek zamanlı EKG görünümüne geri dönün.

**İPUCU:** Demografik alanların dizin üzerinden otomatik olarak doldurulması yalnızca kayıtlardaki kimlik biçimleri aynı olduğunda mümkündür.

NOT: EKG dizinine girmek için şifre gerekebilir. Şifreyi bölüm Yöneticisinden alın.

**NOT:** Kırmızı kimlik etiketi, kimlik demografik bilgilerinde giriş olmadığını veya seçilen hasta demografik bilgilerinde gerekli bir alanın eksik olduğunu belirtir.

#### Sembol Girme

Noktalama işaretleri, semboller ve/veya aksanlı alfanumerik karakterler (dile bağlı) klavyedeki **SYM** (SEMBOL) tuşu kullanılarak girilebilir. **SYM** (SEMBOL) seçildiğinde aynı anda 10 özel karakter görüntülenir. Önceki/sonraki özel karakter kümesine gitmek için **F1 (Prev)** [F1 (Önceki)] veya **F2 (Next)** [F2 (Sonraki)] tuşlarını kullanın.

Her özel karakterin altında bir sayısal karakter bulunur. İlgili özel karakteri eklemek için klavyeyi kullanarak istediğiniz sayı tuşuna basın. Sembol giriş modundan çıkmak için **SYM** (SEMBOL) veya **F6 (Done)** [F6 (Bitti)] tuşunu seçin.

#### Auto-Fill ID (Kimliği Otomatik Doldurma)

Yapılandırmada Auto-Fill ID (Kimliği Otomatik Doldurma) etkinse sistem, kimlik ekranındaki demografik bilgi alanlarını otomatik olarak doldurur. Hasta kimliği alanı manuel olarak doldurulduğunda ve ardından **F6 (Done)** [F6 (Bitti)] veya **F2 (▼)** seçildiğinde sistem otomatik olarak hasta dizinini tarar. Tam hasta kimliğine sahip kayıtlar bulunursa mevcut veriler demografik alanların bazılarını doldurmak için kullanılır. Otomatik doldurma özelliği; yalnızca soyadı, adı, doğum tarihini, yaşı ve cinsiyeti otomatik olarak dolduracak şekilde tasarlanmıştır. Eşleşen kayıt bulunamazsa kısa bir mesaj görüntülenir ve kullanıcı hastanın demografik bilgilerini manuel olarak girmelidir.

# **NOT:** Yanlış verilerin kullanılmasını önlemek için otomatik doldurma özelliği yalnızca kayıtlardaki kimlik formatları aynı olduğunda kullanılabilir.

Zaman önemli olduğunda veya hasta demografik bilgileri mevcut olmadığında hasta dizini aracılığıyla edinildikten sonra EKG'ye kimlik bilgileri eklenebilir. Bir acil durum (STAT) veya tanımlanmamış EKG'nin edinilmesi, *EKG Edinimi, Yazdırma, Depolama* bölümünde açıklanmaktadır.

## EKG Edinimi, Yazdırma, Depolama

#### Edinim

Hasta bağlandıktan sonra cihaz sürekli olarak EKG verilerini toplar ve görüntüler. Bu nedenle **ECG** (EKG) veya **RHY** (RİTİM) düğmesine basmadan önce hasta aktivitesinden dolayı EKG'de artefakt (parazit) olmadığından emin olmak için hastaya sırtüstü konumda yatmasını söyleyin. İş akışı, edinim işleminden önce hastanın demografik girişine izin veriyorsa *Hasta Demografikleri* bölümünde açıklandığı gibi hasta kimlik bilgilerini girin. Son veri giriş alanını tamamladıktan sonra gerçek zamanlı EKG görünümüne dönmek için **F6 (Done)** [F6 (Bitti)] tuşunu seçin.

Ekranda aşağıdaki bildirim mesajlarından herhangi birinin olup olmadığını kontrol edin:

- Leads Off (Elektrotlar Kapalı): Hasta bağlı olmadığında görüntülenir.
- Lead Fault (Elektrot Arızası): Arızalı elektrotları gösterir. Tatmin edici dalga biçimleri elde etmek için gerekirse elektrotları yeniden hazırlayıp değiştirin. (Bkz. *Hasta Hazırlığı*.)
- **Electrode Wrong Position** (Elektrot Yanlış Konumda): Bir elektrot yanlış bağlandığında veya yanlış yerde olduğunda aşağıdakilerden birini görüntüler. (Bkz. *Hasta Hazırlığı*.)
  - "Limb leads misplaced?" (Uzuv elektrotları yanlış mı yerleştirildi?)
  - "LA or LL misplaced?" (LA ya da LL yanlış mi yerleştirildi?)
  - "RA or RL misplaced?" (RA ya da RL yanlış mı yerleştirildi?)
  - "RA or LL misplaced?" (RA ya da LL yanlış mı yerleştirildi?)
  - "RA or LA misplaced?" (RA ya da LA yanlış mi yerleştirildi?)
  - "V1 or V2 misplaced?" (V1 ya da V2 yanlış mı yerleştirildi?)
  - "V2 or V3 misplaced?" (V2 ya da V3 yanlış mı yerleştirildi?)
  - "V3 or V4 misplaced?" (V3 ya da V4 yanlış mi yerleştirildi?)
  - "V4 or V5 misplaced?" (V4 ya da V5 yanlış mı yerleştirildi?)
  - "V5 or V6 misplaced?" (V5 ya da V6 yanlış mı yerleştirildi?)

**NOT**: Yanlış elektrot yerleşimlerini tespit eden algoritma; normal fizyolojiye ve EKG elektrot sırasına dayanır ve en olası geçişi belirlemeye çalışır ancak aynı gruptaki diğer elektrot konumlarının (uzuv veya göğüs) kontrol edilmesi önerilir.

- WAM Low Battery (WAM Düşük Pil): WAM için düşük pil sinyali algılandığında görüntülenir.
- Searching for WAM (WAM Aranıyor): WAM algılanmadığında görüntülenir. Genellikle WAM menzil dışında olduğunda veya açık olmadığında gerçekleşir.

Sorun düzeltildiğinde cihaz EKG'yi analiz etmeden önce 10 saniye iyi veri bekler. Lütfen Einthoven Üçgenini temel alan aşağıdaki sorun giderme kılavuzuna bakın:

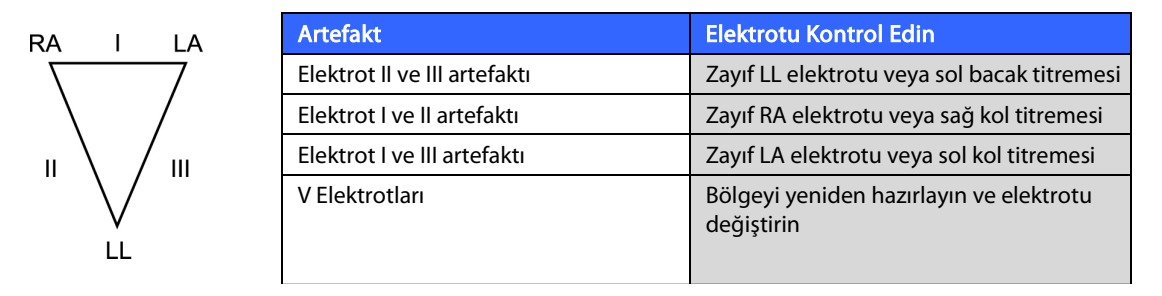

**ECG** (EKG) tuşuna basın. Gerçek zamanlı EKG görünümünün yerine edinilen EKG görünümü gelir. Varsayılan gerçek zamanlı EKG görünümü, gezinme amacıyla edinilen EKG görünümünde yer almaz.

NOT: Yeni LCD etiket fonksiyonları, edinilen EKG görünümünde mevcuttur.

NOT: Fonksiyonlar edinim sırasında kullanılamaz.

NOT: F2 (Leads) [F2 (Elektrotlar)] tuşunu seçerek gerçek zamanlı görünüm elektrotlarını değiştirin.

Yeni bir hasta için acil durum (STAT) veya tanımlanmamış EKG edinmek üzere **ECG** (EKG) tuşuna <u>iki</u> kez basın. LCD'nin üst kısmında "Collecting 10 seconds of data" (10 saniyelik verilerin toplanması) mesajı görüntülenir ve LCD'nin alt kısmında "captured, analyzed, formatted" (yakalandı, analiz edildi, formatlandı) mesajı görüntülenir. Yakalanan EKG'yi kaydetmek için hasta demografik bilgilerini girmek üzere **F1 (ID)** [F1 (Kimlik)] tuşunu seçin. "New Patient?" (Yeni Hasta?) isteminden sonra "No" (Hayır) öğesini seçin. Cihaz, girilen son hasta kaydını görüntüler. ("Yes" (Evet) seçilirse EKG kaydedilmez ve kullanıcı gerçek zamanlı EKG görünümüne döner.) Mevcut bilgileri kullanın, yeni demografik bilgileri girin veya dizinde arama yapın. Tamamlandıktan sonra **F6 (Done)** [F6 (Bitti)] tuşunu seçin. Yazdırmak için **F3 (Print)** [F3 (Yazdır)] tuşunu veya çıkmak için **F6 (Done)** [F6 (Bitti)] tuşunu seçin. "Save ECG?" (EKG'yi Kaydet?) isteminde EKG'yi kaydetmeyi veya silmeyi seçin.

#### En İyi 10 Saniye Seçimi

ELI 150c/250c, EKG verilerinin toplanması için 5 dakikalık bir bellek tamponu içerir. Best 10 (En İyi 10) özelliği etkinleştirildiğinde cihaz otomatik olarak 5 dakikalık tampondan en iyi 10 saniyelik EKG'yi seçer. En iyi 10 saniye, 10 saniyelik EKG segmentlerinde bulunan yüksek ve düşük frekanslı parazit ölçümlerine göre belirlenir. Tek bir uzuv elektrotu veya iki prekordiyal elektrot arızası durumu meydana gelirse uzuv elektrotu arızası veya prekordiyal elektrot arızası durumu çözülene kadar Best 10 (En İyi 10) özelliği devre dışı bırakılır. Arıza çözüldüğünde Best 10 (En İyi 10) özelliği kullanılabilir hale gelir ve seçim tamponu sürdürülür.

Geçerli görünüme bağlı olarak kullanıcılar **F5 (More)** [F5 (Daha Fazla)] ve ardından **F5 (Last)** [F5 (Son)] veya **F5** (Best) [F5 (En İyi)] öğesini seçerek BEST 10 (EN İYİ 10) veya LAST 10 (SON 10) arasında geçiş yapabilir.

#### Yazdırma

Yapılandırmada Auto-Print (Otomatik Yazdırma) etkinleştirilirse edinim işleminden sonra bir EKG yazdırılır. Manuel çıktı yazdırmak için **F3 (Print)** [F3 (Yazdır)] tuşunu seçin.

**F2 (Leads)** [F2 (Elektrotlar)] tuşunu seçerek mevcut dalga biçimi görünüm formatları (3, 8 veya 12 elektrot) arasında geçiş yapın. Edinilen EKG görünümünde 10 saniyelik tam EKG dalga formunun bir önizlemesi mevcuttur. İlk 5 saniye başlangıç görünümü ekranında gösterilir (sayfa 1/2 sağ üst köşede görüntülenir); ikinci 5 saniye **F2 (Leads)** [F2 (Elektrotlar)] tuşu tekrar seçilerek görüntülenir (sayfa 2/2 sağ üst köşede görüntülenir).

Otomatik yazdırma yapılandırması devre dışıysa 10 saniyelik bir önizleme, yazdırmadan önce kaliteli bir EKG edinim işlemine yardımcı olur. Bir EKG edindiğinizde elektrokardiyograf son 10 saniyeyi yakalar. Ekran ve çıktı arasındaki ilişki aynıdır; EKG edinim görünümünde görüntülenen neyse o yazdırılır.

Edinilen EKG görünümünde hızı, kazancı, filtreyi veya çıktı formatını değiştirmek için **F5 (More)** [F5 (Daha Fazla)] tuşunu seçin. Edinilen EKG'nin yazdırma formatını grafik formatı yapılandırma ayarından bağımsız olarak değiştirmek için **F4 (Fmt)** [F4 (Format)] tuşunu seçin.

İstenen yazdırma formatına karşılık gelen fonksiyon tuşunu seçin. Ardından edinilen EKG görünümü görüntülenir; yeni grafik formatında bir EKG çıktı kopyası oluşturmak için **F3 (Print)** [F3 (Yazdır)] tuşunu seçin. Gerçek zamanlı EKG görünümüne dönmek için **F6 (Done)** [F6 (Bitti)] tuşunu seçin.

#### Bellek

Cihaz, edinilen tüm EKG'leri otomatik olarak depolar ve kaydeder.

**NOT**: Kullanıcılar edinilen bir EKG'yi edinilen EKG ekranından silebilir. Silme seçimi yapıldıktan sonra bir onay mesajı görüntülenir. Kaydı kalıcı olarak silmek için **Yes** (Evet) öğesini seçin.

#### **Ritim Şeritlerini Edinme**

Ritim şeritleri yapılandırmada tanımlanan biçimde yazdırılır: ELI 150c için 3 veya 6 kanal; ELI 250c için 3, 6 veya 12 kanal. Ritim elektrotlarını yapılandırma talimatları için bkz. Bölüm 4.

Hastayı cihaza bağlayıp hasta tanımlama bilgilerini girerek rutin ritim şeritlerine başlayın. ID (Kimlik) menüsündeki son veri giriş alanı tamamlandıktan sonra gerçek zamanlı EKG görünümüne dönmek için **F6** (**Done**) [F6 (Bitti)] tuşunu seçin. Ritim yazdırmayı başlatmak için **RHY** (RİTİM) öğesini seçin. **RHY** (RİTİM) öğesini hasta kimliğini girmeden seçerek de bir ritim çıktısı alabilirsiniz.

NOT: Ritim çıktıları sadece gerçek zamanlı EKG görünümünden mümkündür.

NOT: Ritim edinimleri sadece yazdırılır; cihazda depolanmaz.

Yazıcı ritim şeridini yazdırmaya başlar başlamaz ritim aktivite ekranı görüntülenir. Dalga biçimi ekran formatı gerçek zamanlı EKG görünümüne benzer ancak ritim yazdırma sırasında yeni fonksiyon tuşları kullanılabilir.

**Speed** (Hız), **Gain** (Kazanç) ve Filter (Filtre) öğelerini değiştirmenin yanı sıra kullanıcı farklı elektrot grupları arasında geçiş yapabilir: **F2 (Leads)** [F2 (Elektrotlar)] tuşunu seçerek yazdırma esnasında elektrot gruplarını değiştirebilir. Elektrot gruplarındaki değişiklik çıktıda görünürken dalga biçimi ekranı varsayılan olarak 2,5 saniyelik Elektrot I, II ve V1-V6 görünümünde kalacaktır.

3 kanallı ritim yazdırma sırasında mevcut elektrot grupları şunlardır:

- 1. Varsayılan (yapılandırmada kullanıcı tarafından seçilir)
  - 2. |-||-|||
  - 3. aVR, aVL, aVF
  - 4. V1-V2-V3
  - 5. V4-V5-V6

6 kanallı ritim yazdırma sırasında mevcut elektrot grupları şunlardır:

- 1. Varsayılan (yapılandırmada kullanıcı tarafından seçilir)
- 2. I-II-III-aVR-aVL-aVF
- 3. V1-V2-V3-V4-V5-V6

12 kanallı ritim yazdırma sırasında (sadece ELI 250c) 12 elektrotun tamamı aynı anda yazdırılır.

Ritim yazdırma sırasında yazıcıyı **F6 (Stby)** [F6 (Bekleme)] tuşuna basarak Bekleme moduna alın. Yeni bir sayfaya ilerlemeden aynı hasta için ritim yazdırmaya devam etmek üzere **F6 (Cont)** [F6 (Devam)] tuşunu seçin. Ritim yazdırmasını durdurmak için **STOP** (DURDUR) öğesine basın, yazıcı yeni bir hastanın ritim kaydına veya EKG'sine hazırlanırken otomatik olarak besleme oluşturur.

**BÖLÜM 3** 

# SİSTEM AYARLARI

## Kullanıcıların ve Rollerin Yapılandırılması

Kullanıcıların ve rollerin yapılandırılmasına ilişkin seçenekler, Log-In Authentication (Oturum Açma Kimlik Doğrulaması) özelliğinin Configuration Settings (Yapılandırma Ayarları) alanında ON (Açık) veya OFF (Kapalı) olarak ayarlanmasına bağlıdır. Log-In Authentication (Oturum Açma Kimlik Doğrulaması) OFF (Kapalı) olarak ayarlanmışsa belirli cihaz özelliklerine erişimi yönetmek için Technician (Teknisyen), Site Admin (Site Yöneticisi) ve Admin (Yönetici) olmak üzere üç jenerik rol etkinleştirilebilir. Log-In Authentication (Oturum Açma Kimlik Doğrulaması) ON (Açık) olarak ayarlanmışsa cihaz için 30 adete kadar farklı kullanıcı yapılandırılabilir. Varsayılan cihaz ayarında Log-In Authentication (Oturum Açma Kimlik Doğrulaması) özelliği OFF (Kapalı) olarak ayarlanmıştır ve etkin rol yoktur.

#### Oturum Açma Kimlik Doğrulaması Kapalıyken Rollerin Yapılandırılması

Log-In Authentication (Oturum Açma Kimlik Doğrulaması) OFF (Kapalı) durumdayken bir kullanıcı, şifre girmeden ELI 150c cihazının temel EKG işlevlerine erişebilir. Kullanıcı ek kimlik doğrulaması gerektiren özelliklere erişmeye çalışırsa kullanıcıdan yetkili bir rolün şifresini girmesi istenir. Aşağıdaki tabloda hangi özelliklere hangi rollerin erişebileceği gösterilmiştir. Admin (Yönetici) rolü tüm cihaz özelliklerine erişebilir.

**NOT:** Technician (Teknisyen) rolünün şifresi boşsa sisteme giriş yapan bir misafir oturumu, Technician (Teknisyen) sütununda belirtilenle aynı erişime sahip olacaktır

Rolleri yapılandırmak için:

- Gerçek zamanlı EKG görünümünde F6 (More) [F6 (Daha Fazla)], ardından F5 (Set Time/Date) [F5 (Saati/Tarihi Ayarla)] tuşunu seçin.
- 2. (SHIFT) tuşunu basılı tutarken aynı anda ALT ve P tuşlarına basın.
- 3. Gerekirse şifreyi girin. Bu işlem sizi otomatik olarak şifre belirleme ekranına yönlendirir.
- 4. Şifre belirlemek istediğiniz rolü seçin: Technician (Teknisyen), Site Admin (Site Yöneticisi) veya Admin (Yönetici).

**NOT**: Admin (Yönetici) rolü için fabrika varsayılan şifresi "admin" (küçük harf, tırnak işareti yok), Site Admin (Site Yöneticisi) için varsayılan "siteadmin" ve Technician (Teknisyen) için varsayılan boş alan şeklindedir. Role dayalı erişim özellikleri kullanılıyorsa ünite kurulduktan sonra şifrenin değiştirilmesi önerilir.

5. Seçilen rol için şifreyi girin ve ardından onaylamak için şifreyi tekrar girin.

NOT: Şifre büyük/küçük harf duyarlıdır ve alfanumeriktir.

6. Gerçek zamanlı EKG görünümüne dönmek için bu ekranda **F6 (Exit)** [F6 (Çıkış)] tuşunu seçin.

| D | $\mathbf{a}$ |    | 1 8 4 |   |
|---|--------------|----|-------|---|
|   | U            | டட | ועו נ | 4 |
|   |              |    |       |   |

| Özellik                                           | Misafir | Teknisyen | Site Yöneticisi |
|---------------------------------------------------|---------|-----------|-----------------|
| Hasta Bilgisi                                     | Х       | X         | Х               |
| Hasta Bilgilerini Girme                           | Х       | Х         | Х               |
| Sipariş Listesinden Hasta Bilgilerini Seçme       |         | Х         | Х               |
| Hasta Listesinden (Dizin) Hasta Bilgilerini Seçme |         | Х         | Х               |
| EKG Yakalama                                      | Х       | Х         | Х               |
| EKG Kabul Etme                                    | Х       | Х         | Х               |
| EKG Reddetme                                      | Х       | Х         | Х               |
| EKG Yazdırma                                      | Х       | Х         | Х               |
| EKG İletme                                        | Х       | Х         | Х               |
| EKG Düzenleme                                     | Х       | Х         | Х               |
| EKG Dizini                                        |         | Х         | Х               |
| EKG Görüntüleme                                   |         | Х         | Х               |
| EKG Yazdırma                                      |         | Х         | Х               |
| EKG İletme                                        |         | Х         | Х               |
| EKG Düzenleme                                     |         | Х         | Х               |
| EKG Silme                                         |         | Х         | Х               |
| Senkronizasyon                                    |         |           |                 |
| Özel Kimlik İndirme                               |         |           | Х               |
| Siparişler / MWL İndirme                          |         | Х         | Х               |
| Tarih ve Saat Senkronizasyonu                     |         | Х         | Х               |
| Gerçek Zamanlı Senkronizasyon (Ağ)                | Х       | Х         | Х               |
| Gerçek Zamanlı Senkronizasyon (USB)               |         | Х         | Х               |
| Ayarlar                                           |         |           |                 |
| Ayarlar Ekranları                                 |         |           | Х               |
| Yazılım Sürümü                                    |         |           | Х               |
| EKG Depolama                                      |         |           | Х               |
| Şifreleri Yönetme                                 |         |           | Х               |
| Tarih/Saat                                        |         | Х         | Х               |
| Saat Dilimi                                       |         | Х         | Х               |
| Yaz Saati Uygulaması Modu ve Ayarları             |         | Х         | Х               |
| WLAN SSID, güvenlik, şifre                        |         |           | Х               |
| WLAN statik veya dinamik IP adresi                |         |           | Х               |
| WLAN Varsayılan Ağ Geçidi                         |         |           | Х               |
| WLAN Alt Ağ Maskesi                               |         |           | Х               |
| LAN statik veya dinamik IP adresi                 |         |           | Х               |
| LAN Varsayılan Ağ Geçidi                          |         |           | Х               |
| LAN Alt Ağ Maskesi                                |         |           | Х               |
| Ses Düzeyi                                        |         |           | Х               |
| AC Filtresi                                       |         |           | Х               |
| Denetim İzini USB'ye Aktarma                      |         |           | Х               |
| Yazılım Yükleme/İndirme Ekranı Erişimi            |         |           | Х               |
| Yazdırma Yapılandırması                           | Х       | X         | X               |

Oturum Açma Kimlik Doğrulaması Açıkken Kullanıcıların Yapılandırılması

- 2. (SHIFT) tuşunu basılı tutarken aynı anda ALT ve P tuşlarına basın.
- 3. Gerekirse yönetici şifresini girin. Bu işlem sizi otomatik olarak User List (Kullanıcı Listesi) ekranına yönlendirir.

**NOT**: Fabrika varsayılan şifresi "admin" (küçük harf, tırnak işareti yok) şeklindedir; ünite kurulduktan sonra şifrenin değiştirilmesi önerilir.

<sup>1.</sup> Gerçek zamanlı EKG görünümünde **F6 (More)** [F6 (Daha Fazla)], ardından **F5 (Set Time/Date)** [F5 (Saati/Tarihi Ayarla)] tuşunu seçin.

User List (Kullanıcı Listesi) sayfa başına bir kullanıcı görüntüler. **F4 (Page)** [F4 (Sayfa)] tuşunu seçerek sonraki sayfaya geçtiğinizde bir sonraki kullanıcının bilgileri gösterilir. Cihaz 30 adete kadar farklı kullanıcı kaydedebilir. User List (Kullanıcı Listesi) dolu değilse listedeki son sayfa boş kalır ve yeni kullanıcı oluşturmak için kullanılır. **F3 (Add)** [F3 (Ekle)] tuşunu seçtiğinizde yeni bir kullanıcı eklemek için son sayfaya yönlendirilirsiniz. Bir kullanıcı sayfasında **F5 (Delete)** [F5 (Sil)] tuşu seçildiğinde ilgili kullanıcı silinir. Değişiklikleri kaydetmek için **F6 (Save)** [F6 (Kaydet)] tuşunu seçin ve User List (Kullanıcı Listesi) ekranından çıkın.

Her yeni kullanıcıya bir kullanıcı adı, şifre, rol ve en fazla üç site numarası atanır. Bir kullanıcı, halihazırda mevcut bir kullanıcı adıyla yeni bir kullanıcı oluşturmaya çalışırsa hata mesajı görüntülenir ve aynı kullanıcı adının tekrarlanması engellenir.

Kullanıcı rolü olarak belirlenebilecek üç seçenek mevcuttur: Technician (Teknisyen), Site Administrator (Site Yöneticisi) ve Administrator (Yönetici). Misafir rolüyle birlikte bu üç rolün her birine cihazın farklı özelliklerine erişim izni verilir. Yönetici rolü, tüm cihaz özelliklerine erişim sahibi olurken diğer roller yalnızca aşağıdaki tabloda belirtildiği gibi belirli özelliklere erişebilir.

| Özellik                                           | Misafir                                                  | Teknisyen | Site Yöneticisi |  |  |
|---------------------------------------------------|----------------------------------------------------------|-----------|-----------------|--|--|
| Hasta Bilgisi                                     | Х                                                        | Х         | Х               |  |  |
| Hasta Bilgilerini Girme                           | Х                                                        | Х         | Х               |  |  |
| Sipariş Listesinden Hasta Bilgilerini Seçme       |                                                          | Х         | Х               |  |  |
| Hasta Listesinden (Dizin) Hasta Bilgilerini Seçme |                                                          | Х         | Х               |  |  |
| EKG Yakalama                                      | Х                                                        | Х         | Х               |  |  |
| EKG Kabul Etme                                    | Х                                                        | Х         | Х               |  |  |
| EKG Reddetme                                      | Х                                                        | Х         | Х               |  |  |
| EKG Yazdırma                                      | Х                                                        | Х         | Х               |  |  |
| EKG İletme                                        | Х                                                        | Х         | Х               |  |  |
| EKG Düzenleme                                     | Х                                                        | Х         | Х               |  |  |
| EKG Dizini                                        |                                                          | Х         | Х               |  |  |
| EKG Görüntüleme                                   |                                                          | Х         | Х               |  |  |
| EKG Yazdırma                                      |                                                          | Х         | Х               |  |  |
| EKG İletme                                        |                                                          | Х         | Х               |  |  |
| EKG Düzenleme                                     |                                                          | Х         | Х               |  |  |
| EKG Silme                                         |                                                          | Х         | Х               |  |  |
| Senkronizasyon                                    |                                                          | -         |                 |  |  |
| Özel Kimlik İndirme                               |                                                          |           | x               |  |  |
| Siparisler / MWL İndirme                          |                                                          | X         | X               |  |  |
| Tarih ve Saat Senkronizasvonu                     |                                                          | X         | X               |  |  |
| Gercek Zamanlı Senkronizasyon (Ağ)                | X                                                        | X         | X               |  |  |
|                                                   | Modu:<br>XMT+Siparişler/<br>MWL ise<br>Yalnızca EKG'ler) |           |                 |  |  |
| Gercek Zamanlı Senkronizasyon (USB)               |                                                          | Х         | Х               |  |  |
| Avarlar                                           |                                                          |           |                 |  |  |
| Avarlar Ekranları                                 |                                                          |           | Х               |  |  |
| Yazılım Sürümü                                    |                                                          |           | X               |  |  |
| EKG Depolama                                      |                                                          |           | X               |  |  |
| Kullanıcı Listesini Yönet                         |                                                          |           | X               |  |  |
| Tarih/Saat                                        |                                                          | X         | X               |  |  |
| Saat Dilimi                                       |                                                          | Λ         | X               |  |  |
| Yaz Saati Uygulaması Modu ve Avarları             |                                                          |           | X               |  |  |
| WI AN SSID güvenlik sifre                         |                                                          |           | X               |  |  |
| WLAN statik veva dinamik IP adresi                |                                                          |           | X               |  |  |
| WLAN Varsavilan Ağ Gecidi                         |                                                          |           | X               |  |  |
| WI AN Alt Aŭ Maskesi                              |                                                          |           | X               |  |  |
| I AN statik veva dinamik IP adresi                |                                                          |           | Y Y             |  |  |
|                                                   |                                                          |           | × v             |  |  |
|                                                   |                                                          |           |                 |  |  |
|                                                   |                                                          |           |                 |  |  |
|                                                   |                                                          |           | X               |  |  |
| AC FIIITESI                                       |                                                          |           | X               |  |  |
|                                                   |                                                          |           | X               |  |  |
| Yazılım Yukleme/Indirme Ekrani Erişimi            |                                                          |           | X               |  |  |
| Yazdırma Yapılandırması                           | Х                                                        | Х         | X X             |  |  |

Yapılandırma Menüleri

**BÖLÜM 4** 

Yapılandırma sayfaları; günlük veya hastadan hastaya değişmeyen tüm çalışma koşullarını tanımlar. Bu varsayılan koşulları ayarladıktan sonra yapılandırma ekranlarını nadiren yeniden kullanmanız gerekir. Yapılandırma menülerine erişmek için:

- 1. Gerçek zamanlı EKG görünümünden **F6 (More)** [F6 (Daha Fazla)], ardından **F5 (Set Time/Date)** [F5 (Saati/Tarihi Ayarla)] tuşunu seçin.
- 2. (SHIFT) tuşunu basılı tutarken aynı anda ALT ve C tuşlarına basın.
- 3. Klavyeyi kullanarak "admin" (küçük harf, tırnak işareti yok) yazın. İlk yapılandırma ekranı görüntülenir. Sağ üst köşedeki sayfa göstergesine dikkat edin.

Yapılandırma menülerinde gezinmek için:

- Yapılandırma sayfaları arasında geçiş yapmak için F4 (Page) [F4 (Sayfa)] tuşunu kullanın; ters yönde geçiş yapmak için - (SHIFT), F4 (Page) [F4 (Sayfa)] tuşlarını kullanın.
- Her yapılandırma seçeneğinde ileri ve geri gitmek için F1 (▲) ve F2 (▼) tuşlarını kullanın.
- Yapılandırma alanına göre önceden programlanmış kullanılabilir ayarlar arasında geçiş yapmak için
  F3 (>) tuşunu kullanın.
- Gerçek zamanlı EKG görünümüne dönmek için **F6 (Exit)** [F6 (Çıkış)] tuşunu kullanın. Yaptığınız tüm değişiklikler kaydedilir.
- Giriş hatalarını silmek için **BKSP** tuşunu kullanın.

Cihazın yapılandırma ayarlarını yazdırmak için gerçek zamanlı EKG görünümünden **F6 (More)** [F6 (Daha Fazla)] tuşunu seçin. Tekrar **F6 (More)** [F6 (Daha Fazla)] ve ardından **F1 (Print Configuration)** [F1 (Yazdırma Yapılandırması)] tuşunu seçin. Yapılandırma çıktısı her yapılandırma ayarını yakalar: yazılım sürümü, cihazın araba numarası ve yapılandırma çıktısının alındığı tarih ile saat.

# Yapılandırma Menülerinin Özeti

| Yapılandırma Parametresi                            | Tanım                                                                          |
|-----------------------------------------------------|--------------------------------------------------------------------------------|
| Software Version (Yazılım Sürümü)                   | Çıktıda ve ekranda yazılım sürümünü görüntüler                                 |
| Cart Number (Araba Numarası)                        | Sayısal alan 0 - 65535                                                         |
| Site Number (Tesis Numarası)                        | Sayısal alan 0 - 8191                                                          |
| Site Name (Tesis Adı)                               | Alfanumerik alan (30 hane)                                                     |
| Telephone Number (Telefon<br>Numarası)              | Alfanumerik alan (45 hane)                                                     |
| Language (Dil)                                      | Kullanılabilir yazılım dilleri                                                 |
| Volume (Ses Düzeyi)                                 | Sayısal alan 0 - 8                                                             |
| Battery Timeout (Pil Zaman Aşımı)                   | 10 dk, 30 dk, 60 dk                                                            |
| ECG Storage (EKG Depolama)                          | Normal veya genişletilmiş (isteğe bağlı) - satın alma sırasında yapılandırılır |
| ID Format (Kimlik Formatı)                          | Short (Kısa), Long (Uzun), Custom (Özel)                                       |
| Auto-Fill ID (Kimliği Otomatik<br>Doldurma)         | YES/NO (EVET/HAYIR)                                                            |
| AC Filter (AC Filtresi)                             | 50 Hz, 60 Hz, None (Hiçbiri)                                                   |
| Paper Speed (Kağıt Hızı)                            | 25 veya 50 mm/sn                                                               |
| Filter (Filtre)                                     | Çıktılar için frekans yanıtı: 40 Hz, 150 Hz, 300 Hz                            |
| Height Units (Boy Birimleri)                        | Santimetre veya İnç                                                            |
| Weight Units (Ağırlık Birimleri)                    | Kilogram veya Pound                                                            |
| Interpretation (Yorumlama)                          | YES/NO (EVET/HAYIR)                                                            |
| Reasons (Nedenler)                                  | YES/NO (EVET/HAYIR)                                                            |
| Append (Ekle)                                       | Unconfirmed Report (Onaylanmamış Rapor), Reviewed by (İnceleyen)               |
| # of Copies (Kopya Sayısı)                          | 0-9                                                                            |
| Copies with Interp. (Yorumlamalı<br>Kopyalar)       | YES/NO (EVET/HAYIR)                                                            |
| Delete Rule (Silme Kuralı)                          | Post Plot (Grafik Sonrası), Post Transmit (İletim Sonrası)                     |
| Storage Resolution (Depolama<br>Çözünürlüğü)        | Normal veya High (Yüksek)                                                      |
| Pace Spike Channel (Pace Uç Kanalı)                 | YES/NO (EVET/HAYIR)                                                            |
| ID Edit Disable (Kimlik Düzenleme<br>Devre Dışı)    | YES/NO (EVET/HAYIR)                                                            |
| Cap Lock (Büyük Harf Kilidi)                        | YES/NO (EVET/HAYIR)                                                            |
| Use A4 paper (A4 kağıt kullan)<br>(sadece ELI 250c) | YES/NO (EVET/HAYIR)                                                            |
| Rhythm Format (Ritim Formatı)                       | 3 veya 6 kanal (ELI 150c); 3, 6 veya 12 kanal (ELI 250c)                       |
| 3 Rhythm Lead 1 (3 Ritim Elektrot 1)                | V1-V6, I, II, III, aVR, aVL, aVF                                               |
| 3 Rhythm Lead 2 (3 Ritim Elektrot 2)                | V1-V6, I, II, III, aVR, aVL, aVF                                               |
| 3 Rhythm Lead 3 (3 Ritim Elektrot 3)                | V1-V6, I, II, III, aVR, aVL, aVF                                               |
| 6 Rhythm Lead 1 (6 Ritim Elektrot 1)                | V1-V6, J, II, III, aVR, aVL, aVF                                               |

#### **BÖLÜM 4**

# Yapılandırma Menülerinin Özeti (devamı)

| Yapılandırma Parametresi                                                                     | Tanım                                                                                                    |
|----------------------------------------------------------------------------------------------|----------------------------------------------------------------------------------------------------|
| 6 Rhythm Lead 2 (6 Ritim Elektrot 2)                                                         | V1-V6, I, II, III, aVR, aVL, aVF                                                                                           |
| 6 Rhythm Lead 3 (6 Ritim Elektrot 3)                                                         | V1-V6, I, II, III, aVR, aVL, aVF                                                                                           |
| 6 Rhythm Lead 4 (6 Ritim Elektrot 4)                                                         | V1-V6, I, II, III, aVR, aVL, aVF                                                                                           |
| 6 Rhythm Lead 5 (6 Ritim Elektrot 5)                                                         | V1-V6, I, II, III, aVR, aVL, aVF                                                                                           |
| 6 Rhythm Lead 6 (6 Ritim Elektrot 6)                                                         | V1-V6, I, II, III, aVR, aVL, aVF                                                                                           |
| Plot Format (Grafik Formatı)                                                                 | 3, 3+1, 3+3, 6 kanal; Cabrera veya standart (ELI 150c)<br>3+1, 3+3, 6, 6+6, 12 kanal; Cabrera veya standart (ELI 250c)     |
| 3+1 Rhythm Lead (3+1 Ritim Elektrot)                                                         | V1-V6, I, II, III, aVR, aVL, aVF                                                                                           |
| 3+3 Rhythm Lead 1 (3+3 Ritim<br>Elektrot 1)                                                  | V1-V6, I, II, III, aVR, aVL, aVF                                                                                           |
| 3+3 Rhythm Lead 2 (3+3 Ritim<br>Elektrot 2)                                                  | V1-V6, I, II, III, aVR, aVL, aVF                                                                                           |
| 3+3 Rhythm Lead 3 (3+3 Ritim<br>Elektrot 3)                                                  | V1-V6, I, II, III, aVR, aVL, aVF                                                                                           |
| Bar Code Scanner (Barkod Tarayıcı)                                                           | YES/NO (EVET/HAYIR)                                                                                                    |
| Avg RR (Ort RR)                                                                              | YES/NO (EVET/HAYIR)                                                                                                    |
| QTcB                                                                                         | YES/NO (EVET/HAYIR)                                                                                                    |
| QTcF                                                                                         | YES/NO (EVET/HAYIR)                                                                                                    |
| ECG Capture (EKG Yakalama)                                                                   | Last 10 (Son 10) veya Best 10 (En İyi 10)                                                                                  |
| Encryption Key (Şifreleme Anahtarı)                                                          | En fazla 16 karakter                                                                                                    |
| (Band Mode) (Bant Modu)<br>(yalnızca GPRS) (yalnızca ELI 150c)                               | 850/1900MHz (US) (ABD) veya 900/1800MHz(EU) (AB)                                                                           |
| DHCP<br>(active for LAN or WLAN) (LAN veya<br>WLAN için etkin)                               | YES/NO (EVET/HAYIR)                                                                                                    |
| IP Address (IP Adresi)<br>(active for LAN or WLAN) (LAN veya<br>WLAN için etkin)             | XXX.XXX.XXX                                                                                                    |
| Def Gateway (Varsayılan Ağ Geçidi)<br>(active for LAN or WLAN) (LAN veya<br>WLAN için etkin) | XXX.XXX.XXX                                                                                                    |
| Sub Net Mask (Alt Ağ Maskesi)<br>(active for LAN or WLAN) (LAN veya<br>WLAN icin etkin)      | XXX.XXX.XXX                                                                                                    |
| Host IP (Ana Bilgisayar IP)<br>(active for LAN or WLAN) (LAN veya<br>WLAN için etkin)        | XXX.XXX.XXX                                                                                                    |
| Port Number (Port Numarası)<br>(active for LAN or WLAN) (LAN veya<br>WLAN için etkin)        | Sayısal alan (9 hane)                                                                                                    |
| Security (Güvenlik)                                                                          | None (Hiçbiri), WEP128, WEP64, WPA-PSK, WPA-LEAP, WPA-PSK64, WPA-<br>PSK128, WPA-LEAP 64, WPA-LEAP128, WPA2-PSK, WPA2-PEAP |
| LAN MAC                                                                                      | XX XX XX XX XX XX                                                                                                    |
| WLAN MAC                                                                                     | XXXXXXXXXXXX                                                                                                    |
| SSID                                                                                         | Alfanumerik alan (30 hane) (çıktıda değil)                                                                                 |

## BÖLÜM 4

# Yapılandırma Menülerinin Özeti (devamı)

| Yapılandırma Parametresi                                  | Tanım                                                                               |
|-----------------------------------------------------------|-------------------------------------------------------------------------------------|
| WEP Key (WEP Anahtarı)                                    | Sayısal (1 hane) (çıktıda değil); geçerli aralık 1-4                                |
| WEP Key ID (WEP Anahtar Kimliği)                          | Alfanumerik alan (26 hane) A-F, 0-9 (çıktıda değil)                                 |
| PSK Passphrase (PSK Parolası)                             | Alfanumerik alan (64 hane) (çıktıda değil)                                          |
| LEAP User Name (LEAP Kullanıcı Adı)                       | Alfanumerik alan (32 hane) (çıktıda değil)                                          |
| LEAP Password (LEAP Şifresi)                              | Alfanumerik alan (32 hane) (çıktıda değil)                                          |
| PEAP User Name (PEAP Kullanıcı Adı)                       | Alfanumerik alan (63 hane) (çıktıda değil)                                          |
| PEAP Password (PEAP Şifresi)                              | Alfanumerik alan (63 hane) (çıktıda değil)                                          |
| Comm Protocol (İletişim Protokolü)                        | UNIPRO veya DICOM                                                                   |
| Sync Mode (Senkronizasyon Modu)                           | None (Hiçbiri), XMT, XMT+Orders (XMT+Siparişler) (DICOM seçiliyse XMT+MWL)          |
| Sync Date/Time (Tarih/Saat<br>Senkronizasyonu)            | YES/NO (EVET/HAYIR)                                                                 |
| XMT Mandatory Fields (XMT Zorunlu<br>Alanlar)             | None (Hiçbiri), Last Name (Soyadı), ID (Kimlik) ve/veya Tech ID (Teknisyen Kimliği) |
| Audit Trails (Denetim İzleri)                             | YES/NO (EVET/HAYIR)                                                                 |
| File Encryption (Dosya Şifreleme)                         | YES/NO (EVET/HAYIR)                                                                 |
| File Encryption Key (Dosya Şifreleme<br>Anahtarı)         | Alfanumerik alan (32 haneli) (çıktıda değil)                                        |
| Log-In Authentication (Oturum Açma<br>Kimlik Doğrulaması) | YES/NO (EVET/HAYIR)                                                                 |
### Yapılandırma Ayarları

#### Software Version (Yazılım Sürümü)

Elektrokardiyografınızın yazılım sürümünü tanımlar.

#### Cart Number (Araba Numarası)

Belirli bir EKG'yi hangi elektrokardiyografın edindiğini veya ilettiğini belirtir.

#### Site Number (Tesis Numarası)

Cihazınızın bulunduğu tesisi belirtir. Tesis numaraları; bir E-Scribe sisteminde depolanan EKG kayıtları için hastane, klinik veya kurumu belirtir ve EKG'lerin bu sistemden iletilmesi ve alınması için tanımlanmalıdır. Tesis numarası için en fazla dört hane kullanabilirsiniz. 0-8191 arasındaki sayılar desteklenir.

#### Site Name (Tesis Adı)

Klinik, hastane veya ofis adınızı tanımlar. En fazla 30 alfanumerik karakter girebilirsiniz. Tesis adı EKG çıktısının sol alt kenarında yazdırılır.

#### Telephone Number (Telefon Numarası)

Başka bir ünite veya E-Scribe sistemine dahili modem iletimi için telefon numarasını belirtir. En fazla 45 sayısal karakter girin.

Dış hata ulaşmak için 9'u çevirmeniz gerekebilir. Ek bir çevir sesi beklemek için W harfini kullanın.

#### ÖRNEK: 9W14145554321

Duraklama eklemek için virgül (,) kullanın. Tonlu çevirmeyi darbeli çevirmeye değiştirmek için **P** harfini kullanın.

ÖRNEK: **P**14145554321

(Gerekirse aynı telefon numarasında hem W hem de P harfini kullanabilirsiniz.)

**İPUCU:** Bir telefon numarasını hızlı bir şekilde silmek veya değiştirmek için bir kısayol kullanın. Uygulama ekranından 🗁 🕑 (SHIFT) + ALT + P tuşlarına aynı anda basın. Mevcut bir telefon numarasını düzenlemek için **Tab** tuşunu kullanın.

#### Language (Dil)

Elektrokardiyografta çeşitli diller mevcuttur.

**DİKKAT:** Fonksiyon etiketleri, yeni bir dil seçildikten ve yapılandırma ekranından çıkıldıktan hemen sonra çevrilir.

Bilinmeyen bir dil görünüyorsa ülkenizin diline geri dönmek için aşağıdaki adımları kullanın:

- 1. Gerçek zamanlı EKG görünümünden **F6 (More)** [F6 (Daha Fazla)] öğesini seçin.
- 2. **F5 (Set Time/Date)** [F5 (Saati/Tarihi Ayarla)] tuşunu seçin.
- 3. Aynı anda 🗁 🕑 (SHIFT) + ALT + C tuşlarına basın.
- 4. Şifreyi girin ("admin")
- 5. F2 (▼) tuşuna dört kez basın.
- 6. İstenen dil görüntülenene kadar **F3** (►) tuşuna basın.
- 7. Gerçek zamanlı EKG görünümüne dönmek için F6 (Exit) [F6 (Çıkış)].

Belirli dillerdeki alfabeler, demografik alanlarda özel karakterlerin kullanılmasını gerektirebilir. Bu, klavyedeki **SYM** (SEMBOL) tuşu kullanılarak gerçekleştirilir.

#### Volume (Ses Düzeyi)

Klavye tıklama sesinin seviyesini tanımlar. Kullanılabilir ayarlar 0 (kapalı) ile 8 (yüksek) arasındadır.

#### Battery Time Out (Pil Zaman Aşımı)

Cihazın pil ömrünü korumak için elektrokardiyografın ne zaman kapanacağını belirler. Pil zaman aşımı, yalnızca klavyeye belirtilen süre boyunca basılmadığında gerçekleşir. İletim veya ritim yazdırma sırasında aktif bir EKG sinyali algılanırsa pil zaman aşımı ayarı dikkate alınmaz.

#### ECG Storage (EKG Depolama)

EKG depolama kapasitesini gösterir. Normal, 40 hasta kaydını içeren standart bellek kapasitesini gösterir. Expanded (Genişletilmiş), isteğe bağlı genişletilmiş belleğin (200 hasta kaydı) yüklendiğini gösterir.

#### ID Format (Kimlik Formatı)

Hasta demografik bilgi istemleri için formatı tanımlar. İki standart format vardır: short (kısa) veya long (uzun). ELI Link veya E-Scribe sisteminden özel bir kimlik formatı indirilebilir. Özel bir kimlik indirmek için Ek A'ya bakın.

Kısa format hastanın soyadını ve adını, hasta kimlik numarasını, doğum tarihini (yaşı otomatik olarak hesaplar) ve cinsiyetini içerir.

Uzun format; hastanın adını, odasını ve yorum alanlarını içermesi dışında standart formatla aynıdır.

#### Auto-Fill ID (Kimliği Otomatik Doldurma)

Etkinleştirildiğinde EKG dizininde eşleşen hasta kimliğine sahip kayıtlar bulunursa cihaz kimlik ekranında soyadını, adı, doğum tarihini, yaşı ve cinsiyeti otomatik olarak doldurur.

#### AC Filter (AC Filtresi)

Cihaz; 60 Hz veya 50 Hz etkileşimleri ortadan kaldırır. Seçtiğiniz ayar ülkenizdeki hat frekansına bağlıdır. ABD'de her zaman 60 Hz ayarını kullanın. AC etkileşimi varsa uygun AC filtresinin seçildiğinden emin olun.

#### Paper Speed (Kağıt Hızı)

Varsayılan EKG çıktıları için 25 mm/sn veya 50 mm/sn olarak yapılandırın. Ritim çıktıları ve ekranı için 5 mm/sn veya 10 mm/sn hızları da mevcuttur. Ekran veya ritim yazdırma hızlarını değiştirmek için bkz. Bölüm 3. Kağıt hızı, EKG çıktısının sağ alt köşesine yazdırılır.

#### Filter (Filtre)

EKG grafik frekans filtresi (veya yazdırma filtresi); 0,05 ila 40 Hz, 0,05 ila 150 Hz veya 0,05 ila 300 Hz olarak ayarlanabilir. Grafik-frekans filtresi, edinilen dijital kaydı filtrelemez. 40 Hz'lik bir grafik filtre ayarı yazdırılan EKG'deki paraziti (40 Hz ve daha yüksek frekanslar) azaltır; 150 Hz'lik bir grafik filtre ayarı çıktıdaki paraziti (150 Hz ve daha yüksek frekanslar) azaltır; 300 Hz'lik bir grafik filtre ayarı yazdırılan EKG'yi filtrelemez. Filtre ayarı EKG çıktısının sağ alt köşesinde yazdırılır.

#### Height Units Weight Units (Boy Birimleri Ağırlık Birimleri)

Boy (cm/inç) ve ağırlık (kg/lb) birimlerini tanımlar. Ayarlar birbirinden bağımsız olarak seçilir ve metrik veya ABD ölçüm formlarının aynı anda veya ayrı olarak kullanılmasına olanak tanır.

#### Interpretation (Yorumlama)

Cihaz EKG'leri otomatik olarak analiz eder ve EKG çıktısına isteğe bağlı yorumlama yazdırır. Bu ayar, EKG raporundaki "yorumlama" metnini seçmenizi veya gizlemenizi sağlar.

**NOT:** Cihaz tarafından sunulan EKG yorumlamaları, yalnızca doktorun değerlendirmesi ve diğer ilgili hasta verilerinin değerlendirilmesiyle birlikte kullanıldığında önemlidir.

#### Reasons (Nedenler)

Neden ifadeleri, belirli bir yorumlama ifadesinin neden yazdırıldığını gösterir. Neden ifadeleri, yorumlama seçeneği açıksa yorumlama metninin içinde [köşeli parantez] içinde yazdırılır. Neden ifadesi fonksiyonunun açılıp kapatılması; gerçekleştirilen ölçümleri veya analiz programı tarafından seçilen yorumlama ifadelerini etkilemez.

#### Örneğin:

Anteroseptal Enfarkt [V1-V4'TE 40+ ms Q DALGASI] Burada "Anteroseptal Enfarkt" yorumlama ifadesidir, "V1-V4'TE 40+ ms Q DALGASI" da yorumlama ifadesinin neden basıldığı ile ilgili neden ifadesi veya açıklamasıdır.

#### Append (Ekle)

EKG'ye bir durum veya ifade eklenebilir ve yorumlama metni çıktısının altına yazdırılabilir. "Unconfirmed report" (onaylanmamış rapor) ya da "reviewed by" (inceleyen) seçilebilir.

#### Number of Copies (Kopya Sayısı)

EKG alındığında yazdırılan kopya sayısını tanımlar. Sıfır (0) ayarı hiçbir EKG'yi yazdırmaz; bir (1) ayarı, orijinali yazdırır; iki (2) ayarı, orijinal ile 1 kopya yazdırır ve bu şekilde devam eder. En fazla 9 kopya seçilebilir.

#### Copies with Interpretation (Yorumlama ile Kopyalar)

Yazdırılan kopyaların yorumlama içerip içermeyeceğini tanımlar. Klinisyen, yorumlamayla birlikte ilk EKG çıktısını isteyebilir. Ek kopyalar yorumlama ile veya yorumlama olmadan yazdırılabilir.

#### Delete Rule (Silme Kuralı)

EKG dizininde EKG'leri silinmiş olarak işaretleme kuralını tanımlar. Silinmek üzere işaretlenen EKG'ler, yeni EKG kaydına yer açmak için edinim tarihlerine (ilk giren ilk çıkar felsefesi) göre otomatik olarak kaldırılır veya silinir. EKG'ler yalnızca silinmek üzere işaretlendiklerinde ve dizin dolduğunda dizinden silinir. Yeni gelen kayda yer açmak için dizinden birden fazla EKG kaldırılabilir. Silme kuralı seçimleri şunlardır:

Post Plot (Grafik Sonrası) = EKG yazdırma sonrasında otomatik olarak silinmek üzere işaretlenir Post Transmit (İletim Sonrası) = EKG iletim sonrasında otomatik olarak silinmek üzere işaretlenir

#### Storage Resolution (Depolama Çözünürlüğü)

Depolanan tüm EKG kayıtlarının çözünürlüğünü belirtir. Çözünürlük ayarı Normal veya High (Yüksek) şeklindedir. Değer High (Yüksek) olarak ayarlanırsa depolanan EKG yüksek çözünürlüğe sahip olur. Sonuç olarak kayıt boyutu büyük olur ve EKG dizinindeki depolama kapasitesini azaltır.

#### Pace Spike Channel (Pace Uç Kanalı)

EKG çıktısının tabanında bir kalp pili ani değişim bildirim işaretçilerinin görüntülenip görüntülenmeyeceğini belirler.

#### ID Edit Disable (Kimlik Düzenleme Devre Dışı)

YES (EVET) seçildiğinde kimlik, kayıt tamamlanmadan önce veya hala edinilmiş ekranındayken istendiği zaman düzenlenebilir. Edinilmiş ekranından ayrıldıktan ve kayıt dizinde depolandıktan sonra kimlik demografik bilgileri artık elektrokardiyografta düzenlenemez.

#### Caps Lock (Büyük Harf Kilidi)

Tüm karakter girişleri büyük harfe çevrilir.

#### Use A4 Paper (A4 Kağıt Kullan)

ELI 250c; mektup (216 x 279 mm; 8,5 x 11 inç) veya A4 (210 x 297 mm; 8,27 x 11,69 inç) boyutlarında Z katlı termal kağıdın kullanılmasını sağlar. A4 boyutlu kağıtla kullanım için sağlanan kağıt tepsisi ara parçası gereklidir.

Ritim yazdırma için varsayılan değerleri tanımlar. ELI 150c için 3 veya 6 kanallı varsayılan ritim formatı ayarlanabilir. ELI 250c için 3, 6 veya 12 kanallı varsayılan ritim formatı mümkündür. 3 kanallı ritim çıktısını özelleştirmek için bir ila üç ritim elektrodunu tanımlayın veya 6 kanallı ritim çıktısını özelleştirmek için bir ila altı ritim elektrodunu tanımlayın.

#### Plot Format (Grafik Formatı)

Standart veya Cabrera sunumundaki kullanılabilir grafik formatlarından biri için varsayılanı tanımlar. Not: Seçilen grafik formatından bağımsız olarak her zaman 12 elektrottan 10 saniye depolanır.

EKG grafik seçenekleri şunlardır:

| Format Seçeneği            | EKG Verileri                                                                                                    |  |
|----------------------------|----------------------------------------------------------------------------------------------------|--|
| 3+1                        | 3 kanal formatında 12 elektrotun 2,5 saniyesi + 1 kanal<br>formatında kullanıcı tarafından seçilebilen bir elektrotun<br>10 saniyelik ritim şeridi.<br>Cabrera da mevcuttur. |  |
| 3<br>(Yalnızca ELI 150c)   | 3 kanallı formatta 12 elektrotun 2,5 saniyesi.                                                                                                    |  |
|                            | Cabrera da mevcuttur.                                                                                                    |  |
| 6                          | 6 kanallı formatta 12 elektrotun 5 saniyesi.<br>Cabrera da mevcuttur.                                                                                                    |  |
| 3+3                        | 3 kanal formatında 12 elektrotun 2,5 saniyesi + 3 kanal<br>formatında kullanıcı tarafından seçilebilen elektrotların 10<br>saniyelik ritim şeridi.<br>Cabrera da mevcuttur.  |  |
| 12<br>(Yalnızca ELI 250c)  | Tek sayfalık bir çıktıda 12 elektrotun 10 saniyesi.                                                                                                    |  |
| 6+6<br>(Yalnızca ELI 250c) | 6 kanal formatında 6 elektrotun 5 saniyesi + 6 kanal<br>formatında kullanıcı tarafından seçilebilen elektrotların<br>10 saniyelik ritim şeridi.<br>Cabrera da mevcuttur.     |  |

#### Rhythm Leads (Ritim Elektrotları)

Seçilen EKG elektrotlarının sürekli ritmini görüntüler ve seçilen elektrotların yazdırılmasına olanak sağlar. Kullanıcı; seçilen elektrotlar, sistem seti elektrotları veya I, II, III, aVR, aVL ve aVF ve ardından V1, V2, V3, V4, V5 ve V6 arasında geçiş yapabilir.

NOT: Ritim edinimi belleğe kaydedilmez, sadece yazdırılır.

NOT: Ritim çıktısı almak için bkz. Bölüm 3.

Bar Code Scanner (Barkod Tarayıcı)

Bu seçeneğin etkinleştirilmesi Welch Allyn onaylı bir USB barkod tarayıcının kullanılmasına olanak tanır.

#### Average RR (Ortalama RR)

Bu seçeneğin etkinleştirilmesi, raporda görünecek ortalama bir RR değeri görüntüler.

#### QTcB

Bu seçeneğin etkinleştirilmesi, varsayılan doğrusal QTc değeriyle birlikte Bazett'in düzeltilmiş QT değerini raporda görüntüler.

#### QTcF

Bu seçeneğin etkinleştirilmesi, varsayılan doğrusal QTc değeriyle birlikte Fridericia'nın düzeltilmiş QT değerini raporda görüntüler.

#### ECG Capture (EKG Yakalama)

Best 10 (En İyi 10) özelliği ile kullanılmak üzere dahili olarak 5 dakikaya kadar biriken EKG verileri edinilebilir. Cihaz, 5 dakikalık tampondan en iyi 10 saniyeyi otomatik olarak seçer.

Geçerli görünüme bağlı olarak kullanıcılar **F5 (More)** [F5 (Daha Fazla)] ve ardından **F5 (Last)** [F5 (Son)] veya **F5** (Best) [F5 (En İyi)] öğesini seçerek BEST 10 (EN İYİ10) veya LAST 10 (SON 10) arasında geçiş yapabilir.

#### Encryption Key (Şifreleme Anahtarı)

Şifreleme Anahtarı; verileri şifrelemek veya şifrelerini çözmek için kullanılan bir sayı dizilimidir ve en fazla 16 alfa/sayısal karakterden oluşabilir. x50c'den gelen tüm iletimler AES 256 bit şifreleme kullanılarak gönderilir. Yapılandırma menüsündeki şifreleme anahtarı, kullanıcının araba ile ELI Link sürüm 4.00 veya üzeri arasında önceden paylaşılmış özel bir anahtar ayarlamasına olanak tanır (bir ELI Link'e iletim yapan tüm arabaların anahtarı paylaşması gerekir), aksi takdirde varsayılan gizli bir anahtar kullanılır.

#### Band Mode (Bant Modu)

850/1900 MHz (ABD) veya 900/1800 MHz (AB) kullanın. (Yalnızca ELI 150c için geçerlidir.)

#### DHCP

Bir IP adresi almak için Dinamik Ana Bilgisayar İletişim Protokolünün (DHCP) kullanılıp kullanılmayacağını tanımlar. DHCP Yes (Evet) şeklinde ayarlanmışsa ağ otomatik ve dinamik olarak bir IP adresi atayacaktır. DHCP No (Hayır) şeklinde ayarlanmışsa IP adresini, varsayılan ağ geçidini ve alt ağ maskesini girmeniz gerekir.

**NOT:** Ağ bağlantısıyla ilgili tüm parametreler, cihazın kurulduğu tesisin BT Yöneticisinin yönergelerine göre girilmelidir. Cihaz bağlantı ayarları hakkında daha fazla bilgi için Ek A'ya bakın.

**NOT:** LAN ağ ayarları (ayarların ilk sayfası) ile WLAN veya GPRS ağ ayarları (ayarların ikinci sayfası) birbirinden bağımsızdır.

IP Address (IP Adresi)

Ağ iletimleri için sabit IP adresini girin (DHCP seçili değilse).

NOT: Hem LAN hem de WLAN uygulamaları için bir IP adresi gerekecektir.

Def Gateway (Varsayılan Ağ Geçidi)

Varsayılan ağ geçidinin adresini girin (DHCP seçili değilse).

Sub Net Mask (Alt Ağ Maskesi)

Alt ağ adresini girin (DHCP seçili değilse).

Host IP (Ana Bilgisayar IP)

Ana bilgisayar sunucusunun IP adresini girin.

*NOT:* Adresler her zaman 3 haneli 4 set olarak girilir, bu nedenle 192.168.0.7 adresi 192.168.000.007 olarak girilmelidir.

Port Number (Port Numarası)

Ana bilgisayar sunucusu tarafından kullanılan port numarasını girin.

LAN MAC

LAN'ın MAC adresini gösterir.

Security (WEP) [Güvenlik (WEP)]

Kabloluya Eşdeğer Gizlilik (WEP), şifrelenmiş bir güvenlik protokolüdür (802.11 standardının bir parçasıdır). Erişim noktalarında birden fazla WEP anahtarı depolanabilir. Bunların her biri bir sayıyla tanımlanır (ör. 1, 2, 3, 4).

WEP Key (WEP Anahtarı)

WEP anahtar numarasını girin.

WEP Key ID (WEP Anahtar Kimliği)

128-bit WEP anahtar kimliği değerini girin (iki haneli 13 set halinde 26 hane).

#### WLAN MAC

Erişim noktalarını yapılandırmak için cihazın kablosuz modülünün MAC adresini gösterir.

#### SSID

Servis Seti Tanımlayıcısı (SSID), kablosuz ağın adıdır. Aynı ağa iletim yapacak tüm ELI 150c elektrokardiyograflar aynı SSID adına sahip olmalıdır. Bu alan büyük/küçük harfe duyarlıdır.

#### WPA-PSK/WPA2-PSK

WPA'nın "kişisel modunun" uygulanmasına olanak tanır. Bu şifreleme modu, sistem kullanıldığında anahtarları dinamik olarak değiştiren Geçici Anahtar Bütünlüğü Protokolünü (<u>TKIP</u>) kullanır.

#### PSK Passphrase (PSK Parolası)

Parola, sekiz ila 63 ASCII karakterden veya 64 on altılı haneden (256 bit) oluşabilir.

#### WPA-LEAP

Cisco<sup>®</sup> LEAP [Light Extensible Authorization Protocol (Genişletilebilir Hafif Kimlik Doğrulama Protokolü)], cihazını LEAP şifreleme protokolünü kullanan kablosuz ağlarla kullanılmasını sağlar.

#### LEAP User Name (LEAP Kullanıcı Adı)

Kullanıcı adı en fazla 32 karakter uzunluğunda olabilir.

LEAP Password (LEAP Şifresi)

LEAP şifresi en fazla 32 karakter içerebilir.

#### WPA2-PEAP

Cihazın PEAP şifreleme protokolünü kullanan kablosuz ağlarla kullanılmasını sağlar.

PEAP User Name (PEAP Kullanıcı Adı)

Kullanıcı adı en fazla 63 karakter uzunluğunda olabilir.

PEAP Password (PEAP Şifresi)

Şifre en fazla 63 karakter içerebilir.

Access Point Name (Erişim Noktası Adı)

Erişim Noktası Adı en fazla 120 karakter uzunluğunda olabilir.

Access Point User Name (Erişim Noktası Kullanıcı Adı)

Erişim Noktası Kullanıcı Adı en fazla 120 karakter uzunluğunda olabilir.

#### Access Point Password (Erişim Noktası Şifresi)

Erişim Noktası Şifresi en fazla 120 karakter uzunluğunda olabilir.

Comm. Protocol (İletişim Protokolü)

UNIPRO veya DICOM öğesini seçin. DICOM yalnızca DICOM seçeneği kurulmuşsa kullanılabilir.

NOT: Bu parametre, cihazın kurulduğu tesisin BT Yöneticisinin yönergelerine göre girilmelidir.

**NOT:** Üniteler varsayılan olarak UNIPRO veya DICOM'a ayarlanmış İletişim Protokolü ile gönderilir. UNIPRO veya DICOM ayarı V4.00'ten önceki E-Scribe veya ELI Link sürümleri tarafından desteklenmez. Cihazınızın ELI Link ve UNIPRO veya DICOM uyumluluğu hakkında sorularınız için Welch Allyn Teknik Destek ile iletişime geçin.

#### Sync Mode (Senkronizasyon Modu)

None (Hiçbiri), XMT veya XMT+Orders (XMT+Siparişler) (DICOM etkinse XMT+MWL) öğesini seçin. None (Hiçbiri), raporların manuel olarak iletilmesini ve ardından kardiyoloji yönetim sisteminden sipariş almak için ikinci bir manuel talep gerektirir. XMT, raporu otomatik olarak iletir; XMT+Orders (XMT+Siparişler) hem raporu iletir hem de siparişleri alır.

#### Sync Date/Time (Tarih/Saat Senkronizasyonu)

Yes (Evet) veya No (Hayır) öğesini seçin. Yes (Evet), tarih/saati onaylı kardiyoloji yönetim sistemiyle senkronize eder. No (Hayır) ile tarih/saat senkronizasyonu yapılmaz. Tarih/saat senkronizasyonu ELI Link V4.00 veya daha yeni bir sürüm üzerinden yapılır.

#### XMT Mandatory Fields (XMT Zorunlu Alanlar)

Kardiyoloji yönetim sistemine EKG iletimi için gerekli alanları tanımlar. None (Hiçbiri), herhangi bir sınırlama olmaksızın veri iletimine izin verir; Last Name (Soyadı), teknisyenin Soyadının minimum kısmını girmesini gerektirir; ID (Kimlik), teknisyenin hasta kimliğinin minimum kısmını girmesini gerektirir; Tech ID (Teknisyen Kimliği) teknisyenin kendi adının baş harflerinin minimum kısmını girmesini gerektirir. Bunların her birini ayrı ayrı seçebilir, ayrıca gerekli birden fazla seçimi yapabilirsiniz.

#### Audit Trails (Denetim İzleri)

Bu seçenek etkinleştirildiğinde, kullanıcı eylemlerini kaydeden ve .TXT dosyası olarak USB ile dışa aktarılabilen bir denetim günlüğü oluşturulur.

Denetim günlüklerini yönetmek için:

- 1. Gerçek zamanlı EKG görünümünden F6 More [F6 (Daha Fazla)] öğesini seçin.
- 2. (SHIFT) tuşunu basılı tutarken aynı anda ALT ve D tuşlarına basın.
- 3. Denetim izlerinin yönetildiği Software Upload/Download Screen (Yazılım Yükleme/İndirme Ekranı) alanına erişmek için **F4 (USB)** tuşunu seçin.
  - Bu ekranda F4 tuşu seçildiğinde Audit Trails (Denetim İzleri) dosyaları bağlı durumdaki USB depolama cihazına aktarılır.
  - Bu ekranda F5 tuşu seçildiğinde ELI 150c cihazında saklanan Audit Trails (Denetim İzleri) silinir.

**NOT:** Maksimum depolama boyutuna ulaşıldığında en eski denetim izi dosyası silinmeli ve kullanıcı eylemlerini kaydetmeye devam etmek için yeni bir tane oluşturulmalıdır.

Her denetim günlüğü; oluşturma saati ve tarihi, yazılım sürümü, araba numarası ve cihaz seri numarasıyla başlar.

Bir denetim izi dosyasındaki her giriş; UTC'ye göre saat dilimi farkı da dahil olmak üzere tarih ve saat bilgisini, kullanıcı adını (oturum açıldıysa), eylem adını, eylemin etkilediklerini (geçerliyse) ve ilişkili verileri (geçerliyse) içerir. Aşağıdaki eylemler ve ilişkili veriler günlüğe kaydedilir:

**BÖLÜM 4** 

| EYLEM                               | EYLEMİN ETKİLEDİKLERİ                                                            | İlişkili Veriler                                               |
|-------------------------------------|----------------------------------------------------------------------------------|----------------------------------------------------------------|
| Başlatma                            |                                                                                  |                                                                |
| Kapatma                             |                                                                                  |                                                                |
| Denetim İzi Temizlendi              |                                                                                  |                                                                |
| Oturum açma başarılı                | Kullanıcı adı: <kullanıcı adı=""></kullanıcı>                                    |                                                                |
| Oturum açma başarısız               |                                                                                  |                                                                |
| Oturumu kapatma                     | Kullanıcı adı: <kullanıcı adı=""></kullanıcı>                                    |                                                                |
| Bilinmeyen Misafir Giriş Yaptı      |                                                                                  |                                                                |
| Şifre Girildi                       | <rol> şifresi girildi</rol>                                                      |                                                                |
| Dizin listesi görüntüleme           |                                                                                  |                                                                |
| Yeni EKG Hasta Demografik           | <hasta kimliği=""> <hasta adı=""></hasta></hasta>                                | <alan adı=""> EKLENDİ: <değer></değer></alan>                  |
| Bilgileri Girişi (Kimlik Oluşturma) |                                                                                  |                                                                |
| EKG yakalama                        | <hasta kimliği=""> <hasta adı=""><br/><edinim saati=""></edinim></hasta></hasta> |                                                                |
| EKG Kaydetme                        | <hasta kimliği=""> <hasta adı=""><br/><edinim saati=""></edinim></hasta></hasta> |                                                                |
| EKG silme                           | <hasta kimliği=""> <hasta adı=""><br/><edinim saati=""></edinim></hasta></hasta> |                                                                |
| EKG düzenleme (hasta                | <hasta kimliği=""> <hasta adı=""></hasta></hasta>                                | <alan adı=""> Önce: <değer></değer></alan>                     |
| demografik bilgileri)               | <edinim saati=""></edinim>                                                       | Sonra: <değer></değer>                                         |
| EKG yazdırma                        | <hasta kimliği=""> <hasta adı=""></hasta></hasta>                                |                                                                |
|                                     | <edinim saati=""></edinim>                                                       |                                                                |
| EKG iletimi                         | <hasta kimliği=""> <hasta adı=""></hasta></hasta>                                |                                                                |
|                                     | <edinim saati=""></edinim>                                                       |                                                                |
| Bireysel EKG görüntüleme            | <hasta kimliği=""> <hasta adı=""></hasta></hasta>                                |                                                                |
|                                     | <edinim saati=""></edinim>                                                       |                                                                |
| Sipariş listesi görüntüleme         |                                                                                  |                                                                |
| Sipariş seçimi                      | <hasta kimliği=""> <hasta adı=""></hasta></hasta>                                |                                                                |
| Sipariş indirme                     | <sipariş miktarı=""></sipariş>                                                   |                                                                |
| Ritim yazdırma                      | <hasta kimliği=""> <hasta adı=""></hasta></hasta>                                |                                                                |
| Kullanıcı listesi görüntüleme       |                                                                                  |                                                                |
| Kullanıcı ekleme                    | Kullanıcı adı: <kullanıcı adı=""></kullanıcı>                                    |                                                                |
| Kullanıcı silme                     | Kullanıcı adı: <kullanıcı adı=""></kullanıcı>                                    |                                                                |
| Kullanıcı düzenleme                 | Kullanıcı adı: <kullanıcı adı=""></kullanıcı>                                    | <alan> Önce: <değer> Sonra:<br/><değer></değer></değer></alan> |
| Tarih/Saat değiştirme               |                                                                                  | Önce: <değer> Sonra:</değer>                                   |
|                                     |                                                                                  | <değer></değer>                                                |
| Diğer ayarlarda değişiklik          |                                                                                  | <ayar adı="" alan=""> Önce:</ayar>                             |
|                                     |                                                                                  | <değer>Sonra: <değer></değer></değer>                          |
| Denetim izi dışa aktarma            |                                                                                  |                                                                |
| Yazılım Güncellemesi                |                                                                                  | Denenen dosya adı: <değer></değer>                             |
| Yazılım Güncellemesi                |                                                                                  | Başarılı                                                       |

#### File Encryption and Key (Dosya Şifreleme ve Anahtar)

File Encryption (Dosya Şifreleme) ayarı ON (Açık) olarak belirlendiğinde tüm kayıt ve sipariş dosyaları File Encryption Key (Dosya Şifreleme Anahtarı) kullanılarak şifrelenir. File Encryption (Dosya Şifreleme) ayarı OFF (Kapalı) olarak değiştirildiğinde tüm kayıt ve sipariş dosyalarının şifrelemesi kaldırılır. Audit Trail (Denetim İzi), yapılandırma ve User List (Kullanıcı Listesi) dosyaları; File Encryption (Dosya Şifreleme) yapılandırma ayarından bağımsız olarak daima File Encryption Key (Dosya Şifreleme Anahtarı) kullanılarak şifrelenir.

File Encryption (Dosya Şifreleme) anahtarı yönetici tarafından düzenlenebilir. File Encryption (Dosya Şifreleme) anahtarı değiştirilirse şifrelenmiş tüm dosyalar yeni anahtarla yeniden şifrelenir.

File Encryption Key (Dosya Şifreleme Anahtarı), yönetici şifresi olarak kullanılabilir.

#### Log-In Authentication (Oturum Açma Kimlik Doğrulaması)

Cihaza erişmek için kullanıcı kimlik doğrulamasının gerekli olup olmayacağını belirler. Daha fazla bilgi için bkz. Kullanıcıların ve Rollerin Yapılandırılması.

**BÖLÜM 4** 

# EKG DİZİNİ

Standart EKG dizini en fazla 40 ayrı EKG kaydı saklar. İsteğe bağlı genişletilmiş bellek 200 ayrı EKG kaydına izin verir.

EKG dizinine erişmek için gerçek zamanlı EKG görünümünden **F6 (More)** [F6 (Daha Fazla)] ve ardından **F1** (Directory of Stored ECGs) [F1 (Depolanan EKG Dizini)] tuşunu seçin.

NOT: EKG dizinine girmek için şifre gerekebilir. Şifreyi bölüm Yöneticisinden alın.

**NOT:** EKG dizin listesinde "**P**", kaydın yazdırıldığını; "**X**", kaydın silinme durumuna sahip olduğunu; "**T**" ise kaydın iletildiğini gösterir.

NOT: Silinmek üzere işaretlenmiş kayıtlar ekranda tutulacaktır.

EKG kaydının yönetimi depolanan EKG dizini içinde gerçekleştirilir. Demografik bilgileri görüntülemek, yazdırmak, düzenlemek, eklemek veya silinme durumunu değiştirmek için istenen kaydın vurgulanması gerekir.

EKG dizininde satır satır aşağı gitmek için F1 ( $\nabla/A$ ) tuşunu kullanın; yukarı gitmek için 1' (Shift), F1 ( $\nabla/A$ ) tuşlarını kullanın. Benzer şekilde EKG dizininde aşağı sayfaya gitmek için F2 ( $\nabla/A$ ) tuşunu, yukarı sayfaya gitmek için 1' (Shift), F2 ( $\nabla/A$ ) tuşunu kullanın. Bir hasta adını hızlıca seçmek için klavyeyi kullanarak soyadının ilk birkaç harfini girin. Harfler, ekranın sol alt köşesinde görüntülenir ve istenen ad otomatik olarak vurgulanır.

Bir EKG, dizinde depolanabilir ancak "silinme durumu" ("X" ile gösterilir) olabilir. Dizin, daha sonra EKG'yi kurtarmak isteyebileceğiniz durumlarda silinmek üzere işaretlenmiş kayıtları kaydeder. Kayıtlar, silinme kuralı yapılandırmasına göre silinmek üzere otomatik olarak işaretlenir (bkz. Bölüm 4). Bir EKG kaydını silinmek üzere manuel olarak işaretlemek için EKG dizininden bir adı vurgulayın ve **F4 (Delet)** [F4 (Sil)] tuşunu seçin. Dizinin en sağ sütununda bir "X" görünür. Silinme durumunu kaldırmak için adı yeniden vurgulayın ve tekrar **F4** tuşunu seçin. Depolanan tüm EKG'ler, dizin dolana kadar dizinde kalır. Yeni edinilen bir EKG'yi depolamak gerektiğinde sadece silinmek üzere işaretlenmiş kayıtlar kaldırılır.

Belirli bir EKG kaydını görüntülemek için dizin listesinden istediğiniz adı vurgulayın ve **F3 (Selec)** [F3 (Seç)] tuşuna basın. Seçilen EKG, edinilen EKG görünümünde gösterilir. **F2 (Leads)** [F2 (Elektrotlar)] tuşunu seçerek mevcut dalga biçimi formatları arasında geçiş yapın. EKG'nin ek bir kopyasını oluşturmak için **F3** (**Print)** [**F3 (Yazdır)**] tuşunu seçin. Hasta demografik bilgilerini görüntülemek veya değiştirmek için **F1** (**ID**) [F1 (Kimlik)] tuşunu seçin. EKG dizinine geri dönmek için **F6 (Done)** [F6 (Bitti)] tuşunu seçin.

Edinilen EKG görünümünde hızı, kazancı, filtreyi veya çıktı formatını değiştirmek için **F5 (More)** [F5 (Daha Fazla)] tuşunu seçin. Edinilen EKG'nin yazdırma formatını grafik formatı yapılandırma ayarından bağımsız olarak değiştirmek için **F4 (Fmt)** [F4 (Format)] tuşunu seçin. İstenen grafik formatı ayarını seçin ve edinilen EKG görünümüne dönün.

Dizin ada, kimliğe veya tarihe göre kolayca sıralanır. EKG kayıtlarını sıralamak için EKG dizininden **F5 (More)** [F5 (Daha Fazla)] tuşunu seçin.

- Dizini hasta adına göre sıralamak için **F1**'i seçin (hasta kimliği ve saat/tarih üst satırda görüntülenir)
- Dizini hasta kimliğine göre sıralamak için **F2**'yi seçin (hasta adı üst satırda görüntülenir)
- Dizini edinim tarihine göre sıralamak için F3'ü seçin (hasta adı üst satırda görüntülenir)

EKG dizininin çıktısını almak için **F4 (Print Directory)** [F4 (Dizini Yazdır)] tuşunu seçin. Dizin, dizinizin nasıl sıralandığını temel alarak depolanan EKG'leri listeler. Çıktı; EKG'lerin yazdırılıp yazdırılmadığını, silinmek üzere işaretlenip işaretlenmediğini veya iletilip iletilmediğini uygun sütunda "X" ile belirtir. EKG dizinine geri dönmek için **F6 (Exit)** [F6 (Çıkış)] tuşunu seçin.

### **EKG Sipariş Listesi**

EKG sipariş listesini görüntülemek için hasta kimliği ekranından **F4 (Order)** [F4 (Sipariş)] tuşunu seçin. EKG sipariş listesi görünüş ve pratik açısından EKG dizinine benzer; listeyi ada, kimliğe veya tarihe göre sıralayabilirsiniz. Siparişleri sıralamak için önce **F5 (More)** [F5 (Daha Fazla)] tuşunu seçin:

Siparişleri hasta adına göre sıralamak için **F1**'i seçin (kimlik, saat ve tarih üst satırda görüntülenir) Siparişleri hasta kimliğine göre sıralamak için **F2**'yi seçin (ad üst satırda görüntülenir) Siparişleri edinim tarihine göre sıralamak için **F3**'ü seçin (ad üst satırda görüntülenir)

Sipariş listesinin çıktısını almak için **F4 (Print Orders)** [F4 (Siparişleri Yazdır)] tuşunu seçin. EKG sipariş listesine geri dönmek için **F6 (Exit)** [F6 (Çıkış)] tuşunu seçin.

NOT: EKG Sipariş Listesine girmek için şifre gerekebilir. Şifreyi bölüm Yöneticisinden alın.

# **EKG** İletimi

EKG'leri ELI Link'e veya isteğe bağlı fabrika kurulumlu dahili modem, LAN, WLAN veya isteğe bağlı entegre GPRS mobil bağlantısı kullanarak üçüncü taraf EMR'ye aktarabilirsiniz (GPRS seçeneği yalnızca ELI 150c için geçerlidir): Belirtilen tüm iletim modları Welch Allyn UNIPRO veya DICOM iletişim protokolünü kullanabilir.

**NOT:** Üniteler varsayılan olarak UNIPRO'ya ayarlanmış İletişim Protokolü ile gönderilir. UNIPRO ayarı V8.10'dan önceki E-Scribe veya V3.10'dan önceki ELI Link sürümleri tarafından desteklenmez. Cihazınızın E-Scribe veya ELI Link ve UNIPRO uyumluluğu hakkında sorularınız için Welch Allyn Teknik Destek ile iletişime geçin.

EKG'leri iletmeden önce kullanılan iletim ortamına ve iletimi yaptığınız elektronik depolama ortamına bağlı olarak bazı yapılandırma seçeneklerinin sistem ayarlarında belirlenmesi gerekir (bkz. Bölüm 4).

NOT: Telefon iletimi yalnızca dahili modemle kullanılabilir.

**NOT:** Telefon hatlarına doğru şekilde bağlanmak için cihazın dahili modeminin uygun ülke koduna göre ayarlanması gerekir. Bu dahili bir ayardır ve Uluslararası arama kodlarıyla karıştırılmamalıdır.

Cihazın WLAN performansı, tesisinizdeki RF (radyo frekansı) özelliklerinde veya çevresel koşullarda meydana gelen değişikliklerden dolayı değişkenlik gösterebilir. Tesisinizin belirli alanlarında aralıklı bağlantı sorunu yaşıyorsanız iletim işlemini yeniden başlatmanız gerekebilir. Ayrıca sistem performansını artırmak için hastanenizin BT departmanına veya Welch Allyn teknik servis temsilcinize WLAN'ınızın değiştirilmesiyle ilgili olarak danışabilirsiniz.

Kayıtları iletmek için **SYNC** (SENK) öğesini seçin. İletimleri durdurmak için **STOP** (DURDUR) tuşunu kullanın.

Bir EKG iletmek için hasta dizininden bir kayıt seçmek üzere **F2 (Selec)** [F2 (Seç)] tuşunu seçin. Dizin listesinde satır satır aşağı gitmek için **F1** ( $\nabla/A$ ) tuşunu kullanın; yukarı gitmek için **•** (**Shift**), **F1** ( $\nabla/A$ ) tuşlarını kullanın. Benzer şekilde dizin listesinde aşağı sayfaya gitmek için **F2** ( $\nabla \vee/A A$ ) tuşunu, yukarı sayfaya gitmek için **•** (**Shift**), **F2** ( $\nabla \vee/A A$ ) tuşunu kullanın. Bir hasta adını hızlıca seçmek için klavyeyi kullanarak soyadının ilk birkaç harfini girin. Harfler, ekranın sol alt köşesinde görüntülenir ve istenen ad otomatik olarak vurgulanır. İstenen kayıt vurgulandığında tek EKG'yi iletmek için **F3** (**Sync**) [F3 (Senk)] tuşunu kullanın.

Dizindeki tüm kayıtları toplu olarak iletmek için **F1 (Batch)** [F1 (Toplu)] tuşunu seçin. Toplu iletimde yalnızca daha önce iletilmemiş veya silinmek üzere işaretlenmemiş kayıtlar iletilir. Kayıtlarınız iletildikten sonra gerçek zamanlı EKG görünümü görüntülenir

# Modem İletimi

Modem iletimi için "Sync media to modem" (Ortamı modemle senkronize et) seçeneğini ayarlayın. Cihazı birlikte verilen telefon hattı kablosuyla standart bir telefon jakına bağlayın. Kabloyu cihazın arkasında bulunan telefon jakına, diğer ucunu ise telefon duvar jakına takın. Yapılandırma ayarlarında telefon numarasını onaylayın.

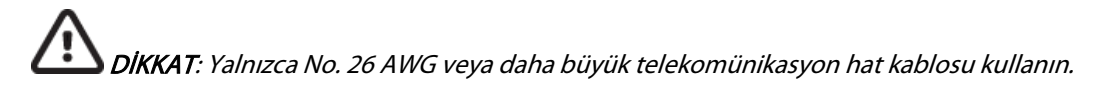

#### Modemin Başlatılması

Modem başlatma dizisi ülkeye özeldir. Üretim sırasında modem başlatma dizisi satın alındığı ülke için yapılandırılır ancak ünite farklı bir ülkeye taşınırsa modem başlatma dizisinin değiştirilmesi gerekir.

Gerçek zamanlı EKG görünümünden:

- 1. Cihazı açın.
- 2. **F6 (More)** [F6 (Daha Fazla)] tuşuna basın.
- 3. SHIFT+ALT+M tuşlarını aynı anda basılı tutun.
- 4. Ülke kodu ekranın alt kısmında görüntülenir.
- 5. Bu bölümdeki tabloyu kullanarak kodun doğru olduğunu teyit edin. Kod ülkeniz için doğruysa **F6 (Exit)** [F6 (Çıkış)] tuşuna basın.
- 6. Kod ülkeniz için yanlışsa **F2** tuşuna basın ve "+CGI=" ifadesini girin, ardından ülkeniz için doğru kodu girin.
- 7. Yeni kodu modeme göndermek için **F1** tuşuna basın.
- 8. Kod gönderildikten sonra cihaz modemi sorgular ve geçerli yapılandırmasını görüntüler.
- 9. Prosedürü sonlandırmak için F6 (Exit) [F6 (Çıkış)] tuşuna basın.

# Modem Ülke Kodu Listesi

| Ülke               | Kod | Ülke                             | Kod |
|--------------------|-----|----------------------------------|-----|
| Afganistan         | 34  | Kanarya Adaları                  | 34  |
| Arnavutluk         | 34  | Cape Verde                       | 34  |
| Cezayir            | 34  | Cayman Adaları                   | 34  |
| Amerikan Samoası   | 34  | Orta Afrika Cumhuriyeti          | 34  |
| Andorra            | 34  | Çad                              | 34  |
| Angola             | 34  | Şili                             | 34  |
| Anguilla           | 34  | Çin                              | 34  |
| Antigua ve Barbuda | 34  | Kolombiya                        | 34  |
| Arjantin           | 34  | Kongo                            | 34  |
| Ermenistan         | 34  | Kongo Demokratik Cumhuriyeti     | 34  |
| Aruba              | 34  | Cook Adaları                     | 34  |
| Avustralya         | 1   | Kosta Rika                       | 34  |
| Avusturya          | 34  | Fildişi Sahili                   | 34  |
| Azerbaycan         | 34  | Hırvatistan                      | 34  |
| Bahamalar          | 34  | Kıbrıs                           | 34  |
| Bahreyn            | 34  | Çekya                            | 25  |
| Bangladeş          | 34  | Danimarka                        | 34  |
| Barbados           | 34  | Cibuti                           | 34  |
| Beyaz Rusya        | 34  | Dominika                         | 34  |
| Belçika            | 34  | Dominik Cumhuriyeti              | 34  |
| Belize             | 34  | Doğu Timor                       | 34  |
| Benin              | 34  | Ekvador                          | 34  |
| Bermuda            | 34  | Mısır                            | 34  |
| Bhutan             | 34  | El Salvador                      | 34  |
| Bolivya            | 34  | Ekvator Ginesi                   | 34  |
| Bosna-Hersek       | 34  | Estonya                          | 34  |
| Botsvana           | 34  | Etiyopya                         | 34  |
| Brezilya           | 34  | Faero Adaları                    | 34  |
| Brunei Darüsselam  | 34  | Fiji                             | 34  |
| Bulgaristan        | 34  | Finlandiya                       | 34  |
| Burkina Faso       | 34  | Fransa                           | 34  |
| Burundi            | 34  | Fransız Guyanası                 | 34  |
| Kamboçya           | 34  | Fransız Polinezyası              | 34  |
| Kamerun            | 34  | Gabon                            | 34  |
| Kanada             | 34  | Gambiya                          | 34  |
| Gürcistan          | 34  | Kore Cumhuriyeti (Güney Kore)    | 30  |
| Almanya            | 34  | Kırgızistan                      | 34  |
| Gana               | 34  | Laos Demokratik Halk Cumhuriyeti | 34  |

| Ülke                              | Kod | Ülke                                 | Kod |
|-----------------------------------|-----|--------------------------------------|-----|
| Cebelitarık                       | 34  | Letonya                              | 34  |
| Yunanistan                        | 34  | Lübnan                               | 34  |
| Grönland                          | 34  | Liberya                              | 34  |
| Grenada                           | 34  | Libya                                | 34  |
| Guadelup                          | 34  | Lihtenştayn                          | 34  |
| Guam                              | 34  | Litvanya                             | 34  |
| Guatemala                         | 34  | Lüksemburg                           | 34  |
| Guernsey, C.I.                    | 34  | Makao                                | 34  |
| Gine                              | 34  | Makedonya, Eski Yugoslav Cumhuriyeti | 34  |
| Gine-Bissau                       | 34  | Madagaskar                           | 34  |
| Guyana                            | 34  | Malavi                               | 34  |
| Haiti                             | 34  | Malezya                              | 30  |
| Papalık (Vatikan Şehir Devleti)   | 34  | Maldivler                            | 34  |
| Honduras                          | 34  | Mali                                 | 34  |
| Hong Kong                         | 30  | Malta                                | 34  |
| Macaristan                        | 30  | Martinik                             | 34  |
| İzlanda                           | 34  | Moritanya                            | 34  |
| Hindistan                         | 30  | Mauritius                            | 34  |
| Endonezya                         | 30  | Mayotte                              | 34  |
| İran                              | 34  | Meksika                              | 34  |
| Irak                              | 34  | Moldova Cumhuriyeti                  | 34  |
| İrlanda                           | 34  | Monako                               | 34  |
| Man Adası                         | 34  | Moğolistan                           | 34  |
| İsrail                            | ,30 | Montserrat                           | 34  |
| İtalya                            | 34  | Fas                                  | 34  |
| Jamaika                           | 34  | Mozambik                             | 34  |
| Japonya                           | 10  | Namibya                              | 34  |
| Jersey C.I.                       | 34  | Nauru                                | 34  |
| Ürdün                             | 34  | Nepal                                | 34  |
| Kazakistan                        | 34  | Hollanda                             | 34  |
| Kenya                             | 34  | Hollanda Antilleri                   | 34  |
| Kiribati                          | 34  | Yeni Kaledonya                       | 34  |
| Kuveyt                            | 34  | Yeni Zelanda                         | 9   |
| Nijer                             | 34  | Nikaragua                            | 34  |
| Nijerya                           | 34  | Esvatini                             | 34  |
| Norveç                            | 34  | İsveç                                | 34  |
| Umman                             | 34  | İsviçre                              | 34  |
| Pakistan                          | 34  | Suriye Arap Cumhuriyeti              | 34  |
| Filistin Bölgesi, İşgal Altındaki | 34  | Tayvan                               | 34  |
|                                   |     | Tacikistan                           | 34  |

| Ülke                         | Kod | Ülke                          | Kod |
|------------------------------|-----|-------------------------------|-----|
| Panama                       | 34  | Tanzanya Birleşik Cumhuriyeti | 34  |
| Papua Yeni Gine              | 34  | Tayland                       | 34  |
| Paraguay                     | 34  | Haiti                         | 34  |
| Peru                         | 34  | Тодо                          | 34  |
| Filipinler                   | 30  | Tonga                         | 34  |
| Polonya                      | 30  | Trinidad ve Tobago            | 34  |
| Portekiz                     | 34  | Tunus                         | 34  |
| Porto Riko                   | 34  | Türkiye                       | 34  |
| Katar                        | 34  | Türkmenistan                  | 34  |
| Reunion                      | 34  | Turks ve Caicos Adaları       | 34  |
| Romanya                      | 34  | Uganda                        | 34  |
| Rusya Federasyonu            | 34  | Ukrayna                       | 34  |
| Ruanda                       | 34  | Birleşik Arap Emirlikleri     | 34  |
| Saint Kitts ve Nevis         | 34  | İngiltere                     | 34  |
| Saint Lucia                  | 34  | Uruguay                       | 34  |
| Saint Vincent ve Grenadinler | 34  | ABD                           | 34  |
| Samoa                        | 34  | Özbekistan                    | 34  |
| Suudi Arabistan              | 34  | Vanuatu                       | 34  |
| Senegal                      | 34  | Venezuela                     | 34  |
| Seyşeller                    | 34  | Vietnam                       | 30  |
| Sierra Leone                 | 34  | Virgin Adaları, İngiliz       | 34  |
| Singapur                     | 30  | Virgin Adaları, ABD           | 34  |
| Slovakya                     | 34  | Yemen                         | 34  |
| Slovenya                     | 30  | Yugoslavya                    | 34  |
| Solomon Adaları              | 34  | Zambiya                       | 34  |
| Güney Afrika                 | 35  | Zimbabve                      | 34  |
| İspanya                      | 34  |                               |     |
| Sri Lanka                    | 34  |                               |     |
| Sudan                        | 34  |                               |     |
| Surinam                      | 34  |                               |     |

EK A

# LAN İletimi

LAN iletimi için ethernet kablosunu cihazın arkasındaki LAN bağlantısına bağlayın ve yapılandırmada "Sync media to LAN" (Ortamı LAN ile senkronize et) seçeneğini ayarlayın. Tesisinizin BT yöneticisinin cihazın LAN yapılandırma değerlerini ayarlaması gerekir.

*NOT:* Adresler her zaman 3 haneli 4 set olarak girilir; bu nedenle 192.168.0.7 adresi cihazda 192.168.000.007 olarak girilmelidir.

**DİKKAT**: Telefon kablosu LAN konnektörüne bağlıysa cihazda hasar meydana gelebilir.

### Ethernet Durum LED'leri

Cihazın LAN'ı 10 ve 100 mbps ağları destekler.

Harici LAN arabirim konnektöründe kullanıcıya iki LED (Işık Yayan Diyotlar) sunulur. İki durum göstergesi LED'i, "bağlantı durumu" ve "paket iletme/alma" için sinyal sağlar. Harici konnektör cihazın arka dış tarafından görüldüğü için ağ bağlantısı algılandığında sol LED yanmaya devam eder. Bir paket iletildiğinde veya alındığında ya da ağ üzerinde trafik algılandığında sağ LED yanıp söner.

DHCP, No (Hayır) olarak ayarlanırsa LAN erişim noktanız statik ağ ayarına sahip olur ve cihazda aşağıdaki parametreler yapılandırılmalıdır:

- IP Address (IP Adresi)
- Default Gateway (Varsayılan Ağ Geçidi)
- Sub Net Mask (Alt Ağ Maskesi)

DHCP, Yes (Evet) olarak ayarlanırsa LAN erişim noktanız otomatik ağ ayarı ve IP adresine sahip olur; varsayılan ağ geçidi ve alt ağ maskesinin yapılandırılması gerekmez. Her iki DHCP ayarında da BT Yöneticiniz aşağıdaki ağ parametrelerini sağlamalıdır: Host IP (Ana Bilgisayar IP)

Port Number (Port Numarası)

*NOT:* Adresler her zaman 3 haneli 4 set olarak girilir; bu nedenle 192.168.0.7 adresi cihazda 192.168.000.007 olarak girilmelidir.

**NOT:** Ağ bağlantısıyla ilgili tüm parametreler, cihazın kurulduğu tesisin BT Yöneticisinin yönergelerine göre girilmelidir. Ayrıca cihaz bağlantı ayarları hakkında daha fazla bilgi için Ek A'ya bakın.

**NOT:** LAN ağ ayarları (ayarların ilk sayfası) ile WLAN veya GPRS ağ ayarları (ayarların ikinci sayfası) birbirinden bağımsızdır.

Erişim noktanız üzerinde WEP güvenliği devre dışı bırakılmışsa "Safety (WEP)" [Güvenlik (WEP)] seçeneğini NO (HAYIR) olarak ayarlayın. Erişim noktanız üzerinde WEP güvenliği etkinleştirilmişse cihazda BT Yöneticiniz tarafından aşağıdaki kablosuz ağ parametreleri yapılandırılmalıdır: Security (Güvenlik):

- WEP
- WEP Key (WEP Anahtarı)
- WEP Key ID (WEP Anahtar Kimliği)

**NOT:** WEP anahtarı aralığı 0-3'tür. Erişim noktanızın menzili 1-4 ise cihazdaki 0, erişim noktasında 1'e eşlenir; 1, erişim noktasında 2'ye eşlenir ve böyle devam eder.

Kablosuz güvenlik ortamınız WPA veya WPA2 (Wi-Fi Korumalı Erişim) ise şunları girmeniz gerekir: Security (Güvenlik): WPA-PSK veya WPA2-PSK Parola:

#### NOT: Parola uzunluğu 64 karakterle sınırlıdır.

Kablosuz güvenlik ortamınız LEAP ise şunları girmeniz gerekir: Security (Güvenlik): WPA-LEAP LEAP User Name (LEAP Kullanıcı Adı) LEAP Password (LEAP Şifresi)

#### NOT: LEAP kullanıcı adı ve şifresi uzunluğu 32 karakterle sınırlıdır.

Kablosuz güvenlik ortamınız PEAP ise şunları girmeniz gerekir: Security (Güvenlik): WPA2-PEAP PEAP User Name (PEAP Kullanıcı Adı) PEAP Password (PEAP Şifresi)

NOT: PEAP kullanıcı adı ve şifresi uzunluğu 63 karakterle sınırlıdır.

# WLAN İletimi

WLAN iletimi için "Sync media to WLAN" (Ortamı WLAN ile senkronize et) seçeneğini ayarlayın. Tesisinizin BT Yöneticisinin kablosuz erişim noktalarını ve E-Scribe iş istasyonunu yapılandırması gerekir. Ayrıca BT Yöneticinizin cihazın WLAN yapılandırma değerlerini sağlaması gerekir. Cihaz, Dinamik Ana Bilgisayar İletişim Protokolü (DHCP) veya statik IP için yapılandırılabilir. Kablosuz güvenlik şifreleme seçenekleri WEP, WPA, WPA2, LEAP ve PEAP'dir.

NOT: Çevresel koşullar WLAN iletimlerinin güvenilirliğini etkileyebilir.

#### NOT: GPRS ve WLAN antenlerinin yeri değiştirilebilir.

DHCP, No (Hayır) olarak ayarlanırsa kablosuz erişim noktanız statik ağ ayarına sahip olur ve cihazda aşağıdaki parametreler yapılandırılmalıdır:

- IP Address (IP Adresi)
- Default Gateway (Varsayılan Ağ Geçidi)
- Sub Net Mask (Alt Ağ Maskesi)

DHCP, Yes (Evet) olarak ayarlanırsa kablosuz erişim noktanız otomatik ağ ayarı ve IP adresine sahip olur; varsayılan ağ geçidi ve alt ağ maskesinin yapılandırılması gerekmez. Her iki DHCP ayarında da BT Yöneticiniz aşağıdaki kablosuz ağ parametrelerini sağlamalıdır:

- Host IP (Ana Bilgisayar IP)
- Port Number (Port Numarası)
- SSID
- Channel Number (Kanal Numarası)

*NOT:* Adresler her zaman 3 haneli 4 set olarak girilir; bu nedenle 192.168.0.7 adresi cihazda 192.168.000.007 olarak girilmelidir.

**NOT:** Ağ bağlantısıyla ilgili tüm parametreler, cihazın kurulduğu tesisin BT Yöneticisinin yönergelerine göre girilmelidir. Ayrıca cihaz bağlantı ayarları hakkında daha fazla bilgi için Ek A'ya bakın.

**NOT:** LAN ağ ayarları (ayarların ilk sayfası) ile WLAN veya GPRS ağ ayarları (ayarların ikinci sayfası) birbirinden bağımsızdır.

Erişim noktanız üzerinde WEP güvenliği devre dışı bırakılmışsa "Safety (WEP)" [Güvenlik (WEP)] seçeneğini NO (HAYIR) olarak ayarlayın. Erişim noktanız üzerinde WEP güvenliği etkinleştirilmişse cihazda BT Yöneticiniz tarafından aşağıdaki kablosuz ağ parametreleri yapılandırılmalıdır: Security (Güvenlik): WEP WEP Key (WEP Anahtarı) WEP Key ID (WEP Anahtarı Kimliği)

**NOT:** WEP anahtarı aralığı 0-3'tür. Erişim noktanızın menzili 1-4 ise cihazdaki 0, erişim noktasında 1'e eşlenir; 1, erişim noktasında 2'ye eşlenir ve böyle devam eder.

Kablosuz güvenlik ortamınız WPA veya WPA2 (Wi-Fi Korumalı Erişim) ise şunları girmeniz gerekir: Security (Güvenlik): WPA-PSK veya WPA2-PSK Parola:

NOT: Parola uzunluğu 64 karakterle sınırlıdır.

Kablosuz güvenlik ortamınız LEAP ise şunları girmeniz gerekir: Security (Güvenlik): WPA-LEAP LEAP User Name (LEAP Kullanıcı Adı) LEAP Password (LEAP Şifresi)

NOT: LEAP kullanıcı adı ve şifresi uzunluğu 32 karakterle sınırlıdır.

Kablosuz güvenlik ortamınız PEAP ise şunları girmeniz gerekir: Security (Güvenlik): WPA2-PEAP PEAP User Name (PEAP Kullanıcı Adı) PEAP Password (PEAP Şifresi)

NOT: PEAP kullanıcı adı ve şifresi uzunluğu 63 karakterle sınırlıdır.

**NOT:** WLAN yapılandırmasını kaydederken cihazın kaydetme işlemini tamamlaması birkaç saniye sürebilir.

### **GPRS Mobil İletimi**

DİKKAT: GPRS mobil bağlantı iletim süresi konuma bağlı olarak değişir. Bir iletişim bağlantısının başlatılması 5 ila 60 saniye sürebilir. Çevresel değişkenler nedeniyle iletim başlangıcı veya iletim sırasında sinyal kaybı gerçekleşebilir.

NOT: GPRS ve WLAN antenlerinin yeri değiştirilebilir.

#### GPRS seçeneği yalnızca ELI 150c için geçerlidir.

GSM (Mobil İletişim İçin Küresel Sistem), dijital hücresel iletişimde bir dünya standardıdır. GPRS (Genel Paket Radyo Servisi), GSM şebekesi için dijital veri iletimi standardıdır. GSM cep telefonlarında olduğu gibi ELI 150c GPRS mobil bağlantı seçeneği için de Abone Kimlik Modülü (SIM) akıllı kartı gerekir. SIM; bir mikro denetleyici, programlar için ROM ve bilgi için EPROM'dan oluşur. SIM'de depolanan bilgiler, benzersiz bir kimlik numarası olan Uluslararası Mobil Abone Kimliğinin (IMSI) yanı sıra ağa özgü çeşitli kullanıcı ve güvenlik verilerini içerir.

SIM kartlar ve veri ağı planları Welch Allyn tarafından satışa sunulmaz ve yerel sağlayıcınızdan ayrı olarak satın alınmalıdır. ELI 150c GPRS mobil bağlantı seçeneği fabrikada yüklenmiştir. GPRS mobil iletimi için SIM kartın veri özelliklerinin etkinleştirilmiş olması gerektiğini lütfen unutmayın.

GPRS mobil iletimi için yapılandırmada "Sync media to GPRS" (Ortamı GPRS ile senkronize et) seçeneğini ayarlayın. Bulunduğunuz konuma uygun radyo frekans bandını seçin: 900/1800 MHz, dünyanın çoğu yerinde kullanılır: Avrupa, Asya, Avustralya, Orta Doğu, Afrika; 850/1900 MHz ise Amerika Birleşik Devletleri, Kanada, Meksika ve Güney Amerika'daki çoğu ülkede kullanılır.

Aşağıdaki kablosuz ağ parametreleri, alıcı istasyonun (ör. E-scribe) yer aldığı tesisin BT Yöneticisi tarafından sağlanmalıdır: Host IP (Ana Bilgisayar IP) Port Number (Port Numarası)

**NOT:** Alıcı istasyonun IP adresi genel ağda (İnternet) görünür olmalıdır.

SIM kartın ağ servis sağlayıcısı tarafından aşağıdaki parametreler sağlanmalıdır: Access Point Name (Erişim Noktası Adı) Access Point User Name (Erişim Noktası Kullanıcı Adı) Access Point Password (Erişim Noktası Şifresi)

Access Point Name (Erişim Noktası Adı) (APN; WAP olarak da bilinir), "NetwordID.Operatorldentifier" yapısına sahip bir dizidir.

#### SIM Kartı Takma

ELI 150c'yi kapatın. Yazıcı kapağını açın ve termal kağıt paketini çıkarın. Kağıt tepsisinin tabanında küçük bir erişim paneli bulunur. Vidayı çıkarın ve erişim panelini kaldırın.

SIM kart soketini parmağınızı kullanarak ünitenin arkasına doğru kaydırın (devre kartı üzerindeki ok işaretini izleyerek "açık konum"a getirin). Tekrar parmağınızı kullanarak soketi yukarı kaldırın. SIM kartı takmak için SIM kartı altın temas kısmı size bakacak şekilde ve anahtar (açılı çentikli köşe) sağ üst tarafta olacak şekilde tutun.

SIM kartı soketin iki girintili çentiğinin arasına kaydırın. SIM kart anahtarı sağ alt köşede görünecek şekilde soketi indirin. Soketi ünitenin önüne doğru kaydırın (devre kartı üzerindeki ok işaretini izleyerek "kilitli konum"a getirin).

# **NOT:** SIM kartın çentikli köşesi sokete doğru şekilde yerleştirilmelidir. SIM düzgün oturmamışsa soket konnektörünü zorlamayın.

Erişim panelini, vidayı ve termal kağıdı değiştirin. Elektrokardiyografı açın.

İletim sırasında bir kablosuz ağ taşıyıcısı algılanmazsa (ortam koşulları nedeniyle, ör. zayıf sinyal) daha iyi bir sinyal için üniteyi taşıyın veya yeniden konumlandırın ve iletimi yeniden deneyin.

Bir ağ taşıyıcısını değiştirmek için algılanan ve kullanıma uygun olan ağları belirlemek üzere kablosuz ağı taramanız gerekir. **F5 (Scan)** [F5 (Tara)] tuşunu seçin, LCD'de "scanning networks..." (ağ taranıyor) mesajı görüntülenir. Tarama işlemi tamamlandıktan sonra Select Networks (Ağları Seç) ekranı kullanılabilir. İstediğiniz ağı vurgulayın ve **F3 (Selec)** [F3 (Seç)] tuşuna basın.

### Sipariș İndirme

**NOT:** Siparişler indirilmeden önce özel bir kimlik indirilmelidir. Lütfen ELI Link kullanıcı kılavuzlarına ve bu bölümdeki Özel Kimlik İndirme bölümüne başvurun.

Cihaz; ELI Link veya başka bir uyumlu elektronik bilgi yönetim sisteminden EKG sipariş listesi indirebilir ve işleyebilir.

EKG gerektiren hastaların demografik bilgilerini içeren sipariş listeleri, ELI Link veya E-S E-Scribe sisteminde tasarlanır. Teknisyen cihazda istenen sipariş kodunu (ör. bir departmana veya kata özel bir kod) ve sipariş listesine ait hastaları seçer. Cihaza indirildikten sonra seçilen sipariş kodunun EKG listesi, sipariş listesi olarak cihazda depolanır (EKG dizinine benzer). EKG veri iletiminde olduğu gibi sipariş listesini indirmek için bağlantı seçeneklerinden herhangi birini kullanabilirsiniz.

Gerçek zamanlı EKG görünümünden **F6 (More)** [F6 (Daha Fazla)], ardından **F3 (Orders Download)** [F3 (Sipariş İndir)] tuşunu seçin. İstenen çalışma grubunu seçmek için uygun fonksiyon tuşunu kullanın.

Listede kaydırmak için **F1** (▲) ve **F2** (▼) tuşlarını kullanın; istediğiniz sipariş kodunu seçmek için **F3** (Selec) [F3 (Seç)] tuşunu kullanın. **F2** veya **F4** tuşunu seçerek indirmenizi onaylayın veya reddedin.

"Transmission Status" (İletim Durumu) yaklaşık 10 saniye görüntülenir ve ardından "Dialing: telephone number" (Çevriliyor: telefon numarası), "Waiting for Response" (Yanıt Bekleniyor) ve "Connected" (Bağlandı) mesajı görüntülenir. Bağlandıktan sonra ekran sipariş kodu için alınan sipariş sayısını (EKG'ler) gösterir. Bu sadece kısa bir süreliğine görünür, ardından gerçek zamanlı EKG görünümüne dönülür. Sipariş listesi indirildiğinde EKG'lere ihtiyaç duyan hastaları seçebilirsiniz. Gerçek zamanlı EKG görünümünden **F1 (ID)** [F1 (Kimlik)] tuşunu seçin.

# Özel Kimlik İndirme

Özel kimlik formatları, tesisinizin ihtiyaçlarına göre benzersiz olarak tanımlanır. Bu özelleştirilmiş EKG başlık bilgileri ELI Link'te tasarlanır ve cihaza indirilir.

Gerçek zamanlı EKG görünümünden **F6 (More)** [F6 (Daha Fazla)], ardından **F2 (Custom ID Download)** [F2 (Özel Kimlik İndir)] tuşunu seçin. "Transmission Status" (İletim Durumu) yaklaşık 10 saniye görünür ve ardından "Waiting for Response" (Yanıt Bekleniyor), "Connected" (Bağlandı) ve "Custom ID downloaded" (Özel Kimlik indirildi) mesajı görüntülenir. Gerçek zamanlı EKG görünümüne geri dönülmesi, özel kimlik indirmesinin tamamlandığını gösterir. Yapılandırma ayarlarında farklı bir kimlik formatı seçene kadar özel kimlik, gelecekteki tüm EKG'ler için yeni başlık formatı olmaya devam eder. Hasta demografik bilgi girişi ihtiyaçlarınıza bağlı olarak kimlik formatı yapılandırmasını kısa, standart, uzun veya özel olarak değiştirebilirsiniz. Özel kimlik yalnızca yeni bir özel kimlik indirildikten sonra veya nadiren yazılım indirildikten sonra silinir; güç kaybı durumunda veya farklı bir kimlik formatına geçildiğinde kaybolmaz.

**IPUCU:** Özel kimlik indirildikten sonra kimlik formatı; ELI Link veya E-Scribe'da tasarlanan grup adını alır.

**NOT:** Tesis numarası, özel kimlik indirilmeden önce elektrokardiyografta yapılandırılmalı ve E-Scribe'da belirlenmiş, geçerli bir tesis numarası olarak tanınmalıdır.

**İPUCU:** ELI Link veya E-Scribe'dan özel kimliği indirmeden önce yapılandırma ayarlarında baud hızını doğrulayın (yalnızca ELI 150c için geçerlidir).

### **USB Bellek**

Hem ELI 150c hem de ELI 250c, hasta kayıtlarını cihazın dahili belleğinden harici bir USB belleğe iletmek için kullanılabilecek standart bir USB ana bilgisayar portuyla donatılmıştır. Ayrıca her iki cihaz da isteğe bağlı USBD (cihaz) portu ile donatılabilir. İsteğe bağlı USBD portu, cihazı doğrudan ELI Link V3.10 veya üzeri sürümünü çalıştıran bir bilgisayara bağlamak için kullanılabilir.

#### USB ana bilgisayar portunu kullanarak bir USB belleğe iletim

USB bellek iletişim ortamı, hasta kayıtlarının harici bir USB bellekte depolanmasına izin verir. Dosyalar, E-Scribe'a veya uyumlu bir elektronik bilgi yönetim sistemine iletim için UNIPRO32 formatında kaydedilir.

NOT: Cihaz, FAT32 formatlı USB belleklerle uyumludur.

**NOT**: USB bellekte otomatik özellik (ör. Sandisk U3) olmamalıdır. Cihaza bağlamadan önce bellekteki tüm özellikleri kaldırın.

**NOT**: Cihaza bir USB bellek takıldığında zaman senkronizasyonu ve sipariş indirme dahil tüm iletişim seçenekleri (MODEM, LAN, WLAN, GPRS) devre dışı bırakılır.

**NOT**: Başarılı iletimden sonra cihaz ekranında şu ifade görüntülenir: "Transmission status transmit complete. Press any key to continue." (İletim durumu iletim başarılı. Devam etmek için herhangi bir tuşa basın.) USB belleğe iletilen toplam hasta kaydı sayısı da görüntülenir.

NOT: USB belleğe iletilen hasta kayıtları cihaz tarafından iletilmiş olarak işaretlenir.

Hasta Kayıtlarının Tek Tek USB Belleğe İletimi

- USB belleği cihazın arkasındaki USB ana bilgisayar portuna takın.
- Gerçek zamanlı EKG görünümünden **F6 (More)** [F6 (Daha Fazla)] tuşunu seçin.
- F1 (Directory of Stored ECGs) [F1 (Depolanan EKG Dizini)] tuşunu seçin.
- USB bellekte depolanacak hasta kaydını seçin.
- **SYNC** (SENK) öğesini seçin.

Hasta Kayıtlarının Toplu Olarak USB Belleğe İletimi

- USB belleği cihazın arkasındaki USB ana bilgisayar portuna takın.
- SYNC (SENK) öğesini seçin.
- **F1 (Batch)** [F1 (Toplu)] tuşunu seçin.

#### İsteğe bağlı USBD (cihaz) portunu kullanarak bilgisayara iletim

İsteğe bağlı USBD portu, depolanan hasta kayıtlarının doğrudan USB kablosu kullanılarak bilgisayara iletilmesine izin verir. Hasta kayıtları bir ELI Link uygulamasına iletilir (V3.10 veya üzeri gerekir) ve ardından çeşitli formatlarda dışa aktarılıp kaydedilir (ELI Link kullanıcı kılavuzuna bakın).

#### ELI 150c veya ELI 250c'yi bir bilgisayara bağlama

Cihazı bilgisayara ilk kez bağlarken kullanmadan önce uygun USB sürücüsünün yüklenmesi gerekir.

- Cihazı bilgisayara bağlamak için bir USBD kablosu kullanın.
- Doğru bağlandığında bilgisayar cihazı otomatik olarak algılar ve sürücüleri otomatik olarak yükler.

#### Hasta Kayıtlarının ELI Link'e İletimi

- Bilgisayarda hem Giriş klasörü hem de Çıkış klasörü oluşturun.
- ELI Link'i ayrı Giriş ve Çıkış klasörleri için yapılandırın.
- ELI 150c veya ELI 250c'yi bilgisayara bağlayın.
- Cihaz ekranında "USB Device ready" (USB Cihazı hazır) mesajı, bilgisayarda "Removable Disk" (Çıkarılabilir Disk) mesajı görüntülenir.
- Bilgisayar faresini kullanarak görüntülenen çıkarılabilir disk penceresinden Records (Kayıtlar) öğesini seçin.
- Kopyalanacak hasta kayıtlarını seçin.
- Kopyalanan kayıtları bilgisayardaki Giriş klasörüne yerleştirin.
- 5 saniyelik bir süreden sonra kopyalanan kayıtları bilgisayarda görüntülemek için seçin veya Çıkış klasöründen PDF aracılığıyla yazdırın.

**NOT**: ELI Link V3.10 veya üzeri gerekir. Ayarlar hakkında daha fazla bilgi için ELI Link kullanıcı kılavuzuna bakın.

**NOT**: Kullanıcının ELI Link'te kullanılmak üzere kayıtların saklanabilmesi veya alınabilmesi için bir Giriş ve Çıkış klasörü oluşturması gerekir.

NOT: ELI Link'e iletilen hasta kayıtları cihaz tarafından iletilmiş olarak işaretlenmez.

**UYARI:** ELI 150c veya ELI 250c klasörlerinden herhangi birinde bulunan ve bilgisayardaki çıkarılabilir disk dosyasında görünen bilgileri değiştirmeyin.

**DİKKAT:** Tutarlı bir çalışma sağlamak ve karışıklığı önlemek için USB cihazı portunu kullanarak bir bilgisayara tek seferde yalnızca bir ELI 150c veya ELI 250c bağlayın.

### Ağ Testi

Ağ testi, bir ağ bağlantısı olduğunu doğrulamak için sunucuya bir komut gönderir. Klinisyenin incelemesi için durum görüntülenir. Test bilgileri ayrıca incelenmek üzere Günlük Dosyasına da yerleştirilir.

Günlük türünü görüntülemek için gerçek zamanlı görünümden **F6 (More)** [F6 (Daha Fazla)] ve ardından **F4** (**Network Test)** [F4 (Ağ Testi)] tuşunu seçin. Test tamamlandığında günlük dosyalarını incelemek için **F3 (Log)** [F3 (Günlük)] ya da **F6 (Exit)** [F6 (Çıkış)] tuşunu seçin.

## Ağ Günlük Dosyası

Ardından ELI x50c, önceki SYNC (SENK) işleminden sorun giderme bilgileri ile durum bilgilerini içeren bir senkronizasyon günlüğü dosyası sunar. Bu dosyada SYNC (Senk) Modu ve Time Sync (Zaman Senk) yapılandırma ayarlarına bağlı olarak en fazla 3 bölüm [Time Sync (Zaman Senk), Transmit (İlet) ve Receive Requests (Talep Al)] bulunur. Bu dosyanın içeriği, bir sonraki SYNC (SENK) veya Network Test (Ağ Testi) işlemi tamamlanana kadar görüntülenmek üzere saklanacaktır. Dosyada bulunan bilgiler; senkronizasyon işlemi sırasında ekranda gösterilen durum bilgilerinin yanı sıra daha ayrıntılı bağlantı bilgileri ve hata kodlarını içerir.

EK A

# Sistem Sorun Giderme Şeması

| LCD Mesajı                                                                                 | Sorun                                    | Düzeltme                                                                                                    |
|--------------------------------------------------------------------------------------------|------------------------------------------|----------------------------------------------------------------------------------------------------|
| BATTERY LOW – CHARGE UNIT<br>(PİL DÜŞÜK – ÜNİTEYİ ŞARJ EDİN)                               | EKG edinilemiyor veya<br>yazdırılamıyor. | Pili AC gücüyle şarj edin.                                                                                                   |
| LEAD FAULT, NO ECG CAPTURE<br>(ELEKTROT ARIZASI, EKG<br>YAKALAMASI YOK)                    | Elektrot çalışmıyor.                     | Arızalı elektrotu düzeltin.                                                                                                  |
| NO ANSWER (CEVAP YOK)                                                                      | EKG iletilemiyor.                        | Doğru telefon numarasını kontrol edin.<br>Modemin ve E-SCRIBE'ın çevrimiçi<br>olduğundan emin olun.                          |
|                                                                                            | Cihaz yanıt vermiyor                     | Açık/Kapalı düğmesini 10 saniye boyunca basılı<br>tutun. Bu fonksiyondan sonra tarih ve saatin<br>yeniden girilmesi gerekir. |
| EXPORT & RESET AUDIT TRAIL.<br>##% FULL (DENETİM İZİNİ DIŞA<br>AKTAR VE SIFIRLA. %## DOLU) | Denetim İzi dolu veya dolmak<br>üzere.   | Denetim izini dışa aktarın ve ardından cihazda<br>depolanan denetim izlerini temizleyin.                                     |

# EKG Sorun Giderme Şeması

| Etkilenen Elektrotlar                                                                                                    | Sorun                                          | Düzeltme                                                                                                    |
|----------------------------------------------------------------------------------------------------|------------------------------------------------|----------------------------------------------------------------------------------------------------|
| LEADS OFF OR ONE OR MORE OF<br>THE FOLLOWING (ELEKTROTLAR<br>KAPALI VEYA AŞAĞIDAKİLERİN<br>BİR VEYA DAHA FAZLASI): RA, LA,<br>LL. V1. V2. V3. V4. V5. V6 | Elektrot çalışmıyor.                           | RL/RA/LA/LL/V1/V2/V3/V4/V5/V6 göstergesi.<br>Uzuv elektrotlarını kontrol edin.<br>Arızalı elektrotları düzeltin.                          |
| Elektrot I ve Elektrot II                                                                                                    | Zayıf RA elektrotu veya<br>sağ kol titremesi   | Hasta hazırlığını kontrol edin; gerekirse<br>yeni bir elektrot ile yeniden hazırlık yapın.                                                |
| Elektrot II ve Elektrot III                                                                                                    | Zayıf LL elektrotu veya sol<br>bacak titremesi | Hasta hazırlığını kontrol edin; gerekirse<br>yeni bir elektrot ile yeniden hazırlık yapın.                                                |
| Elektrot I ve Elektrot III                                                                                                    | Zayıf LA elektrotu veya<br>sol kol titremesi   | Hasta hazırlığını kontrol edin; gerekirse<br>yeni bir elektrot ile yeniden hazırlık yapın.                                                |
| Tümü                                                                                                    | Yüksek Frekanslı Parazit.                      | Düşük geçiş filtresi ayarını yapın; güç kablolarına<br>olan yakınlığı kontrol edin; AC filtre ayarını (50 Hz<br>veya 60 Hz) kontrol edin. |

# İletim Sorun Giderme Şeması

| LCD Mesajı                                           | Sorun                                                                         | Düzeltme                                                                                                    |
|------------------------------------------------------|-------------------------------------------------------------------------------|----------------------------------------------------------------------------------------------------|
| TRANSMIT FAILED (İLETİM<br>BAŞARISIZ)                | EKG iletilemiyor.                                                             | Telefon hattını kontrol edin. Tesis numarasının geçerli<br>olduğundan emin olun. Tekrar deneyin.                                                                 |
| ERROR-DICOM Not Enabled (HATA-<br>DICOM Etkin Değil) | Bir DICOM iletişimi denendi<br>ancak ünite DICOM için<br>yapılandırılmadı.    | Sistemi DICOM'a yapılandırın ve yeniden başlatın.                                                                                                    |
| UNABLE TO SAVE ECG (EKG<br>KAYDEDİLEMİYOR)           | Kullanılabilir bellek yok.<br>EKG verileri saklanamayacak<br>kadar parazitli. | Devam etmek için durdur seçeneğine basın. Kayıtları<br>iletin veya dizinde silmek üzere işaretleyin. Paraziti<br>düzeltin ve edinimi/depolamayı yeniden deneyin. |
| DHCP FAILURE (DHCP HATASI)                           | WLAN modülü DHCP'den<br>bir adres alamadı.                                    | Welch Allyn Teknik Destek ile iletişime geçin.                                                                                                    |
| DPAC FAILURE (DPAC HATASI)                           | WLAN başlatılamadı.                                                           | Welch Allyn Teknik Destek ile iletişime geçin.                                                                                                    |

EK B

|                                                                       |                                          | EK                                                                                                  | В |
|-----------------------------------------------------------------------|------------------------------------------|----------------------------------------------------------------------------------------------------|---|
| CAN'T CONNECT TO ACCESS<br>POINT (ERİŞİM NOKTASINA<br>BAĞLANILAMIYOR) | Erişim noktasına bağlantı<br>kurulamadı. | IP adresinin doğru olduğundan emin olun. Sorun devam ederse Welch Allyn Destek ile iletişime geçin. |   |

# İletim Sorun Giderme Şeması (devamı)

| LCD Mesajı                                                      | Sorun                                                                          | Düzeltme                                                                                                    |
|-----------------------------------------------------------------|--------------------------------------------------------------------------------|----------------------------------------------------------------------------------------------------|
| Log File (Günlük Dosyası)                                       | Yukarıdaki bilgilerden<br>herhangi biri Günlük<br>Dosyasında gösterilir        | Teknik Destek ile iletişime geçin                                                                                                    |
| CAN'T CONNECT TO REMOTE LINK<br>(UZAK BAĞLANTI<br>SAĞLANAMIYOR) | Erişim noktasına bir bağlantı<br>kuruldu ancak hedefe bağlantı<br>sağlanamadı. | IP adresinin doğru olduğundan emin olun.<br>Sorun devam ederse Welch Allyn Destek ile<br>iletişime geçin.                                        |
| TIME SYNC FAULT (ZAMAN<br>SENKRONİZASYONU HATASI)               | ELI Link veya E-Scribe'ın yanlış<br>sürümü olabilir.                           | En son sürümü yükleyin.                                                                                                    |
| UNABLE TO SAVE ORDER (SİPARİŞ<br>KAYDEDİLEMİYOR)                | Sipariş depolama başarısız.                                                    | Siparişleri yeniden iletmeyi deneyin.                                                                                                    |
| UNABLE TO SAVE WORK ITEM (İŞ ÜRÜNÜ<br>KAYDEDİLEMİYOR)           | DICOM sipariş depolaması<br>başarısız.                                         | Dizin dolu; kayıtları silmek üzere<br>işaretleyin veya silin.                                                                                    |
| INCORRECT RESPONSE (YANLIŞ YANIT)                               | Bağlantı kuruldu, ardından<br>başarısız oldu.                                  | Bağlantı başlatıldı ancak başarısız oldu;<br>yeniden bağlanmayı deneyin.                                                                         |
| NO CUSTOM ID (ÖZEL KİMLİK YOK)                                  | Alınan siparişler başarısız oldu.                                              | Önceki Özel Kimlik, geçerli Özel Kimlik<br>ile uyumlu değil veya Özel Kimlik yok.                                                                |
| PAPER QUEUE FAULT (KAĞIT KUYRUĞU<br>HATASI)                     | Yazdırılamıyor.<br>Kağıt kuyruğu işareti<br>beklendiği gibi<br>algılanmadı.    | Kağıt ekleyin; sayfayı elle yazıcının kapatma<br>noktasından eşit ölçüde ilerletin ve yazıcı<br>kapağını kapatın ve STOP (DUR) öğesine<br>basın. |
| CONNECTION FAILED (BAĞLANTI<br>BAŞARISIZ)                       | EKG'ler iletilemiyor veya<br>alınamıyor.                                       | Doğru baud hızı, telefon numarası ve<br>kablo bağlantıları veya tesis numarasını<br>kontrol edin.                                                |
| None (Yok)                                                      | Dosya LAN üzerinden<br>başarıyla iletilmedi.                                   | Ana cihazda paylaşım izinlerini<br>kontrol edin.                                                                                                 |
| None (Yok)                                                      | Çapraz kabloyla LAN'a<br>bağlanılamıyor.                                       | Çapraz kablo karşısında dağıtıcı uygulayın.                                                                                                    |
| Disabled (Devre dışı)                                           | SYNC (SENK) tuşuna basma                                                       | SYNC MODE (SENK MODU) öğesini<br>etkinleştirin ve/veya yapılandırmada<br>SYNC MEDIA (SENK ORTAMI) öğesini<br>ayarlayın                           |

### Cihazı Kapatma

Cihazı tamamen kapatmak için AC güç kablosunu çıkarın ve ardından AÇIK/KAPALI düğmesine basın. Bu tür bir kapatma işlemi cihazın yetkili onarımından önce mutlaka gerçekleştirilmelidir.

## Test Amaçlı Çalıştırma

Cihaz temizlendikten ve incelendikten sonra bilinen genliğe sahip standart bir 12 elektrotlu EKG edinmek ve yazdırmak üzere bir EKG simülatörü kullanarak ünitenin düzgün çalıştığı doğrulanabilir. Yazdırma tüm sayfa üzerinde koyu renkli ve düzgün olmalıdır. Herhangi bir yazıcı kafası nokta hatası izine rastlanmamalıdır (ör. yatay şeritler oluşturan yazdırma duraklamaları). Yazdırma sırasında kağıt hareketi düzgün ve tutarlı olmalıdır. Dalga biçimleri, doğru genlikte ve bozulma ya da aşırı parazit olmadan normal görünmelidir. Kağıt, tespit sensörünün doğru çalıştığını gösterecek şekilde yırtılma çubuğunun yanında yırtılmalarla sona ermelidir.

# Biyomedikal Personele Öneriler

Cihaza yapılan her türlü servis işleminden sonra veya cihazın uyumlu olmayan şekilde çalıştırıldığından şüphelenildiğinde Welch Allyn, Inc. aşağıdaki prosedürleri önerir:

- Doğru çalışıp çalışmadığını doğrulayın.
- Cihazın sürekli elektrik güvenliğini sağlamak için test gerçekleştirin (IEC 60601-1 veya ANSI/AAMI ES1 yöntemlerini ve kısıtlamalarını kullanın).
  - hastada kaçak akım
  - şasi kaçak akımı
  - toprakta kaçak akım
  - dielektrik kuvveti (ana şebeke ve hasta devreleri)

### **Pil Bakımı**

Cihazda dahili, kapalı kurşun-asit pil bulunur. Takıldıktan sonra pil şarj edilmeden yaklaşık altı aylık raf ömrüne sahiptir. Pil uzun süre deşarj olmuş durumda saklanmışsa şarj edilse bile kapasitesini yeniden elde edemeyebilir.

Pilin değiştirilmesi hakkında bilgi için cihazın servis kılavuzuna bakın.

Welch Allyn, Inc.; pil ömrünü en üst düzeye çıkarmak için cihazın mümkün olan her durumda AC gücüne takılmasını ve kullanıcının ünite "düşük pil" durumunu göstermeden önce pili şarj etme alışkanlığı edinmesini önerir. (Yani azalmış deşarj derinliği.) Pil ömrü; pil bakımına ve ne kadar kullanıldığına bağlı olarak değişir. Pil ömrünü uzatmak için kullanmadığınızda elektrokardiyografı fişe takılı tutun.

Kapalı kurşun-asit pil, ünite her kullanımdan sonra tamamen şarj edildiğinde optimum kullanım ömrü sağlar. Pil şarjı en düşük seviyesine (10,6 V) kadar boşaldığında cihaz otomatik olarak kapanır. Bir pili en düşük seviyesinden %85'e kadar şarj etmek için 4 saat şarj gerekebilir. %90'a ulaşmak için 7 saat şarj gerekebilir. %100'e ulaşmak daha uzun sürebilir. Cihaz şarj olurken aynı anda AC gücüyle kullanılabilir.

### Termal Yazıcıyı Temizleme

#### Yazıcıyı temizlemek için

- 1. Güç kaynağının bağlantısını kesin.
- 2. Ünitenin dış yüzeyini suda seyreltilmiş hafif bir bulaşık deterjanı solüsyonu kullanarak nemli bir bezle temizleyin.
- 3. Yıkadıktan sonra üniteyi temiz, yumuşak bir bezle veya kağıt havluyla iyice kurulayın.

#### Yazıcı kafasını temizlemek için

NOT: Sabun veya suyun yazıcı, fişler, jaklar veya havalandırmalar ile temas etmesine izin vermeyin.

- 1. Yazıcı kapağını açın.
- 2. Yazıcı kafasını alkollü bezle hafifçe silin.
- 3. Alkol kalıntılarını temizlemek için temiz bir bezle silin.
- 4. Yazıcı kafasını kurumaya bırakın.
- 5. Yapışkan bant kullanarak plakayı temizleyin. Bandı yapıştırın ve çekerek çıkarın. Silindiri döndürün ve tüm silindir temizlenene kadar tekrarlayın.
- 6. Tespit sensörü fotoğraf detektörünü temizleyin.